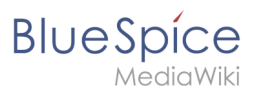

# Contents

| 1. Setup:Installation Guide/System Preparation/Windows                                   | 2      |
|------------------------------------------------------------------------------------------|--------|
| 2. Setup:Installation Guide/System Preparation/Windows/Apache Tomcat                     | 2      |
| 3. Setup:Installation Guide/System Preparation/Windows/Elasticsearch                     | 12     |
| 4. Setup:Installation Guide/System Preparation/Windows/Git                               | 17     |
| 5. Setup:Installation Guide/System Preparation/Windows/IIS Web Server                    | 20     |
| 6. Setup:Installation Guide/System Preparation/Windows/Introduction                      | 27     |
| 7. Setup:Installation Guide/System Preparation/Windows/MariaDB                           | 27     |
| 8. Setup:Installation Guide/System Preparation/Windows/Node.js                           | 36     |
| 9. Setup:Installation Guide/System Preparation/Windows/OpenJDK                           | 43     |
| 10. Setup:Installation Guide/System Preparation/Windows/PHP 7.3                          | 47     |
| 11. Setup:Installation Guide/System Preparation/Windows/PHP Manager                      | 62     |
| 12. Setup:Installation Guide/System Preparation/Windows/Parsoid                          | 65     |
| 13. Setup:Installation Guide/System Preparation/Windows/PhantomJS                        | 72     |
| 14. Setup:Installation Guide/System Preparation/Windows/Python                           | 74     |
| 15. Setup:Installation Guide/System Preparation/Windows/Visual C++ Redistributable for V | 'isual |
| Studio 2015                                                                              | 80     |

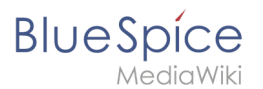

# Setup:Installation Guide/System Preparation/Windows

A quality version of this page, approved on 2 August 2021, was based off this revision.

- Introduction
- IIS Web Server
- Visual C++ Redistributable for Visual Studio 2015
- PHP Manager
- PHP 7.3
- MariaDB
- OpenJDK
- Apache Tomcat
- Elasticsearch
- Git
- Node.js
- Parsoid
- Python
- PhantomJS (BlueSpice pro only)

# **Apache Tomcat on Windows**

A quality version of this page, approved on 2 August 2021, was based off this revision.

#### Contents

| 1 | Download                   | 3  |
|---|----------------------------|----|
| 2 | Installing Apache Tomcat   | 4  |
| 3 | Configuring Apache Tomcat  | 8  |
| 4 | Reviewing the installation | 11 |
| 5 | Installing the web apps    | 12 |
| 6 | Next step                  | 12 |

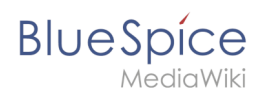

Ð

Apache Tomcat is required for the PDF export, VisualDiff (BlueSpice pro only) and the LaTeX renderer (BlueSpice pro only). The following steps are optional and only required if you want to use one or more of these services in your BlueSpice installation.

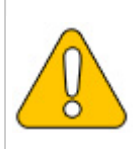

Operation of Apache Tomcat requires OpenJDK. If you have not installed it, follow the link above.

# Download

Open the official download page (1) in your browser and go to the version 9 (2) download page.

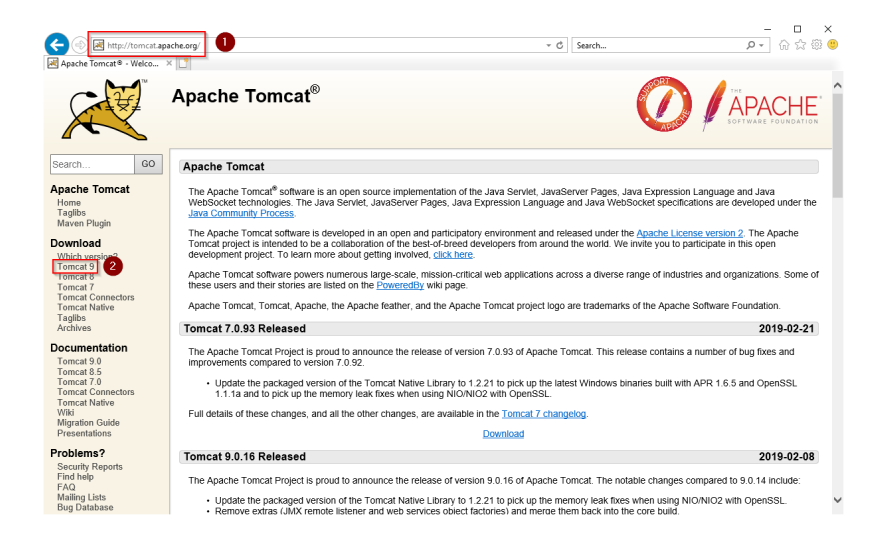

Download the "32-bit/64-bit Windows Service Installer"

# Setup:Installation Guide/System Preparation /Windows

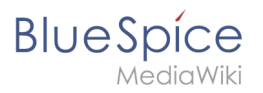

| 🗲 💿 🛃 https://tomci     | at.apache.org/download-90.cgi アーム 🖉 🖄 🛱                                                                                                    | 503 |
|-------------------------|----------------------------------------------------------------------------------------------------|-----|
| Apache Tomcat® - Apach  | ne× []                                                                                                    |     |
| Taglibs                 |                                                                                                    |     |
| Maven Plugin            | Quick Navigation                                                                                                    |     |
| Download                |                                                                                                    |     |
| Which version?          | KEYS   9.0.16   Browse   Archives                                                                                                    |     |
| Tomcat 9                | Release Integrity                                                                                                    |     |
| Tomcat 7                |                                                                                                    |     |
| Tomcat Connectors       | You must verify the integrity of the downloaded files. We provide OpenPGP signatures for every release file. This signature should be matched against                                                                                                    | ,t  |
| Torncat Native          | the KEYS file which contains the OpenPGP Keys of Tomcat's Release Managers. We also provide SHA-512 checksums for every release file. After you<br>download the file you should calculate a checksum for your download, and make sure it is the same as ours.  | 1   |
| Archives                | download the life, you should calculate a checksum for your download, and make sure its life same as ours.                                                                                                    |     |
| D                       | Mirrors                                                                                                    |     |
| Tomcat 9.0              |                                                                                                    |     |
| Tomcat 8.5              | You are currently using nttp://www.gutscheine.org/mirror/apache/. II you encounter a problem with this mirror, please select another mirror. If all<br>mirrors are failing there are backur mirrors (at the end of the mirrors list) that should be available. |     |
| Tomcat 7.0              | nimolo ale laimig, une ale basiap nimolo (al une and o une nimolo ind) una nimolo ale admable.                                                                                                    |     |
| Tomcat Connectors       | Other mirrors: http://apache.lauf-forum.at/                                                                                                    |     |
| Wiki                    |                                                                                                    |     |
| Migration Guide         | 9.0.16                                                                                                    |     |
| Fresemanons             | Plasse see the PEADME file for packaging information. It explains what every distribution contains                                                                                                    |     |
| Problems?               | ricase see the <u>KLENDINE</u> life for packaging information. It explains what every distribution contains.                                                                                                    |     |
| Security Reports        | Binary Distributions                                                                                                    |     |
| FAQ                     |                                                                                                    |     |
| Mailing Lists           | Core:     The (non-shoE12)                                                                                                    |     |
| Bug Database            | • tip (u), statuta)<br>• tar az (aos. sha512)                                                                                                    |     |
| into                    | 32-bit Windows zip (pgp, sha512)                                                                                                    |     |
| Get Involved            | • 64-bit Windows zip (ppp, sha512)                                                                                                    |     |
| Overview<br>Source code | Full documentation:     Full documentation:                                                                                                    |     |
| Buildbot                | • tar.gz (pgp, sha512)                                                                                                    |     |
| Tools                   | Deployer:                                                                                                    |     |
| Media                   | • 210 (100), SH6512)<br>• Jar q2 (non, Sh6512)                                                                                                    |     |
| Twitter                 | Embedded:                                                                                                    |     |
| YouTube                 | • <u>tar.gr</u> (pgp, <u>sha512</u> )                                                                                                    |     |
| Blog                    | <ul> <li>ZID (DQD, SDBD1Z)</li> </ul>                                                                                                    |     |

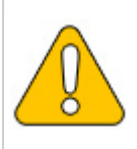

Please note that the download on your Windows server with Internet Explorer only works if you have configured the Internet Explorer Advanced Security Settings in the Server Manager. Please refer to the technical documentation from Microsoft.

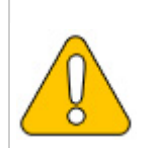

This guide uses version 9.0.16 of Apache Tomcat and is just an example of the latest version that you can download at the time of installation.

# Installing Apache Tomcat

Open the downloaded file "apache-tomcat-9.0.16.exe".

Start the installation by clicking "Next >":

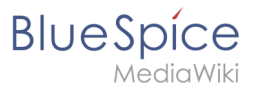

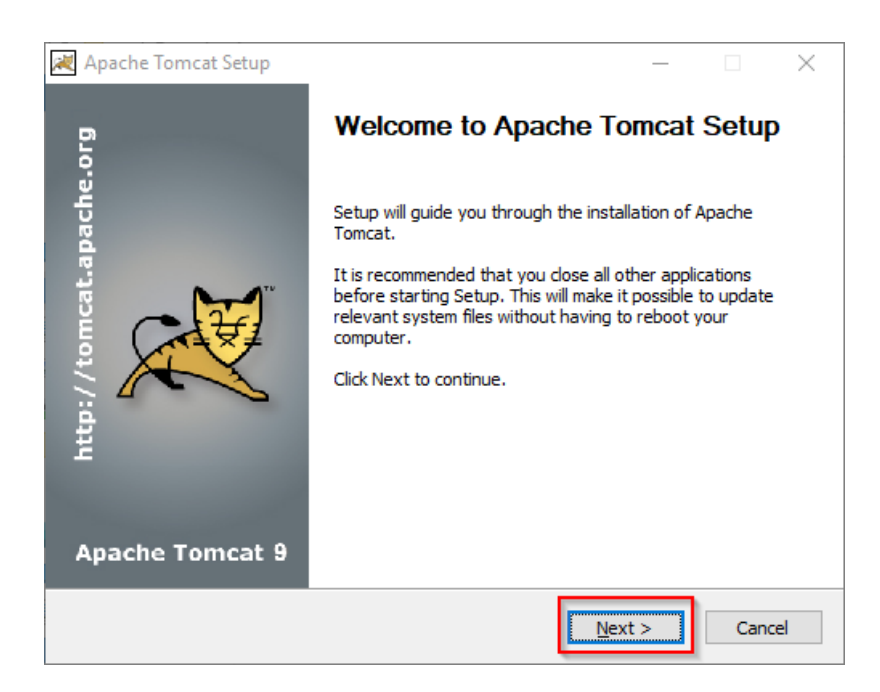

Confirm the license agreement by clicking "I Agree":

| 😹 Apache Tomcat Setup —                                                                                                    |         |
|----------------------------------------------------------------------------------------------------|---------|
| License Agreement<br>Please review the license terms before installing Apache Tomcat.                                                                 |         |
| Press Page Down to see the rest of the agreement.                                                                                                    |         |
| Apache License<br>Version 2.0, January 2004<br>http://www.apache.org/licenses/                                                                        | ^       |
| TERMS AND CONDITIONS FOR USE, REPRODUCTION, AND DISTRIBUTION      Definitions.      Ticense" shall mean the terms and conditions for use reproduction |         |
| and distribution as defined by Sections 1 through 9 of this document.                                                                                 | ~       |
| If you accept the terms of the agreement, click I Agree to continue. You must acce<br>agreement to install Apache Tomcat.                             | ept the |
| Nullsoft Install System v3.04                                                                                                    | Cancel  |

#### Click "Next >":

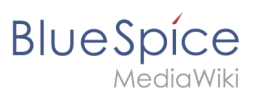

| 🗮 Apache Tomcat Setup                                           |                                                                                         | - 🗆 X                                                                             |
|-----------------------------------------------------------------|-----------------------------------------------------------------------------------------|-----------------------------------------------------------------------------------|
| Choose Components<br>Choose which features of Apa               | che Tomcat you want to install.                                                         |                                                                                   |
| Check the components you wa<br>install. Click Next to continue. | int to install and uncheck the comp                                                     | onents you don't want to                                                          |
| Select the type of install:                                     | Normal ~                                                                                |                                                                                   |
| Or, select the optional<br>components you wish to<br>install:   | Tomcat     Start Menu Items     Occumentation     Manager     Host Manager     Examples | Description<br>Position your mouse<br>over a component to<br>see its description. |
| Space required: 13.2 MB                                         |                                                                                         |                                                                                   |
| Nullsoft Install System v3.04                                   |                                                                                         |                                                                                   |
|                                                                 | < <u>B</u> ack                                                                          | Next > Cancel                                                                     |

#### Click "Next >" again:

| 減 Apache Tomcat Setup: Cor                   |           |             |       |        |
|----------------------------------------------|-----------|-------------|-------|--------|
| Configuration<br>Tomcat basic configuration. |           |             |       |        |
|                                              |           |             |       |        |
| Server Shutdown Port                         |           | 8005        |       |        |
| HTTP/1.1 Connector Port                      |           | 8080        |       |        |
|                                              |           |             |       |        |
| Windows Service Name                         |           | Tomcat9     |       |        |
| Create shortcuts for all users               |           |             |       |        |
| Tomcat Administrator Login                   | User Name |             |       | ]      |
| (optional)                                   | Password  |             |       | ]      |
|                                              | Roles     | manager-gui |       | ]      |
| Nullsoft Install System v3.04                |           |             |       |        |
|                                              |           | < Back Ne   | ext > | Cancel |

Select (1) the home directory of your OpenJDK Installation (2) and click "Next>" (3):

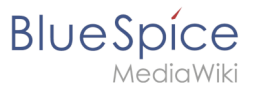

| 減 Apache Tomcat Setup: Java Virtual Machine path selection               | _      |     | ×    |
|--------------------------------------------------------------------------|--------|-----|------|
| Java Virtual Machine<br>Java Virtual Machine path selection.             |        | X   |      |
| Please select the path of a Java SE 8.0 or later JRE installed on your s | ystem. |     |      |
| 2<br>C:\bluespice\bin\jdk-11.0.2                                         |        |     |      |
| Nullsoft Install System v3.04                                            | ct >   | Can | icel |

Start the Tomcat Installation:

| 減 Apache Tomcat Setup                                                                                                    |                                 | _              |                           | $\times$ |
|----------------------------------------------------------------------------------------------------|---------------------------------|----------------|---------------------------|----------|
| Choose Install Location                                                                                                    |                                 |                | ~                         | 24       |
| Choose the folder in which to install Apache Tomcat.                                                                                 |                                 |                | X                         | X        |
| Setup will install Apache Tomcat in the following folder. To in:<br>Browse and select another folder. Click Install to start the in: | stall in a diffe<br>stallation. | rent fold      | ler <mark>, c</mark> lick |          |
|                                                                                                    |                                 |                |                           |          |
| Destination Folder                                                                                                    |                                 |                |                           |          |
| C:\Program Files\Apache Software Foundation\Tomcat S                                                                                 | 9.0                             | B <u>r</u> ows | e                         |          |
| Space required: 13.2 MB                                                                                                    |                                 |                |                           |          |
| Space available: 47.0 GB                                                                                                    |                                 |                |                           |          |
| Nullsoft Install System v3.04                                                                                                    |                                 |                |                           |          |
| < <u>B</u> ack                                                                                                    | <u>I</u> nstal                  |                | Canc                      | el       |

At the end of the installation, leave both preselected checkboxes (1) and finish the setup (2)

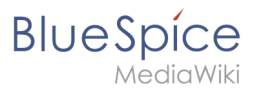

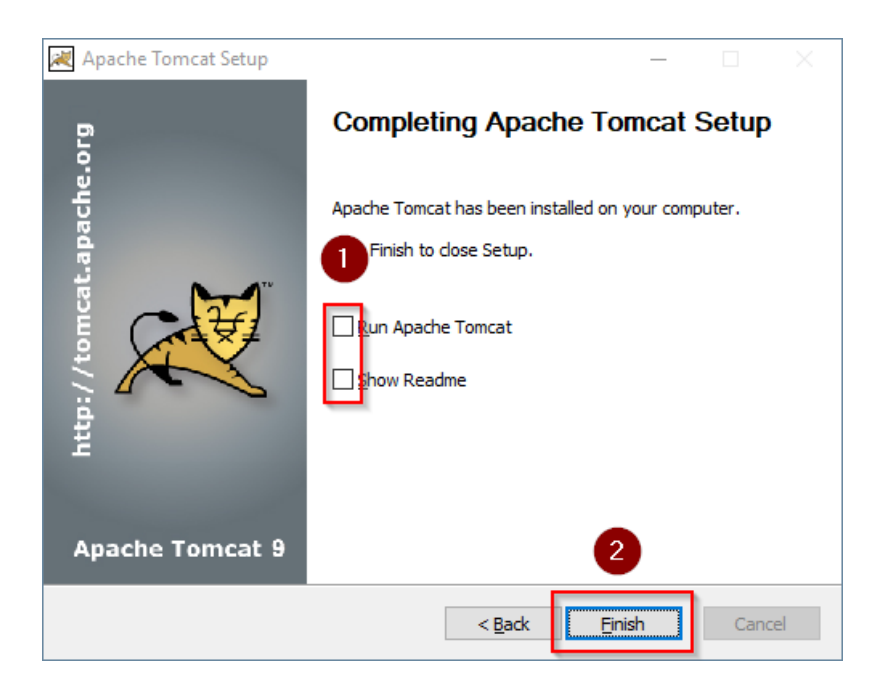

# **Configuring Apache Tomcat**

Change to the installation directory of Tomcat. By default, you can find it at C:\Program Files\Apache Software Foundation\Tomcat 9.0\conf .

Open the context.xml file in a text editor and replace the one-time line

<Context>

with

<Context mapperContextRootRedirectEnabled="true">

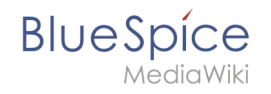

| Weiter minister of the state of the state of       |   | <br>~ |
|----------------------------------------------------------------------------------------------------|---|-------|
| "C:VProgram Files Apache Software Foundation (Iomcat 9.0/cont/context.xm) - Notepad++ [Administrator]                                                                                                    | - | ~     |
| File Edit Search View Encoding Language Settings Tools Macro Run Plugins Window ?                                                                                                    |   | х     |
| • 🖶 🖶 🐚 • • • • • • • • • • • • • • • • • •                                                                                                    |   |       |
| En context xml 🖸                                                                                                    |   |       |
| 1 <2 xml version="1.0" encoding="UTF-8"                                                                                                    |   |       |
| 2 🖓 </td <td></td> <td></td>                                                                                                    |   |       |
| 3 Licensed to the Apache Software Foundation (ASF) under one or more                                                                                                    |   |       |
| 4 contributor license agreements. See the NOTICE file distributed with                                                                                                    |   |       |
| 5 this work for additional information regarding copyright ownership.                                                                                                    |   |       |
| 6 The ASF licenses this file to You under the Apache License, Version 2.0                                                                                                    |   |       |
| 7 (the "License"); you may not use this file except in compliance with                                                                                                    |   |       |
| 8 the License. You may obtain a copy of the License at                                                                                                    |   |       |
|                                                                                                    |   |       |
| 10 <u>http://www.apache.org/licenses/Licenses/Lice</u> |   |       |
| 11 Internet warming her applicable law on anneal as in uniting asfronces                                                                                                    |   |       |
| 12 Distass required by appricable law of agreed to in writing, software                                                                                                    |   |       |
| 14 WITHOUT WARDATTES OF CONDITIONS OF ANY KIND airbar avarage or implied                                                                                                    |   |       |
| Is See the License for the energing and any time expression and                                                                                                    |   |       |
| 16 Junitations under the Specific language governing pennissions and                                                                                                    |   |       |
|                                                                                                    |   |       |
| 18 The contents of this file will be leaded formeach web application>                                                                                                    |   |       |
| 19 S <context mappercontextrootredirectenabled="true"></context>                                                                                                    |   |       |
| 20 Default set of monitored resources. If one of these changes, the                                                                                                    |   |       |
| 22 (1 web application will be reloaded>                                                                                                    |   |       |
| 23 <watchedresource>WRB-INF/web.xml</watchedresource>                                                                                                    |   |       |
| 24 <watchedresource>WBB-INF/tomcat-web.xml</watchedresource>                                                                                                    |   |       |
| <pre>25 <watchedresource>\$(catalina.base)/conf/web.xml</watchedresource></pre>                                                                                                    |   |       |
| 26                                                                                                    |   |       |
| 27 Uncomment this to disable session persistence across Tomcat restarts                                                                                                    |   |       |
| 28 🖨 </td <td></td> <td></td>                                                                                                    |   |       |
| 29 <manager pathname=""></manager>                                                                                                    |   |       |
| 30>                                                                                                    |   |       |
| 31 L                                                                                                    |   |       |
| 32                                                                                                    |   |       |
|                                                                                                    |   |       |
| eXtensible Markup Language file length : 1,471 lines : 32 Ln : 19 Col : 50 Sel : 0   0 Windows (CR LF) UTF-6                                                                                                    |   | INS . |

Save and close the file.

In the same directory, open the file server.xml in a text editor and make sure that the complete block

```
<Connector port="8080" protocol="HTTP/1.1"
... />
```

looks like this:

```
<Connector port="8080" protocol="HTTP/1.1"
connectionTimeout="20000"
URIEncoding="UTF-8"
redirectPort="8443"
address="127.0.0.1" />
```

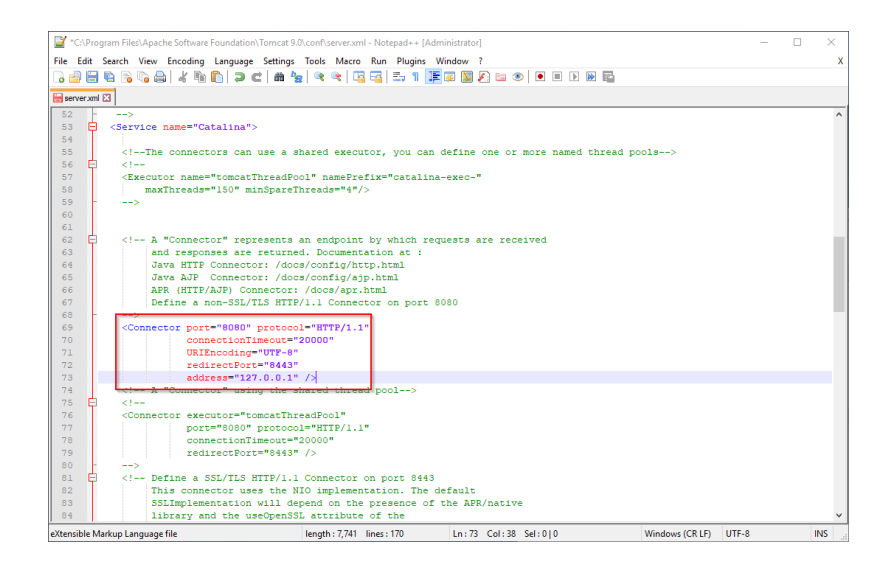

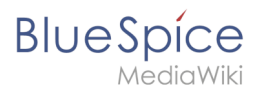

Save and close the file.

Recently added Windows Server Configure Tomcat Ŀ Σ 놆 nitor Tomcat Windows PowerShell ISE Windows PowerShell HeidiSOL ver Manage Expand ÷ <u>e</u>-E ł 7-Zip New Task Manager <u>4</u> 0 Apache Tomcat 9.0 Tomcat9 Remote Desktop nfigure Tomcat Event Viewe 8 Tomcat 9.0 Program Directory ۲ Tomcat Documentation Ľ Tomcat Home Page Ś Tomcat Manager <u>نې</u> Welcome ூ

Find the entry "Configure Tomcat" in the start menu and open it:

Set "Startup type" to "Automatic" (1) and start Tomcat (2). Then exit the configuration console (3):

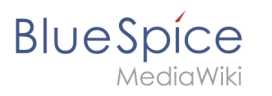

| Apach           | ie Tomca         | t 9.0 Tom | cat9 Pro | operties    |                  |                 | $\times$ |
|-----------------|------------------|-----------|----------|-------------|------------------|-----------------|----------|
| General         | Log On           | Logging   | Java     | Startup     | Shutdown         |                 |          |
| Service         | e Name:          | Tomcat?   | ,        |             |                  |                 |          |
| Display         | <u>n</u> ame:    | Apache    | e Tomca  | t 9.0 Tomo  | at9              |                 |          |
| <u>D</u> escrip | otion:           | Apache    | e Tomca  | t 9.0.16 Se | erver - https:// | tomcat.apache   |          |
| Path to         | o executa        | ble:      |          |             |                  |                 |          |
| "C:\P           | rogram Fil       | es\Apache | Softwa   | re Foundat  | tion\Tomcat 9.0  | )\bin\Tomcat9.  |          |
| Startup         | o typ <u>e</u> : | Automa    | atic     |             | 1                | ~               |          |
|                 |                  |           |          |             |                  |                 |          |
|                 |                  |           |          |             |                  |                 |          |
| Service         | e Status:        | Stopped   | 1        |             |                  |                 |          |
| 9               | <u>S</u> tart    | 2         | pp       | P           | ause             | <u>R</u> estart |          |
| _               |                  |           |          |             |                  |                 |          |
|                 |                  |           |          |             |                  |                 |          |
|                 |                  |           |          |             |                  |                 |          |
|                 |                  |           |          |             |                  |                 |          |
|                 |                  |           |          | ОК          | 3 cel            | Apply           |          |

# Reviewing the installation

To check if Tomcat is working correctly, open the address http://localhost:8080/ in a browser on the server.

You should now see the homepage of the Tomcat server:

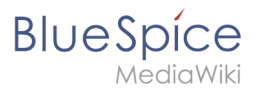

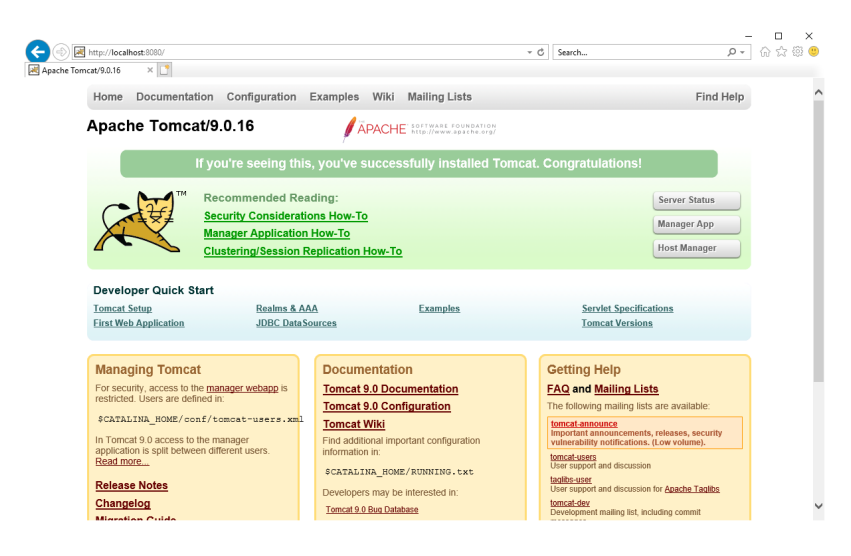

### Installing the web apps

After the successful installation of BlueSpice, please follow the next steps to install the web services and activate the respective BlueSpice extension:

- PDF-Export
- VisualDiff (BlueSpice pro only)
- LatexRenderer (nurBlueSpice pro only)

#### Next step

If you have completed all steps successfully, you can delete the previously downloaded "apachetomcat-9.0.16.exe" file from your hard drive and continue to the next step " Elasticsearch".

# **Elasticsearch on Windows**

A quality version of this page, approved on 16 December 2021, was based off this revision.

#### Contents

| 1 | Download Elasticsearch                             | . 13 |
|---|----------------------------------------------------|------|
| 2 | Unpacking Elasticsearch                            | . 13 |
| 3 | Installing the plugin ingest-attachment            | . 14 |
| 4 | Installing the Elasticsearch service               | . 15 |
| 5 | Configuring and starting the Elasticsearch service | . 15 |
| 6 | Next step                                          | . 17 |

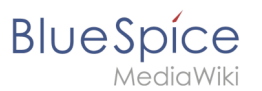

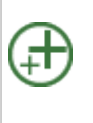

Elasticsearch is a prerequisite for running Advanced Search. The steps listed here are optional and only required if you plan to use them in your BlueSpice installation.

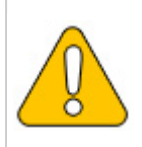

To run Elasticsearch, OpenJDK is required. If you have not installed it, install it now.

### **Download Elasticsearch**

BlueSpice is currently compatible with Elasticsearch 6.8.x as of version 6.8.21. Elasticsearch > 6.8.x is currently **NOT supported!** 

The latest version can be found at this list. This results in the following direct download link: https://artifacts.elastic.co/downloads/elasticsearch/elasticsearch-<version number>.zip. For example, https://artifacts.elastic.co/downloads/elasticsearch/elasticsearch-6.8.21.zip.

Follow the download instructions of your browser.

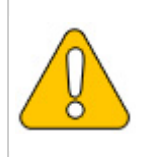

Please note that the download on your Windows Server with Internet Explorer will only work if you have configured the Internet Explorer Advanced Security Settings in the Server Manager. Please refer to the technical documentation from Microsoft.

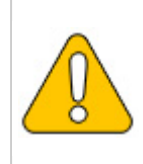

In the following, Elasticsearch version 6.8.21 is used and is only an example of the latest version of the 6.8.x version, which you can download at the time of your installation.

# **Unpacking Elasticsearch**

Unpack the contents of the ZIP archive (2) just downloaded into the folder "C: \bluespice\bin\elasticsearch-6.8.21" (1):

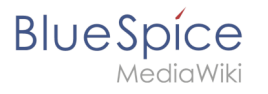

| ← → ~ ↑        | > Th | is PC > Local Disk (C:) > bluespice | > bin | 0                |             |      |  |
|----------------|------|-------------------------------------|-------|------------------|-------------|------|--|
|                |      | Name                                |       | Date modified    | Туре        | Size |  |
| 📌 Quick access |      | elasticsearch-7150                  | 2     | 05/10/2021 08:49 | File folder |      |  |
| E Desktop      | 1    | idk-17                              | 2     | 04/10/2021 15:12 | File folder |      |  |
| 👆 Downloads    | 1    | php 74                              |       | 04/10/2021 11:49 | File folder |      |  |
| Documents      | *    | - bub the                           |       | 047107202111140  | The folder  |      |  |
| E Pictures     | *    |                                     |       |                  |             |      |  |
| , bin          |      |                                     |       |                  |             |      |  |
| npm            |      |                                     |       |                  |             |      |  |
| var            |      |                                     |       |                  |             |      |  |
| www            |      |                                     |       |                  |             |      |  |
| This PC        |      |                                     |       |                  |             |      |  |
|                |      |                                     |       |                  |             |      |  |
| 💣 Network      |      |                                     |       |                  |             |      |  |
|                |      |                                     |       |                  |             |      |  |
|                |      |                                     |       |                  |             |      |  |
|                |      |                                     |       |                  |             |      |  |

# Installing the plugin ingest-attachment

Change to the directory "C:\bluespice\bin\elasticsearch-6.8.21\bin" (1) and right-click on a free area of the Explorer window with the Shift key pressed. Then click "Open Windows Powershell Here" (2):

| File Home Share                        | View                                    |                                                                              |                                                              |                  |                                                                                            | ~ 🕐         |
|----------------------------------------|-----------------------------------------|------------------------------------------------------------------------------|--------------------------------------------------------------|------------------|--------------------------------------------------------------------------------------------|-------------|
| ← → ∽ ↑ 🚺 → This PC                    | > Local Disk (C:) > bluespice > bin > e | lasticsearch-7.15.0 →                                                        |                                                              |                  | ✓ ひ Search elasticsearch-7                                                                 | <i>р</i>    |
| N                                      | ame                                     | Date modified                                                                | Туре                                                         | Size 🔓           |                                                                                            |             |
| ✓ Quick access Desktop                 | bin<br>config                           | 04/10/2021 15:47<br>05/10/2021 08:49<br>05/10/2021 08:50                     | File folder<br>File folder<br>File folder                    |                  |                                                                                            |             |
| 🚆 Documents 🖈<br>📰 Pictures 🖈<br>🔒 bin | jdk<br>lib<br>logs                      | 04/10/2021 15:47<br>04/10/2021 15:47<br>08/10/2021 08:51                     | File folder<br>File folder<br>File folder                    |                  | <u>V</u> iew<br>S <u>o</u> rt by<br><u>G</u> roup by                                       | ><br>><br>> |
| npm<br>var                             | plugins<br>LICENSE<br>NOTICE            | 04/10/2021 15:48<br>05/10/2021 08:44<br>04/10/2021 15:47<br>04/10/2021 15:47 | File folder<br>File folder<br>Text Document<br>Text Document | 4 KB -<br>615 KB | Refresh<br>Customise this folder<br>Paste                                                  |             |
| This PC Metwork                        | README.asciidoc                         | 04/10/2021 15:47                                                             | ASCIIDOC File                                                | 3 KB             | Paste shortcut<br>Undo Move<br>Open with Visual Studio                                     | Ctrl+Z      |
|                                        |                                         |                                                                              |                                                              |                  | Git GUI Here     Git Bagh Here     Open Power§hell window here     Give access to     Negg | 2<br>> >    |
|                                        |                                         |                                                                              |                                                              |                  | P <u>r</u> operties                                                                        |             |

Execute the command "elasticsearch-plugin.bat install ingest-attachment" (1) and after downloading the plugin, confirm the installation request with "y" (2):

| 🚾 Administrator: Command Prompt (MariaDB 10.6 (x64))                                                                                                    | - | × |
|----------------------------------------------------------------------------------------------------|---|---|
| Setting environment for MariaDB 10.6 (x64)                                                                                                    |   | ^ |
| C:\Windows\system32>cd C:\bluespice\bin\elasticsearch-7.15.0\bin                                                                                                    |   |   |
| <pre>c:\bluespice\bin\elasticsearch-7.15.0\bin\$elasticsearch-plugin.bat install ingest-attachment<br/>'warning: usage of JAVA HOME is deprecated, USE ES_JAVA_HOME<br/>&gt; Installing ingest-attachment from elastic<br/>[</pre> |   |   |
| Continue with installation?[y/N]y] 2<br>-> Installed ingest-attachment<br>-> Please restart Elasticsearch to activate any plugins installed                                                                                        |   |   |

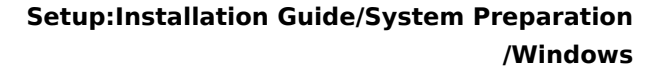

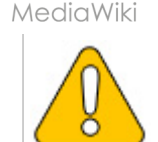

BlueSpice

If your server does not have an active internet connection, then download the plug-in ingestattachment as zip archive and install it, as documented directly by the manufacturer.

# Installing the Elasticsearch service

Next, run the elasticsearch-service.bat install command and wait for the process to complete:

| C:\bluespice\bin\elasticsearch-7.15.0\bin}plasticsearch-service.bat install<br>"warning: usage of JAVA_HONE is deprecated, use t5_JAVA_HOME<br>Installing service := "elasticsearch-service-X64"<br>Using t5_JAVA_HOME (64-bit): "C:\bluespicebbin\jdk-17"<br>-0Es.nettworkaddress.cache.tl=069;0-bs.networkaddress.cache.negative.ttl=10;-XX:+AlwaysPreTouch;-XsSim;-Djava.awt.headles<br>s=true;-DFile.encoding=UTF-8;0[pha.nosys=true;-XX::omltStackTraceInfastThrow;-XX:+ShowCodeDetailSinExceptionMessages;-Di<br>0netty.neUnsfe=true;-Dio.netty.nokeySetOptimIzion=true;-Diogdj2.disable.jmw=true;-Djava.locale.provide=S=SDf_COMPAT;-ad<br>0.onetty.neUns.fest_fue:_Dio.netty.nokeySetOptimIzion=true;-Diogdj2.disable.jmw=true;-Djava.locale.provide=S=SDf_COMPAT;-ad<br>0.opens_juva.base/java.obt.l.UNMAMPDL=XX:HSGCf.ojdava.io.tmginectUserXAUDTMIN-1AppDbwelasticsearch;-<br>XI:+HasqDumpdrOutOfHemoryError;-XX:HeapDumpAth=data;-XX:ErrorFile=logs/hs_err_pidpi2;-XX:HSGTME=SSGF?001;-XX:SS |   |
|----------------------------------------------------------------------------------------------------|---|
| GiHeapRegionSize=4m;-XX:InitiatingHeapOccupancyPercent=30;-XX:GiReservePercent=15                                                                                                    |   |
| The service 'elasticsearch-service-x64' has been installed.                                                                                                    |   |
| C:\bluespice\bin\elasticsearch-7.15.0\bin>                                                                                                    | ~ |

# Configuring and starting the Elasticsearch service

Press the key combination Windows+R.

In the following dialog box, enter "services.msc" (1) und confirm with "OK" (2):

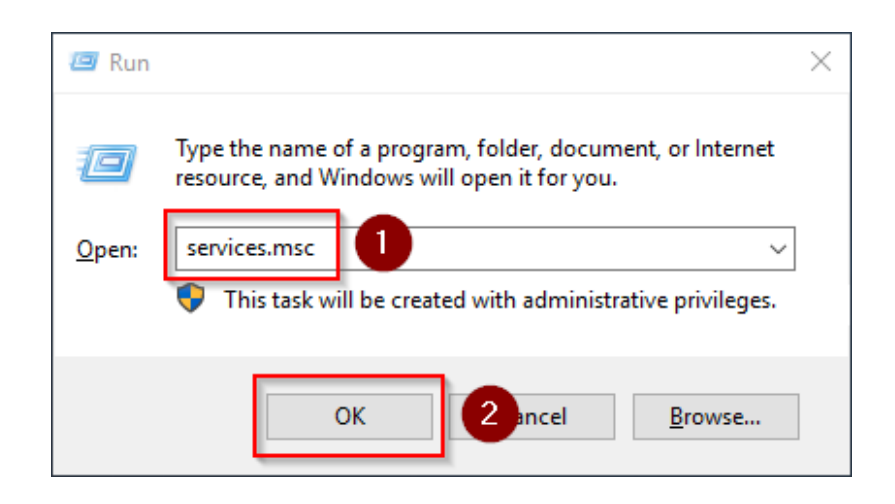

Search for the service "Elasticsearch 6.8.21" and open it with a double-click:

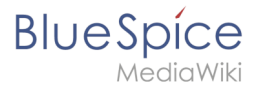

| File Action View Help                                                                                                   | ▶ <b>■</b> II IÞ      |                                 |              |         |              | ~     |
|----------------------------------------------------------------------------------------------------|-----------------------|---------------------------------|--------------|---------|--------------|-------|
| File     Action     View     Help       Image: Services (Local)     Image: Services (Local)     Image: Services (Local) | ▶ <b>■</b> II IÞ      |                                 |              |         |              |       |
| ← ➡ □ Q ➡ Z □ ► ▷                                                                                                    |                       |                                 |              |         |              |       |
| Services (Local) Services (Lo                                                                                           |                       |                                 |              |         |              |       |
|                                                                                                    | ocal)                 |                                 |              |         |              |       |
| Select an item to                                                                                                    | view its description. | Name                            | Description  | Status  | Startup Type | Log ^ |
|                                                                                                    |                       | Q DevicesFlow 254d4             | Allows Con   |         | Manual       | Loc   |
|                                                                                                    |                       | DevQuery Background Disc        | Enables app  |         | Manual (Trig | Loc   |
|                                                                                                    |                       | A DHCP Client                   | Registers an | Running | Automatic    | Loc   |
|                                                                                                    |                       | 🖏 Diagnostic Policy Service     | The Diagno   | Running | Automatic (D | Loc   |
|                                                                                                    |                       | 🍓 Diagnostic Service Host       | The Diagno   |         | Manual       | Loc   |
|                                                                                                    |                       | 🎑 Diagnostic System Host        | The Diagno   | Running | Manual       | Loc   |
|                                                                                                    |                       | 🍓 Distributed Link Tracking Cl  | Maintains li | Running | Automatic    | Loc   |
|                                                                                                    |                       | 🧠 Distributed Transaction Coo   | Coordinates  | Running | Automatic (D | Net   |
|                                                                                                    |                       | 🍓 DNS Client                    | The DNS Cli  | Running | Automatic (T | Net   |
|                                                                                                    |                       | 🖳 Downloaded Maps Manager       | Windows se   |         | Disabled     | Net   |
|                                                                                                    |                       | Elasticsearch 7.15.0 (elastics  | Elasticsearc |         | Manual       | Loc   |
|                                                                                                    |                       | Sended Mode                     | The Embed    |         | Manual (Trig | Loc   |
|                                                                                                    |                       | 🍓 Encrypting File System (EFS)  | Provides th  |         | Manual (Trig | Loc   |
|                                                                                                    |                       | 🍓 Enterprise App Managemen      | Enables ent  |         | Manual       | Loc   |
|                                                                                                    |                       | Extensible Authentication P     | The Extensi  |         | Manual       | Loc   |
|                                                                                                    |                       | Sunction Discovery Provide      | The FDPHO    | Running | Manual       | Loc   |
|                                                                                                    |                       | Sunction Discovery Resourc      | Publishes th | Running | Manual (Trig | Loc   |
|                                                                                                    |                       | 🍓 Geolocation Service           | This service |         | Disabled     | Loc   |
|                                                                                                    |                       | 🍓 Google Chrome Elevation S     |              |         | Manual       | Loc   |
|                                                                                                    |                       | 🧠 Google Update Service (gup    | Keeps your   |         | Automatic (D | Loc   |
|                                                                                                    |                       | Google Update Service (gup<br>< | Keeps your   |         | Manual       | Loc Y |
| Extended Stan                                                                                                    | ndard /               |                                 |              |         |              |       |

Select the startup type "Automatic" (1) and start the service (2). After the service is started, close the window with "OK" (3):

| Elasticsea          | rch 7.15.                 | 0 (elasticsea              | rch-service-x64             | ) Properties (   | Local Co      | $\times$ |
|---------------------|---------------------------|----------------------------|-----------------------------|------------------|---------------|----------|
| General             | Log On                    | Recovery                   | Dependencies                |                  |               |          |
| Service             | name:                     | elasticsear                | ch-service-x64              |                  |               |          |
| Display             | name:                     | Elasticsean                | ch 7.15.0 (elastic          | search-service   | -x64)         |          |
| Descript            | tion:                     | Elasticsear<br>https://ela | ch 7.15.0 Windov<br>stic.co | ws Service -     | $\hat{}$      |          |
| Path to<br>C:\blues | executabl<br>spice \bin \ | e:<br>.elasticsearcł       | n-7.15.0\bin\elast          | ticsearch-servio | ce-x64.exe // |          |
| Startup             | 0                         | Automatic                  |                             |                  | ~             |          |
|                     |                           |                            |                             |                  |               |          |
| Service             | status:                   | Stopped                    |                             |                  |               |          |
| S                   | itart                     | 2                          | Pau                         | use              | Resume        |          |
| You car<br>from her | n specify t<br>re.        | he start para              | meters that apply           | when you start   | the service   |          |
| Start pa            | rameters:                 |                            |                             |                  |               |          |
|                     |                           |                            | 3                           |                  |               |          |
|                     |                           |                            | ОК                          | Cancel           | Apply         |          |

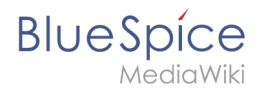

# Next step

If you have completed all steps successfully, you can delete the previously downloaded file "elasticsearch-6.8.21.zip" from your hard disk and continue to the next step "Git".

# **Git on Windows**

A quality version of this page, approved on 2 August 2021, was based off this revision.

### Contents

| 1 | Download       | 18 |
|---|----------------|----|
| 2 | Installing Git | 18 |
| 3 | Next step      | 20 |

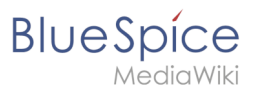

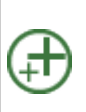

Git is an application for software version management. It is required for the installation of Node.js, which in turn is required for the operation of the rendering service "Parsoid" for the Visual Editor. The steps listed here are optional and only required if you want to use them in your BlueSpice installation.

# Download

In the Internet Explorer, open the official download page on git-scm.com (1). If the optimal download for your operating system does not start automatically, click on "64-bit Git for Windows Setup" (2):

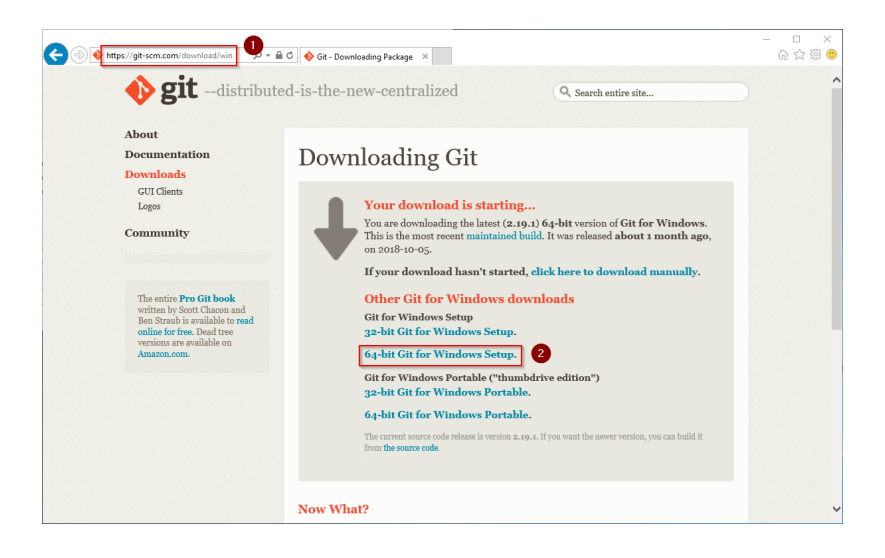

Follow the further download instructions and download the installation package to your hard disk.

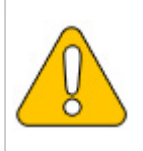

Please note that the download on your Windows Server with Internet Explorer only works if you have configured the Internet Explorer Advanced Security Settings in the Server Manager. Please refer to the technical documentation from Microsoft.

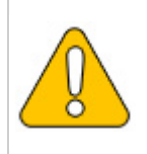

Git version 2.19.1 will be used below as an example. You can download the latest version of Git at the time of installation.

# **Installing Git**

Open the downloaded Git-2.19.1-64-bit.exe file.

Start the installation by clicking "Next >":

Blue Spíce MediaWiki

| 🚸 Git 2.19.1 Setup                                                                                                    | _                             |                      | $\times$ |
|----------------------------------------------------------------------------------------------------|-------------------------------|----------------------|----------|
| Information<br>Please read the following important information before continuing.                                                                                             |                               |                      | 8        |
| When you are ready to continue with Setup, dick Next.                                                                                                    |                               |                      |          |
| GNU General Public Licen                                                                                                    | se                            | ^                    |          |
| Version 2, June 1991                                                                                                    |                               |                      |          |
| Copyright (C) 1989, 1991 Free Software Foundation, Inc.<br>59 Temple Place - Suite 330, Boston, MA 02111-1307, USA                                                            |                               |                      |          |
| Everyone is permitted to copy and distribute verbatim copies<br>of this license document, but changing it is not allowed.                                                     |                               |                      |          |
| Preamble                                                                                                    |                               |                      |          |
| The licenses for most software are designed to take aw<br>freedom to share and change it. By contrast, the GNU Ge<br>License is intended to quarantee your freedom to share a | ay you<br>eneral P<br>and cha | r<br>Public<br>nge V |          |
| https://gitforwindows.org/                                                                                                    | t >                           | Cano                 | el       |

Click, as pictured here, through the further installation steps:

| OL 21.23 Lines     Out of 21.25 Lines     Out of 21.25 Lines | O 2.5.15.16.20     O C 2.5.15.16.20     O C 2.5.15.15.16.20     O C 2.5.15.16.20     O C 2.5.15.15.16.20     O C 2.5.15.15.15.15.15     O C 2.5.15.15.15.15.15.15.15.15.15.15.15.15.1                                                                                                    | Alexandrow      See alexandrow      See a | Out a table     Out a table     Out a table     Out a table     Out a table     Out a table     Out a table     Out a table     Out a table     Out a table     Out a table     Out a table     Out a table     Out a table     Out a table      Out a table      Out a table      Out a table |
|----------------------------------------------------------------------------------------------------|----------------------------------------------------------------------------------------------------|----------------------------------------------------------------------------------------------------|----------------------------------------------------------------------------------------------------|
| <section-header><section-header><section-header><section-header><section-header><section-header><section-header><section-header><section-header><section-header><section-header><section-header></section-header></section-header></section-header></section-header></section-header></section-header></section-header></section-header></section-header></section-header></section-header></section-header>                                                                                                    | Constant and the second second | <image/> <section-header><section-header><section-header><section-header><section-header><section-header><section-header><section-header><section-header><section-header><section-header><section-header><section-header><section-header><section-header></section-header></section-header></section-header></section-header></section-header></section-header></section-header></section-header></section-header></section-header></section-header></section-header></section-header></section-header></section-header>                                                                                                    | <section-header><section-header><section-header><section-header><section-header><section-header><section-header><section-header><section-header><section-header><section-header><section-header><section-header><section-header><section-header></section-header></section-header></section-header></section-header></section-header></section-header></section-header></section-header></section-header></section-header></section-header></section-header></section-header></section-header></section-header>                                                                                                    |
|                                                                                                    | Of Set 1925 Server                                                                                                    |                                                                                                    |                                                                                                    |

You can close the setup program now:

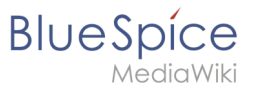

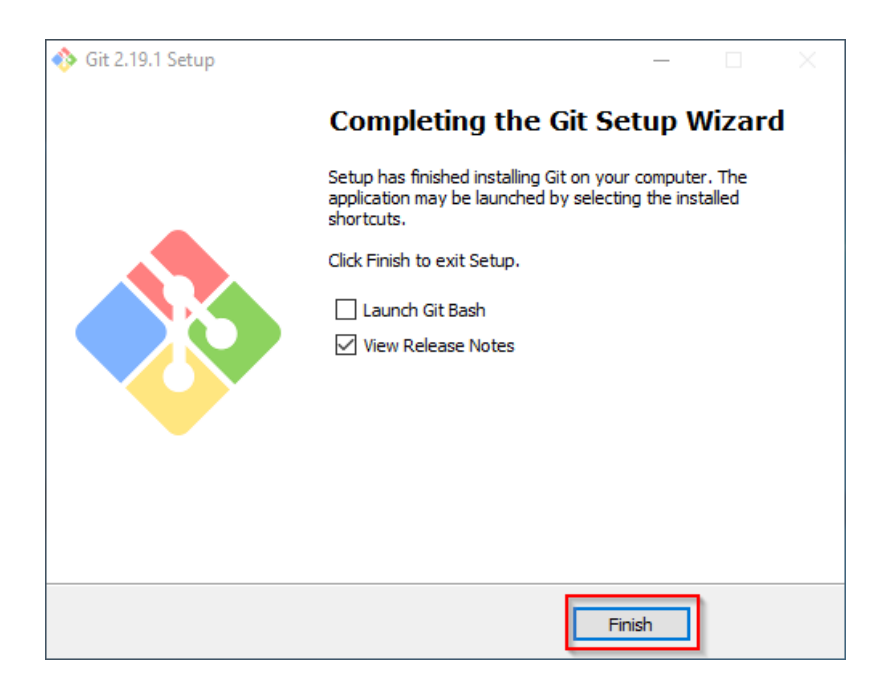

#### Next step

If you have completed all steps successfully, you can delete the previously downloaded file "Git-2.19.1-64-bit.exe" from your hard disk and go to the next step" Node. js".

# Setup:Installation Guide/System Preparation/Windows/IIS Web Server

A quality version of this page, approved on 2 August 2021, was based off this revision.

#### Contents

| 1 | Introduction                          | 21 |
|---|---------------------------------------|----|
| 2 | The Server Manager and managing roles | 21 |
| 3 | Installing IIS in the Role Manager    | 22 |
| 4 | Next step                             | 26 |

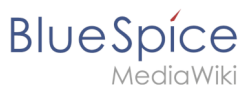

The web server delivers your BlueSpice installation to the users' browsers. Without a web server, BlueSpice cannot be used. The steps listed here are required.

### Introduction

We recommend to use the most system-optimized software possible for a live operation of BlueSpice both under Linux and under Windows. For this reason, the documentation of an installation of Apache (XAMP) under Windows is omitted. This chapter lists the steps that are necessary to install the Microsoft IIS Web Server service on Windows Server >= 2012.

# The Server Manager and managing roles

First, open the Server Manager. Unless otherwise configured, it starts automatically as soon as you log in to the server. Otherwise, you will find it in the start menu under the search term "Server Manager". You are now in the following view:

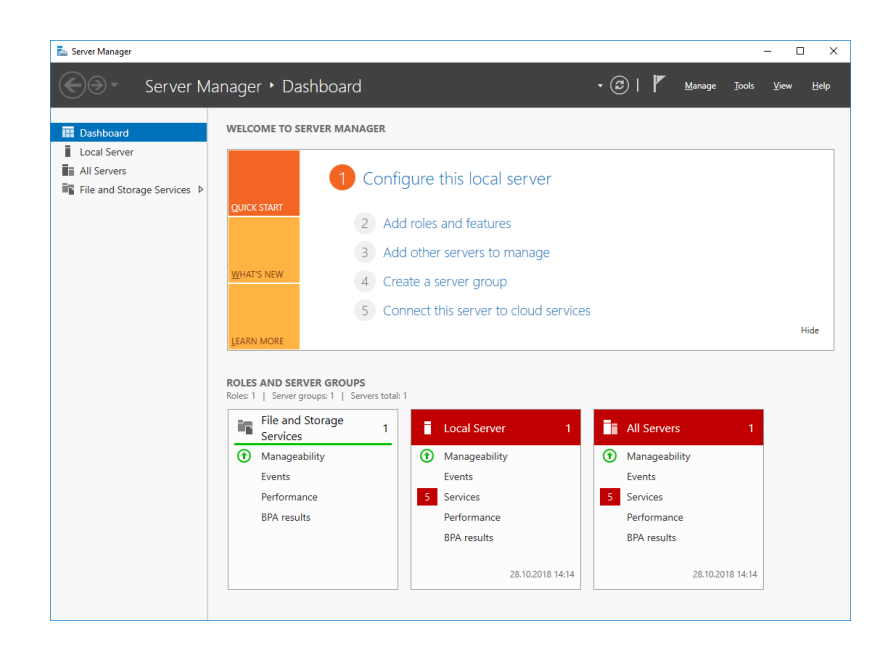

Click "Manage" (1) und then "Add Roles and Features" (2):

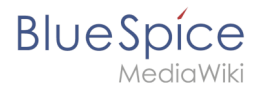

| 🚡 Server Manager             |                                               |                                   |             | - 🗆 X                     |
|------------------------------|-----------------------------------------------|-----------------------------------|-------------|---------------------------|
| Server Mana                  | ager 🕨 Dashboard                              |                                   | • @   🖡     | Manage Jols View Help     |
| The Dashboard W              | VELCOME TO SERVER MANAGER                     |                                   |             | Remove Roles and Features |
| Local Server                 |                                               |                                   |             | Create Server Group       |
| All Servers                  | 1 Confiau                                     | ire this local server             |             | Server Manager Properties |
| ■File and Storage Services ▶ |                                               |                                   |             |                           |
|                              | 2 Add ro                                      | oles and features                 |             |                           |
|                              | 3 Add o                                       | ther servers to manage            |             |                           |
|                              | WHAT'S NEW 4 Create                           | e a server group                  |             |                           |
|                              | 5 Conne                                       | ect this server to cloud services |             |                           |
|                              | Conne                                         |                                   |             | Hide                      |
|                              | LEARN MORE                                    |                                   |             |                           |
| R                            | OLES AND SERVER GROUPS                        |                                   |             |                           |
| R                            | oles: 1   Server groups: 1   Servers total: 1 |                                   |             |                           |
|                              | File and Storage<br>Services 1                | Local Server 1                    | All Servers | 1                         |
|                              | Manageability                                 | Manageability                     | Manageabil  | ity                       |
|                              | Events                                        | Events                            | Events      |                           |
|                              | Performance                                   | 5 Services                        | 5 Services  |                           |
|                              | BPA results                                   | Performance                       | Performance | 2                         |
|                              |                                               | BPA results                       | BPA results |                           |
|                              |                                               | 28.10.2018 14:14                  |             | 28.10.2018 14:14          |

# Installing IIS in the Role Manager

You are now in the Role Manager.

Click "Next >" until you reach the "Server Roles" area (1). There, you activate the role "Web Server (IIS)" (2):

| Select server rol                                                                            | es                                                                                                    | DESTINATION SERVER<br>WIN-OJ8QSBRBS0L                                                                                                    |
|----------------------------------------------------------------------------------------------|----------------------------------------------------------------------------------------------------|----------------------------------------------------------------------------------------------------|
| Before You Begin<br>Installation Type<br>Server Roles<br>Features<br>Confirmation<br>Results | Select one or more roles to install on the selected server.  Roles  Cative Directory Certificate Services Cative Directory Federation Services Cative Directory Lightweight Directory Services Cative Directory Rights Management Services Device Health Attestation DHCP Server Fax Server Case Server Case Services Cative Directory Services Cative Directory Services Cative Desktop Services Cative Desktop Services Cative Desktop Services Cative Desktop Services Cative Desktop Services Cative Desktop Services Cative Desktop Services Cative Desktop Services Cative Desktop Services Cative Desktop Services Cative Desktop Services Cative Desktop Services Cative Directory Services Cative Desktop Services Cative Desktop Service Cative Desktop Service Cative Desktop Services Cative Desktop Services Cative Desktop Service C | Description<br>Active Directory Certificate Services<br>(AD CS) is used to create<br>certification authorities and related<br>role services that allow you to issue<br>and manage certificates used in a<br>variety of applications. |

Confirm the pop-up that shows the selection of the role with "Add Features":

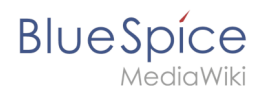

| Add features that are required for Web Server (IIS)?                |
|---------------------------------------------------------------------|
| Add features that are required for Web Server (IIS)?                |
| Add features that are required for Web Server (IIS)?                |
| -                                                                   |
|                                                                     |
| The following tools are required to manage this feature, but do not |
| have to be installed on the same server.                            |
| 4 Web Server (US)                                                   |
| Management Tools                                                    |
| [Tools] IIS Management Console                                      |
| []                                                                  |
|                                                                     |
|                                                                     |
|                                                                     |
|                                                                     |
|                                                                     |
|                                                                     |
|                                                                     |
| Laskuda managant tasla (if analisabla)                              |
| Include management tools (if applicable)                            |
| Add Eastures Cancel                                                 |
| Add reatures Cancer                                                 |
|                                                                     |

#### Click "Next >":

| elect server ro                                                                               | les                                                                                                    | DESTINATION SERVEI<br>WIN-OJ8QSBRBS0                        |
|-----------------------------------------------------------------------------------------------|----------------------------------------------------------------------------------------------------|-------------------------------------------------------------|
| Before You Begin<br>Installation Type<br>Server Selection                                     | Select one or more roles to install on the selected server. Roles                                                                                                    | Description<br>Web Server (IIS) provides a reliable         |
| Server Roles<br>Features<br>Web Server Role (IIS)<br>Role Services<br>Confirmation<br>Results | Active Directory Domain Services     Active Directory Federation Services     Active Directory Hightweight Directory Services     Active Directory Rights Management Services     Device Health Attestation     DHCP Server     DNS Server     Fax Server     Fax Server     Fax Server     MultiPoint Services (1 of 12 installed)     Host Guardian Service     Hyper-V     MultiPoint Services     Network Policy and Access Services     Print and Document Services     Remote Access | manageable, and scalable Web<br>application infrastructure. |
|                                                                                               | Volume Activation Services  Velume Activation Services  Velume Activation Services  Velume Server (IIS)  Windows Deployment Services  Velume Services                                                                                                    |                                                             |

You are now in the "Features" area(1). Activate ".NET Framework 3.5 Features" (2) and click "Next >" (3):

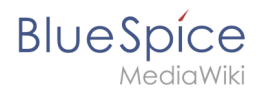

| 🚡 Add Roles and Features Wizard                                                               |                                                                                                    | – 🗆 X                                                                                                    |
|-----------------------------------------------------------------------------------------------|----------------------------------------------------------------------------------------------------|----------------------------------------------------------------------------------------------------|
| Select features                                                                               |                                                                                                    | DESTINATION SERVER<br>WIN-OJ8QSBRBSOL                                                                                                    |
| Before You Begin                                                                              | Select one or more features to install on the selected server.                                                                                                    |                                                                                                    |
| Installation Type                                                                             | Features                                                                                                    | Description                                                                                                    |
| Server Roles<br>Features<br>Web Server Role (IIS)<br>Role Services<br>Confirmation<br>Results |                                                                                                    | INEL Prantework 3.3 Combines the<br>power of the .NET Framework 2.0<br>APIs with new technologies for<br>building applications that offer<br>appealing user interfaces, protect<br>your customers' personal identity<br>information, enable seamless and<br>secure communication, and provide<br>the ability to model a range of<br>business processes. |
|                                                                                               | Enhanced Storage  Failover Clustering  Group Policy Management  I/O Quality of Service  IIS Hostable Web Core  Internet Printing Client  IP Address Management (IPAM) Server  ISNS Server service  LPR Port Monitor |                                                                                                    |
|                                                                                               | < Previous Next                                                                                                    | > 3 Install Cancel                                                                                                    |

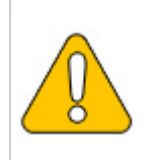

The .NET Framework 3.5 is not directly required for running IIS. However, tools that will be installed later, which are also partially connected with IIS, definitely require it. For this reason, we install it now.

Confirm the following dialog with "Next >":

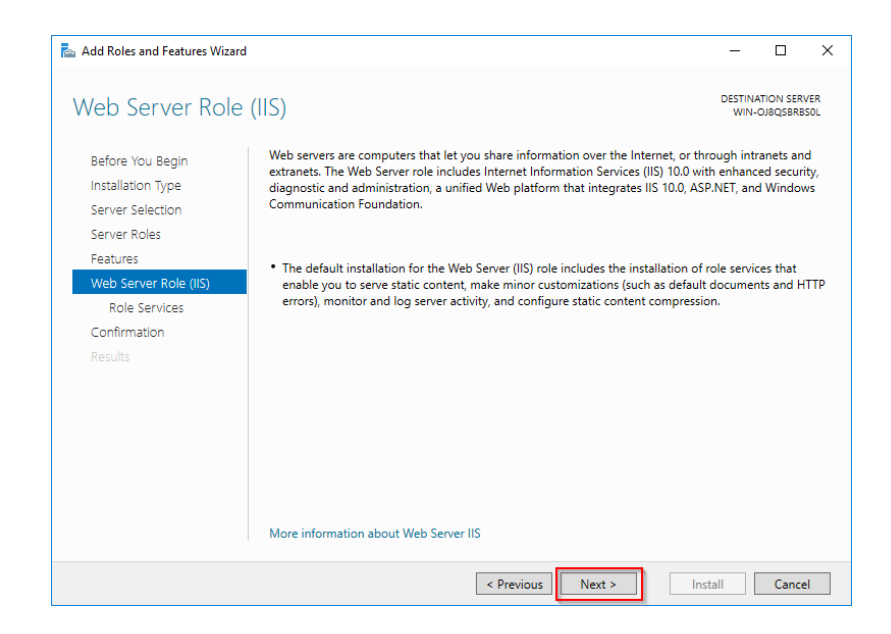

Under "Role Services" (1) select "Application Development" (2) with the option "CGI" (3) and confirm with "Next >" (4):

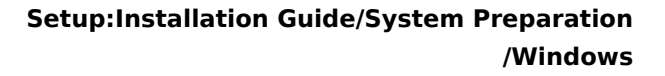

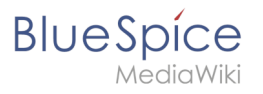

| 📥 Add Roles and Features Wizard |                                                                    | - 🗆 X                                 |
|---------------------------------|--------------------------------------------------------------------|---------------------------------------|
| Select role service             | S                                                                  | DESTINATION SERVER<br>WIN-OJ8QSBRBSOL |
| Before You Begin                | Select the role services to install for Web Server (IIS)           |                                       |
| Installation Type               | Role services                                                      | Description                           |
| Server Selection                | Centralized SSL Certificate Support                                | CGI defines how a Web server          |
| Server Roles                    | Client Certificate Mapping Authentication                          | passes information to an external     |
| Features                        | Digest Authentication IIS Client Certificate Mapping Authenticatic | using a Web form to collect           |
| Web Server Role (IIS)           | IP and Domain Restrictions                                         | information and then passing that     |
| Role Services                   | URL Authorization                                                  | emailed somewhere else. Because       |
| Confirmation                    | Application Development 2                                          | CGI is a standard, CGI scripts can be |
|                                 | .NET Extensibility 3.5                                             | programming languages. The            |
|                                 | Application Initialization                                         | downside to using CGI is the          |
|                                 | ASP<br>ASP.NET 3.5                                                 | performance overnead.                 |
|                                 | ASP.NET 4.6                                                        |                                       |
|                                 | ✓ CG 3                                                             |                                       |
|                                 | ISAPI Filters                                                      |                                       |
|                                 | Server Side Includes                                               |                                       |
|                                 | <                                                                  |                                       |
|                                 |                                                                    |                                       |
|                                 | < Previous Next :                                                  | > 4 Install Cancel                    |

Click "Install" to start the installation:

| onfirm installat         | ion selections                                                                                           | SERVE  |
|--------------------------|----------------------------------------------------------------------------------------------------|--------|
| Do you need to specify a | an alternate source path? One or more installation selections are missing source files on the destinati. | . :    |
| Before You Begin         | To install the following roles, role services, or features on selected server, click Install.            |        |
| Installation Type        | Restart the destination server automatically if required                                                 |        |
| Server Selection         | Optional features (such as administration tools) might be displayed on this page because they h          | nave   |
| Server Roles             | been selected automatically. If you do not want to install these optional features, click Previous       | to cle |
| Features                 | their check boxes.                                                                                       |        |
| Web Server Role (IIS)    | .NET Framework 3.5 Features                                                                              |        |
| Role Services            | .NET Framework 3.5 (includes .NET 2.0 and 3.0)                                                           |        |
| Confirmation             | Web Server (IIS)                                                                                         |        |
| Commation                | Management Tools                                                                                         |        |
|                          | IIS Management Console                                                                                   |        |
|                          | Web Server                                                                                               |        |
|                          | Application Development                                                                                  |        |
|                          | CGI                                                                                                    |        |
|                          | Common HTTP Features                                                                                     |        |
|                          |                                                                                                    |        |
|                          | Export configuration settings                                                                            |        |

As soon as the installation has finished, click "Close" to exit the dialog box.

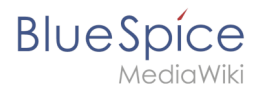

| nstallation prog | ress                                                                                                    | DESTIN/<br>WIN-     | ATION SER | VE<br>3SO |
|------------------|----------------------------------------------------------------------------------------------------|---------------------|-----------|-----------|
|                  |                                                                                                    |                     |           |           |
|                  | View installation progress                                                                                                    |                     |           |           |
|                  | 1 Feature installation                                                                                                    |                     |           |           |
|                  |                                                                                                    |                     |           |           |
|                  | Installation succeeded on WIN-OJ8QSBRBS0L                                                                                                    |                     |           |           |
|                  | .NET Framework 3.5 Features                                                                                                    |                     |           |           |
|                  | .NET Framework 3.5 (includes .NET 2.0 and 3.0)                                                                                                    |                     |           |           |
|                  | Web Server (IIS)                                                                                                    |                     |           |           |
| Confirmation     | IIS Management Console                                                                                                    |                     |           |           |
| Results          | Web Server                                                                                                    |                     |           |           |
|                  | Application Development                                                                                                    |                     |           |           |
|                  | CGI                                                                                                    |                     |           |           |
|                  | Common HTTP Features                                                                                                    |                     |           |           |
|                  | Directory Browsing                                                                                                    |                     |           |           |
|                  | You can close this wizard without interrupting running tasks. View task pro<br>page again by clicking Notifications in the command bar, and then Task De<br>Export configuration settings | gress or<br>etails. | open thi  | 5         |

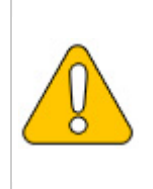

If the installation terminates with a problem, this is usually caused by the .NET Framework 3.5 in combination with a WSUS server in your domain. The easiest solution for this is to remove the server from the domain, repeat all of the above steps, and then re-adding the server to the domain.

With the successful completion of all these steps, the IIS web server is now installed. Check the functionality by starting Internet Explorer on the server and calling the URL http://localhost/. If installed correctly, you will see the welcome page of the IIS Web server:

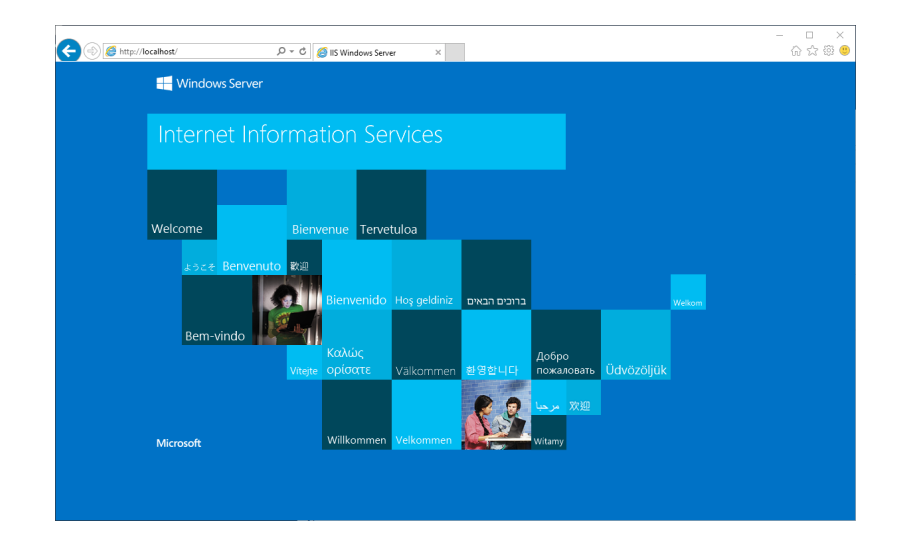

# Next step

When you have successfully completed all the steps above, go to the next step "Visual C++ Redistributable for Visual Studio 2015".

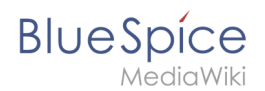

# Introduction to the Bluespice installation guide for Windows

A quality version of this page, approved on 25 June 2020, was based off this revision.

To make sure your BlueSpice installation is successful, we show you how to prepare a complete Windows Server environment before running BlueSpice on it.

The documentation is as detailed as possible and illustrated with screenshots.

Nevertheless, we assume that you already have some previous experience in the installation and operation of Windows Server systems.

Prerequisite is an already installed Windows Server from version 2012 without already additionally installed software.

First start with Installing the IIS Web Server.

# **MariaDB on Windows**

A quality version of this page, approved on 2 August 2021, was based off this revision.

#### Contents

| 1 | Introduction                     | 28 |
|---|----------------------------------|----|
| 2 | Download                         | 28 |
| 3 | Installing MariaDB               | 29 |
| 4 | Setting the environment variable | 33 |
| 5 | Next step                        | 36 |

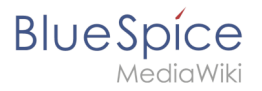

BlueSpice stores your content in a database for which you need to install a corresponding server. The steps listed here are required.

# Introduction

Alternatively, you can use MySQL at this point, but we recommend the database server MariaDB as described below.

### Download

In Internet Explorer, open the official download page (1). Click on the corresponding download link (2).

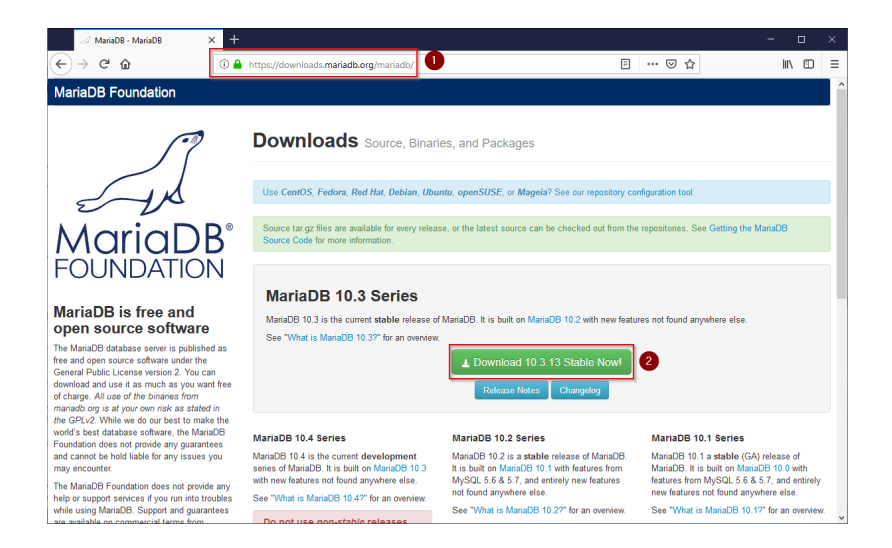

Select the MSI package in the 64bit version:

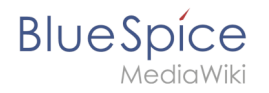

| 🧭 MariaDB 10.3.13 Stable - Maria 🛛 🗶 🗧                                                                                                    |                                                                                                    |                       |                                                                       |                 |                                    |                                                          |                                             |         |   |
|----------------------------------------------------------------------------------------------------|----------------------------------------------------------------------------------------------------|-----------------------|-----------------------------------------------------------------------|-----------------|------------------------------------|----------------------------------------------------------|---------------------------------------------|---------|---|
| (←) → ♂ ŵ                                                                                                    | https://downloads.mariadb.org                                                                             | )/mariadb/10.3        | .13/                                                                  |                 | F                                  | … ⊠ ☆                                                    | li                                          |         | ≡ |
|                                                                                                    | MariaDB 10.3.13<br>Release Notes Changele<br>Affordable,enterprise class p<br>Foundation's release sponse | Stable                | 2019-02-21<br>professional services, an<br>xoration. To learn more al | id training for | your MariaDB d<br>d their services | latabase is available from<br>for MariaDB, visit their w | View all<br>the MariaDB<br>ebsite, or email | eleases |   |
| MariaDB is free and                                                                                                    | MariaDB Corporation at sale                                                                               | s@mariadb.con         | 1.                                                                    |                 |                                    |                                                          |                                             |         |   |
| The MariaDB database server is published as<br>free and open source software under the                                                     | File Name                                                                                                 | Package<br>Type       | OS / CPU                                                              | Size            | Meta                               | Want to learn more                                       | about MariaDB                               | Check   |   |
| General Public License version 2. You can<br>download and use it as much as you want free<br>of charge. All use of the binaries from       | mariadb-10.3.13.tar.gz                                                                                    | source<br>tar.gz file | Source                                                                | 70.7<br>MB      | Chedisum                           |                                                          |                                             |         |   |
| mariadb.org is at your own risk as stated in<br>the GPLv2. While we do our best to make the<br>world best database software, the MaripDB   | Galera 25.3.25 source and<br>packages                                                                     |                       | Source                                                                |                 |                                    | Operating Syste                                          | m                                           |         |   |
| Foundation does not provide any guarantees<br>and cannot be hold liable for any issues you                                                 | For best results with RPM and                                                                             | d DEB packages        | s, use the Repository Co                                              | nfiguration To  | ol.                                | DEB Package                                              |                                             |         |   |
| may encounter.<br>The MariaDB Foundation does not provide any                                                                              | mariadb-10.3.13-winx64-<br>debugsymbols.zip                                                               | ZIP file              | Windows x86_64                                                        | 144.0<br>MB     | Chedisum                           | RPM Package                                              |                                             |         |   |
| help or support services if you run into troubles<br>while using MariaDB. Support and guarantees<br>are available on commercial terms from | mariadb-10.3.13-winx64.zip                                                                                | ZIP file              | Windows x86_64                                                        | 69.5<br>MB      | Chedisum<br>Instructions           | ☐ Source Code<br>☐ Windows                               |                                             |         |   |
| multiple MariaDB vendors. There are alse<br>many resources you can use to learn MariaDB<br>and support yourcelf or get neer support        | mariadb-10.3.13-winx64.msi                                                                                | MSI<br>Package        | Windows x86_64                                                        | 54.5<br>MB      | Checksum<br>Instructions           |                                                          |                                             |         |   |
| online.                                                                                                    | mariadb-10.3.13-win32.zip                                                                                 | ZIP file              | Windows x86                                                           | 62.5<br>MB      | Chedaum                            | Package Type                                             |                                             |         |   |
| binaries available from<br>commercial vendors                                                                                              | mariadb-10.3.13-win32-<br>debugsymbols.zip                                                                | ZIP file              | Windows x86                                                           | 111.9<br>MB     | Chedisum                           | DEB Package                                              |                                             |         |   |
| There multiple MariaDB vendors that provide<br>different kinds of guarantees based on the                                                  | mariadb-10.3.13-win32.msi                                                                                 | MSI<br>Package        | Windows x86                                                           | 49.1<br>MB      | Chedsum                            | MSI Package                                              |                                             |         | ~ |

Follow the further download instructions and download the installation package to your hard disk.

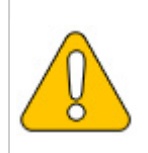

Please note that the download on your Windows Server with Internet Explorer only works if you have configured the Internet Explorer Advanced Security Settings in the Server Manager. Please refer to the technical documentation from Microsoft.

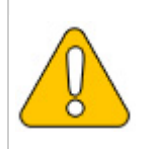

In the following the MariaDB version 10.3.13 is used and serves as an example only for the latest version, which you can download at the time of your installation.

#### Installing MariaDB

Open the file that you just downloaded: "mariadb-10.3.13-winx64.msi".

Start the installation by clicking "Next":

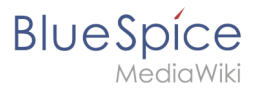

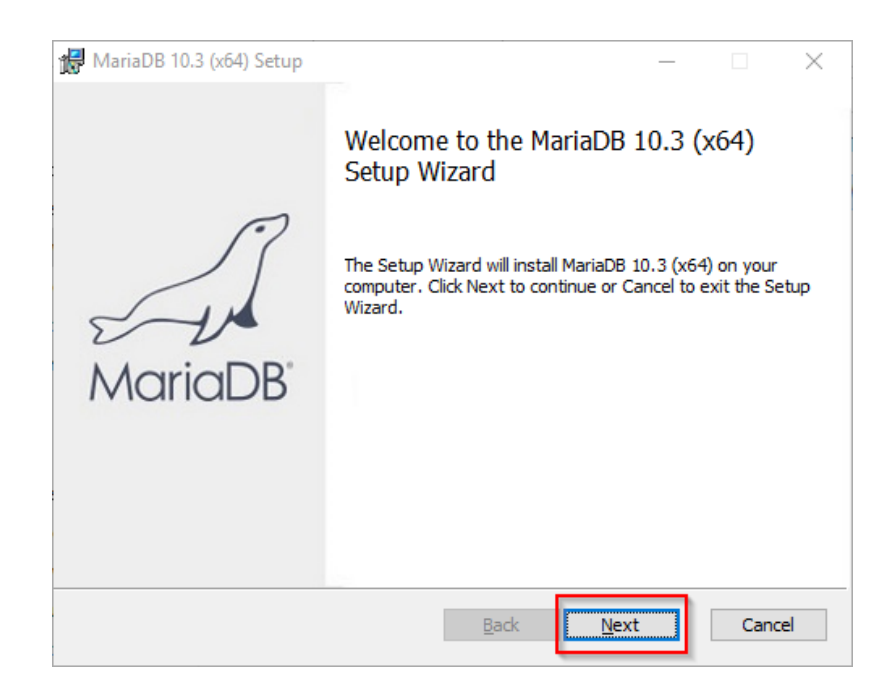

Confirm the license agreement (1) and click "Next" (2):

| 🛃 MariaDB 10.3 (x64) Setup                                                                                                    | —                                                                 | $\times$ |
|----------------------------------------------------------------------------------------------------|-------------------------------------------------------------------|----------|
| End-User License Agreement<br>Please read the following license agreement carefully                                                                                                    | MariaDB<br>Server 5                                               | L.       |
| GNU GENERAL PUBLIC LICENSE                                                                                                    |                                                                   | ^        |
| Version 2, June 1991                                                                                                    |                                                                   |          |
| Copyright (C) 1989, 1991 Free Software Foundation<br>Street, Fifth Floor, Boston, MA 02111-1301, USA E<br>to copy and distribute verbatim copies of this licens<br>changing it is not allowed. | n, Inc., 51 Franklin<br>Everyone is permitted<br>se document, but | t        |
| Preamble<br>The ses for most software are designed to take                                                                                                    | e away your freedom                                               | v        |
| $\Box$ I accept the terms in the License Agreement                                                                                                    | 2                                                                 |          |
| Print Back                                                                                                    | Next Ca                                                           | ncel     |

The next step you confirm by clicking on "Next".

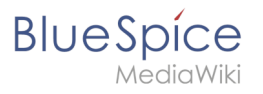

| / MariaDB 10.3 (x64) Setup                                                                                                    | - 🗆 X                                                                                                    |
|----------------------------------------------------------------------------------------------------|----------------------------------------------------------------------------------------------------|
| Custom Setup<br>Select the way you want features to be installed.                                                                                                    | MariaDB<br>Server                                                                                                    |
| Click the icons in the tree below to change the way                                                                                                    | r features will be installed.                                                                                                    |
| Image: Server         Image: Server         Image: Server <t< td=""><td>Install server<br/>This feature requires 160MB on<br/>your hard drive. It has 3 of 3<br/>subfeatures selected. The<br/>subfeatures require 49MB on your<br/>hard drive.</td></t<> | Install server<br>This feature requires 160MB on<br>your hard drive. It has 3 of 3<br>subfeatures selected. The<br>subfeatures require 49MB on your<br>hard drive. |
| Location: C:\Program Files\MariaDB 10.3\                                                                                                    | Browse                                                                                                    |
| Re <u>s</u> et Disk <u>U</u> sage                                                                                                    | Back Next Cancel                                                                                                    |

Provide a password. It will be used for the administrative user ("root") of the database server (1). Then, click "Next" (2):

| 🖟 User settings                                                                                                    | - 🗆 X                                             |
|----------------------------------------------------------------------------------------------------|---------------------------------------------------|
| Default instance properties<br>MariaDB 10.3 (x64) database configuration                                                                                                    | MariaDB<br>Server                                 |
| <ul> <li>Modify password for database user 'root'<br/>New root password:</li> <li>Confirm:</li> <li>Enable access from remote machines<br/>'root' user</li> <li>Use UTF8 as default server's character set</li> </ul> | Enter new root password<br>R. the password<br>Tor |
|                                                                                                    |                                                   |
|                                                                                                    | Back Next 2 ancel                                 |

Confirm the next step by clicking "Next":

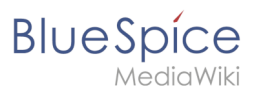

| 记 Database settings                   |                          |              | _            |        |
|---------------------------------------|--------------------------|--------------|--------------|--------|
| Default instance                      | properties               |              | MariaD       | BR     |
| MariaDB 10.3 (x64)                    | ) database configuratior | י            | Serv         | er Av  |
| ✓ Install as service<br>Service Name: | MySQL                    |              |              |        |
| 🗹 Enable networkin                    | g                        |              |              |        |
| TCP port:                             | 3306                     |              |              |        |
| Innodb engine s                       | ettings                  |              |              |        |
| Buffer pool size:                     | 1023 MB                  |              |              |        |
| Page size:                            | 16 ∨ KB                  |              |              |        |
|                                       |                          | <u>B</u> ack | <u>N</u> ext | Cancel |

Confirm the next step by clicking "Next":

| 🕼 MariaDB 10.3 (x64) Setup                                                                                                    |                            | Х     |  |  |  |
|----------------------------------------------------------------------------------------------------|----------------------------|-------|--|--|--|
| MariaDB 10.3 (x64) setup<br>Submit usage information                                                                                                    | MariaDB<br>Servers         | A     |  |  |  |
| Enable the Feedback plugin and submit ar                                                                                                    | nonymous usage information |       |  |  |  |
| Monty Program has created a Feedback plugin for MariaDB which, if enabled,<br>collects basic anonymous statistical information. This information is used by the<br>developers to improve MariaDB. Enabling this plugin is an easy way to help with<br>MariaDB development. Collected statistics, and more information on the plugin,<br>can be viewed at http://mariadb.org/feedback_plugin |                            |       |  |  |  |
| More Info                                                                                                    |                            |       |  |  |  |
|                                                                                                    |                            |       |  |  |  |
|                                                                                                    |                            |       |  |  |  |
|                                                                                                    | Back Next C                | ancel |  |  |  |

Now start the installation:

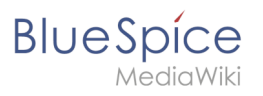

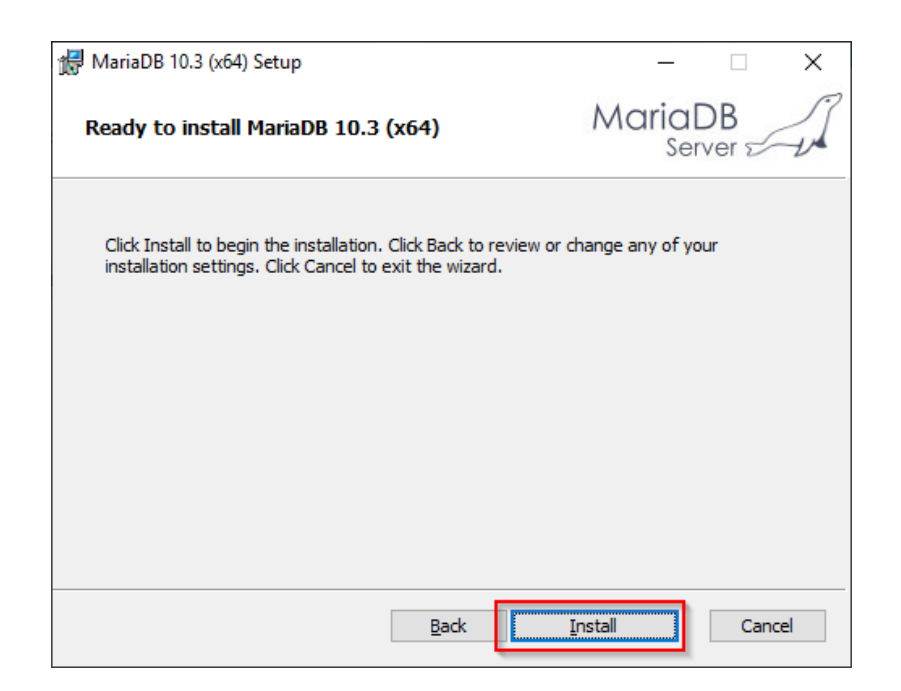

When the installation is complete, exit the installer:

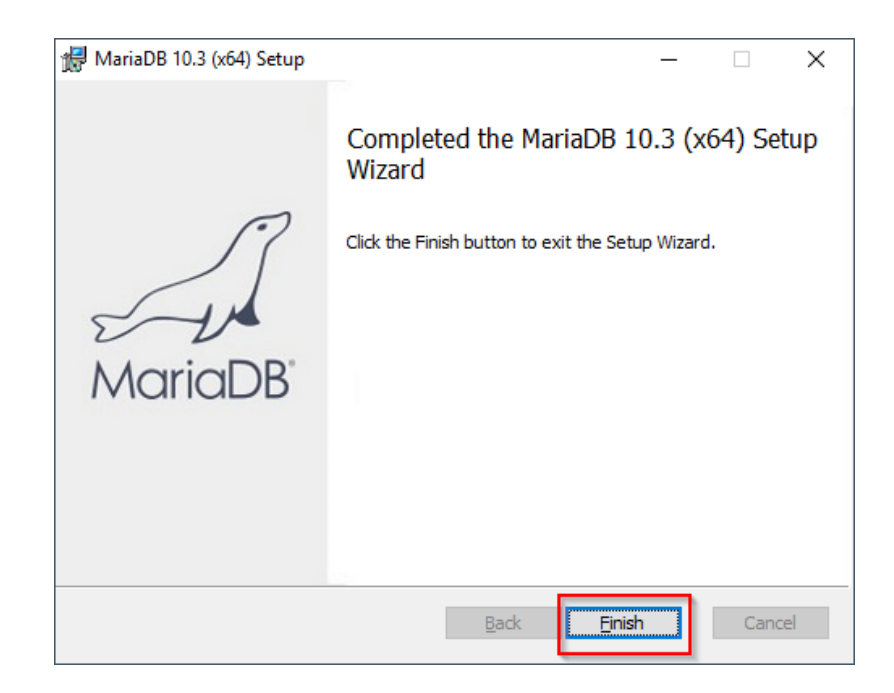

# Setting the environment variable

To use MariaDB easily on the command line of Windows, it is necessary to configure an environment variable in Windows accordingly. To do this, perform the following steps:

Enter the key combination Windows + R.

In the following dialog, enter "SystemPropertiesAdvanced.exe" (1) and confirm with OK (2):

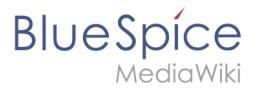

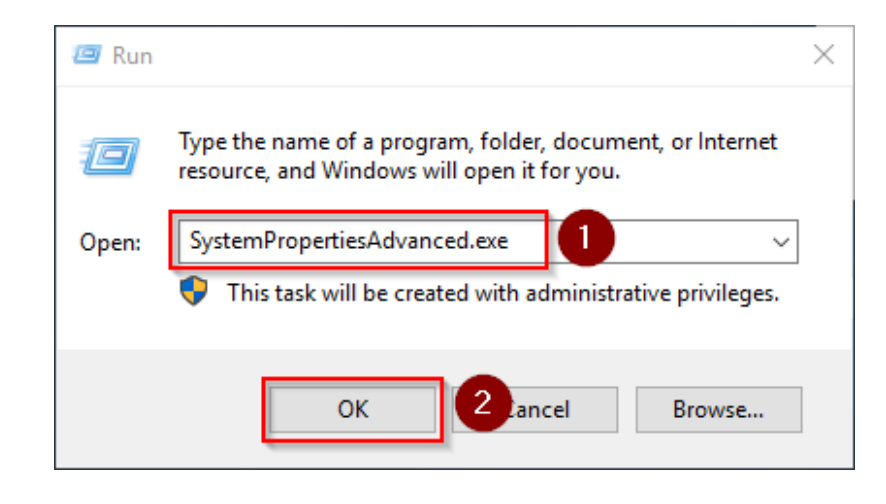

#### Click "Environment Variables":

| System Propertie | is             |                |             |              |              | $\times$ |
|------------------|----------------|----------------|-------------|--------------|--------------|----------|
| Computer Name    | Hardware       | Advanced       | Remote      |              |              |          |
| You must be lo   | gged on as a   | an Administrat | tor to make | e most of th | ese changes  |          |
| Performance      |                |                |             |              |              |          |
| Visual effects,  | processor s    | cheduling, m   | emory usa   | ge, and virt | ual memory   |          |
|                  |                |                |             |              | Settings     |          |
| User Profiles    |                |                |             |              |              |          |
| Desktop settir   | ngs related to | o your sign-in |             |              |              |          |
|                  |                |                |             |              | Settings     |          |
| Startup and R    | ecovery        |                |             |              |              |          |
| System startup   | o, system fai  | lure, and deb  | ugging info | omation      |              |          |
|                  |                |                |             |              | Settings     |          |
|                  |                |                |             | Environme    | nt Variables |          |
|                  |                | ОК             |             | Cancel       | Apply        |          |

In the bottom pane of the now opened window double-click on the line "Path":

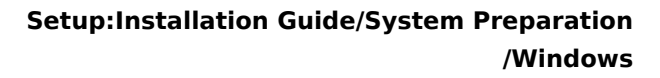

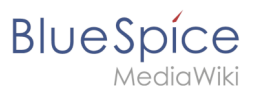

|                                                                                                    | Value                                                                                                    |   |  |  |  |
|----------------------------------------------------------------------------------------------------|----------------------------------------------------------------------------------------------------|---|--|--|--|
| Path                                                                                                    | C:\Users\Administrator\AppData\Local\Microsoft\WindowsApps;                                                                                                    |   |  |  |  |
| TEMP                                                                                                    | C:\Users\Administrator\AppData\Local\Temp                                                                                                    |   |  |  |  |
| TMP                                                                                                    | C:\Users\Administrator\AppData\Local\Temp                                                                                                    |   |  |  |  |
|                                                                                                    |                                                                                                    |   |  |  |  |
|                                                                                                    |                                                                                                    |   |  |  |  |
|                                                                                                    |                                                                                                    |   |  |  |  |
|                                                                                                    | New Edit Delete                                                                                                    |   |  |  |  |
|                                                                                                    |                                                                                                    |   |  |  |  |
|                                                                                                    |                                                                                                    |   |  |  |  |
| /stem variables                                                                                                    |                                                                                                    |   |  |  |  |
| ystem variables                                                                                                    | Value                                                                                                    |   |  |  |  |
| ystem variables<br>Variable                                                                                                    | Value                                                                                                    | , |  |  |  |
| ystem variables<br>Variable<br>ComSpec<br>DriverData                                                                            | Value<br>C:\Windows\system32\cmd.exe<br>C\\Windows\System32\Driver\DriverData                                                                                                    | - |  |  |  |
| vstem variables<br>Variable<br>ComSpec<br>DriverData<br>NIMBER OF PROCESSORS                                                    | Value<br>C:\Windows\system32\cmd.exe<br>C:\Windows\System32\Drivers\DriverData                                                                                                    | - |  |  |  |
| vstem variables<br>Variable<br>ComSpec<br>DriverData<br>NUMBER_OF_PROCESSORS<br>OS                                              | Value<br>C:\Windows\system32\cmd.exe<br>C:\Windows\System32\Drivers\DriverData<br>1<br>Windows. NT                                                                                                    | - |  |  |  |
| vstem variables<br>Variable<br>ComSpec<br>DriverData<br>NUMBER_OF_PROCESSORS<br>OS<br>Path                                      | Value<br>C:\Windows\system32\cmd.exe<br>C:\Windows\System32\Drivers\DriverData<br>1<br><u>Windows_NT</u><br>C:\Windows\System32;C:\Windows;C:\Windows\System32\Wbern;                                                                          | / |  |  |  |
| vstem variables<br>Variable<br>ComSpec<br>DriverData<br>NUMBER_OF_PROCESSORS<br>OS<br>Path<br>PATHEXT                           | Value<br>C:\Windows\system32\cmd.exe<br>C:\Windows\System32\Drivers\DriverData<br>1<br>Windows_NT<br>C:\Windows\System32;C:\Windows;C:\Windows\System32\Wber;<br>.COM;:EXE;:BAT;:CMD;:VBS;:VBE;JS;:JSE;:WSF;:WSF;:WSF;:WSF;:WSF;:WSF;:WSF;:WSF | - |  |  |  |
| vstem variables<br>Variable<br>ComSpec<br>DriverData<br>NUMBER_OF_PROCESSORS<br>OS<br>Path<br>PATHEXT<br>PROCESSOR ARCHITECTURE | Value<br>C:\Windows\system32\cmd.exe<br>C:\Windows\System32\Drivers\DriverData<br>1<br>Windows_NT<br>C:\Windows\System32;C:\Windows;C:\Windows\System32\Wbem;<br>CCMV:RXE;:BAT;:CMD;:VBS;:VBE;JS;:JSE;:WSF;:WSF;:WSF;:MSC<br>AMD64             |   |  |  |  |
| vstem variables<br>Variable<br>ComSpec<br>DriverData<br>NUMBER_OF_PROCESSORS<br>OS<br>Path<br>PATHEXT<br>PROCESSOR ARCHITECTURE | Value<br>C:\Windows\system32\cmd.exe<br>C:\Windows\System32\Drivers\DriverData<br>1<br>Windows_NT<br>C:\Windows\System32;C:\Windows;C:\Windows\System32\Wbem;<br>COM;EXE;:BAT;:CMD;:VBS;:VBE;JS;:JSE;:WSF;:WSF;:MSC<br>AMD64                   |   |  |  |  |

#### Click "New":

| dit environment variable                      | >                 |
|-----------------------------------------------|-------------------|
| %SystemBoot%\system32                         | New               |
| %SystemRoot%                                  | <u></u>           |
| %SystemRoot%\System32\Wbem                    | <u>E</u> dit      |
| %SYSTEMROOT%\System32\WindowsPowerShell\v1.0\ |                   |
| %SYSTEMROOT%\System32\OpenSSH\                | Browse            |
|                                               |                   |
|                                               | <u>D</u> elete    |
|                                               |                   |
|                                               | Meyelle           |
|                                               | wove <u>o</u> p   |
|                                               | Move Down         |
|                                               |                   |
|                                               |                   |
|                                               | Edit <u>t</u> ext |
|                                               |                   |
|                                               |                   |
|                                               |                   |
|                                               |                   |
|                                               |                   |
|                                               |                   |
|                                               | OK Cancel         |

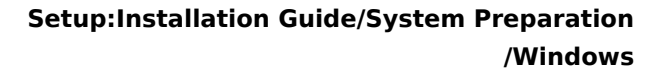

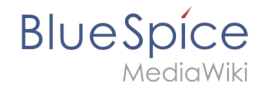

Add the path to your installation of MariaDB, which contains i.a. the file mysql.exe is located. By default, this is the path C:\Program Files\MariaDB 10.3\bin .

| %SystemRoot%<br>%SystemRoot%\System32\Wbem<br>%SYSTEMROOT%\System32\WindowsPowerShell\v1.0\<br>%SYSTEMROOT%\System32\OpenSSH\<br>C:\bluespice\bin\php-7.3.3<br>C:\Program Files\Git\cmd | <u>E</u> dit<br><u>B</u> rowse |
|----------------------------------------------------------------------------------------------------|--------------------------------|
| %SystemRoot%\System32\Wbem<br>%SYSTEMROOT%\System32\WindowsPowerShell\v1.0\<br>%SYSTEMROOT%\System32\OpenSSH\<br>C:\bluespice\bin\php-7.3.3<br>C:\Program Files\Git\cmd                 | <u>E</u> dit<br><u>B</u> rowse |
| %SYSTEMROOT%\System32\WindowsPowerShell\v1.0\<br>%SYSTEMROOT%\System32\OpenSSH\<br>C:\bluespice\bin\php-7.3.3<br>C:\Program Files\Git\cmd                                               | <u>B</u> rowse                 |
| %SYSTEMROOT%\System32\OpenSSH\<br>C:\bluespice\bin\php-7.3.3<br>C:\Program Files\Git\cmd                                                                                                | Browse                         |
| C:\bluespice\bin\php-7.3.3<br>C:\Program Files\Git\cmd                                                                                                    |                                |
| C:\Program Files\Git\cmd                                                                                                    |                                |
|                                                                                                    | <u>D</u> elete                 |
| C·\Program Files\podejs\                                                                                                    |                                |
| C:\Program Files\MariaDB 10.3\bin                                                                                                    |                                |
|                                                                                                    | Move <u>U</u> p                |
|                                                                                                    | Move Down                      |
|                                                                                                    |                                |
|                                                                                                    | Edit <u>t</u> ext              |
|                                                                                                    | _                              |
|                                                                                                    |                                |
|                                                                                                    |                                |
|                                                                                                    |                                |
|                                                                                                    |                                |
|                                                                                                    |                                |

Close all previously opened windows one after the other by clicking "OK".

#### Next step

If you have completed all steps successfully, you can delete the previously downloaded "mariadb-10.3.13-winx64.msi" file from your hard disk and continue to the next step "OpenJDK".

# Node.js on Windows

A quality version of this page, approved on *9 June 2021*, was based off this revision.

| Contents                                                  |    |
|-----------------------------------------------------------|----|
| 1 Download                                                | 37 |
| 2 Installing Node.js                                      | 37 |
| 3 Adjusting the Installation path of the Node.js packages | 40 |
| 4 Installing the Windows Build Tools                      | 41 |
| 5 Next step                                               | 43 |
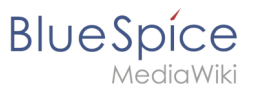

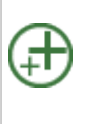

Node.js is required for the operation of the rendering service "Parsoid" for the Visual Editor. The steps listed here are optional and only required if you plan to use them in your BlueSpice installation.

# Download

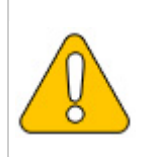

This guide uses the Node.js version 10.13.0 as an example. You can download any 10.x version of Node.js.

BlueSpice is NOT compatible with a Node.js version greater than 10.x!

In Internet Explorer, open the official website of Node.js (1). Download the latest LTS version 10. x.

Follow the further download instructions and download the installation package to your hard drive.

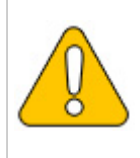

Please note that the download on your Windows Server with Internet Explorer only works if you have configured the Internet Explorer Advanced Security Settings in the Server Manager. Please refer to the technical documentation from Microsoft.

## Installing Node.js

Open the downloaded file "node-v10.13.0-x64.msi".

Start the installation by clicking "Next>":

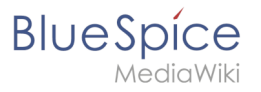

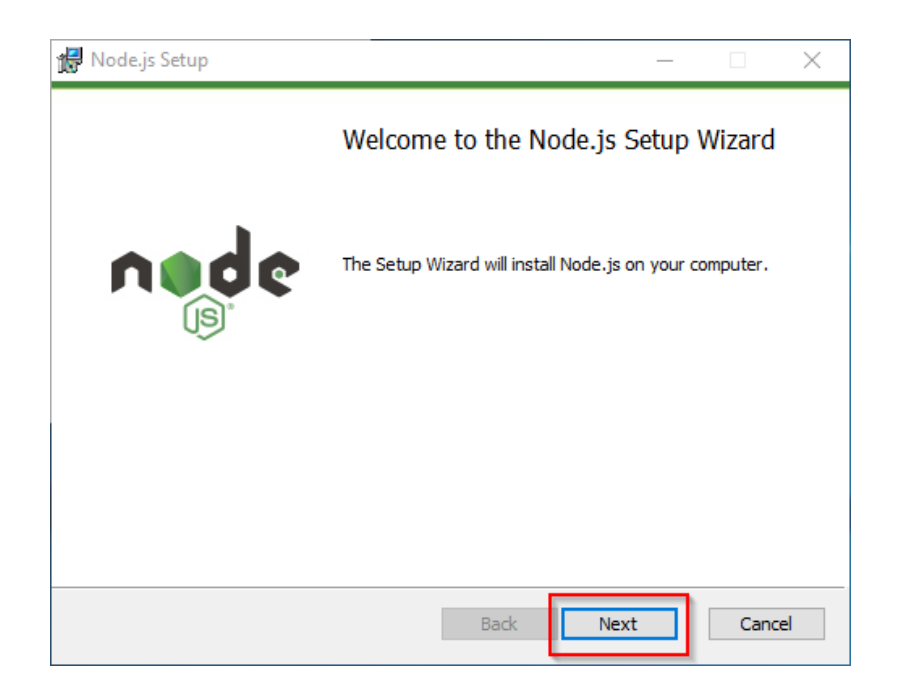

Confirm the license (1) and click "Next >" (2):

| Node.js Setup —                                                                  |        | )    |
|----------------------------------------------------------------------------------|--------|------|
| End-User License Agreement Please read the following license agreement carefully |        | ¢    |
| Node.js is licensed for use as follows:                                          |        | ^    |
| Copyright Node.js contributors. All rights reserved.                             |        |      |
| Permission is hereby granted, free of charge, to any person obta                 | aining |      |
| a copy of this software and associated documentation files (the                  |        |      |
| "Software"), to deal in the Software without restriction, including              | )      |      |
| distribute sublicense and/or sell conies of the Software and to                  | ,      |      |
| permit persons to whom the Software is furnished to do so, sub                   | ject   |      |
| I accept the terms in the License Agreement                                      |        |      |
| Print Back Next                                                                  | 2      | ncel |

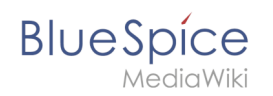

#### Confirm the further installation steps by clicking "Next >":

| Destination Folder<br>Choose a custom location or click Next to install. | nøde | Custom Setup<br>Select the way you want features to be installed.                                                                                                    | nøde                                                                                                    | Tools for Native Modules<br>Optionally install the tools necessary to comple native module                                                                                                    | nøde                                                                                                    |
|--------------------------------------------------------------------------|------|----------------------------------------------------------------------------------------------------|----------------------------------------------------------------------------------------------------|----------------------------------------------------------------------------------------------------|----------------------------------------------------------------------------------------------------|
| Instal Node, ja to:<br>[::Program Piles]vodej/<br>Otange                 |      | Clid the Lones in the base to sharp the way for<br>the state of the state of the stat | stures will be mutated.<br>Install the core finds () number<br>finds and).<br>This fasture requires 2298 on your<br>and drive. This 2 of 2<br>disclose selection ()<br>the fasture requires 200 on your<br>and dive. | Some rom moduler meet to be completed from CCL++ when me<br>to read a un-moduler, one row OP Priors 2 and Yaka Studie<br>walked.<br>Distinguishing the resonance to be the studies of the studies of the<br>Distinguishing the resonance to a real work and well be to the set<br>Alternatively, Bollow the resonance at these lattices and the<br>alternatively sources. | aling. If you want to be able<br>Build Took) need to be<br>also install Boostarter and<br>installation completes.<br>Into finder-constant-vindoox |
| Teck                                                                     | Nest | Reset Disk Usage B                                                                                                    | Browse<br>ack Next Cancel                                                                                                    | Teck [                                                                                                    | Next Cancel                                                                                                    |

Start the installation by clicking "Install":

| 🔀 Node.js Setup                                                                                                    | _                     |        | × |
|----------------------------------------------------------------------------------------------------|-----------------------|--------|---|
| Ready to install Node.js                                                                                                | ń                     | øde    | • |
| Click Install to begin the installation. Click Back to revie<br>installation settings. Click Cancel to exit the wizard. | ew or change any of y | our    |   |
|                                                                                                    |                       |        |   |
| Back                                                                                                    | Install               | Cancel |   |

You can close the setup program after finishing the installation:

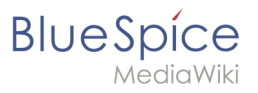

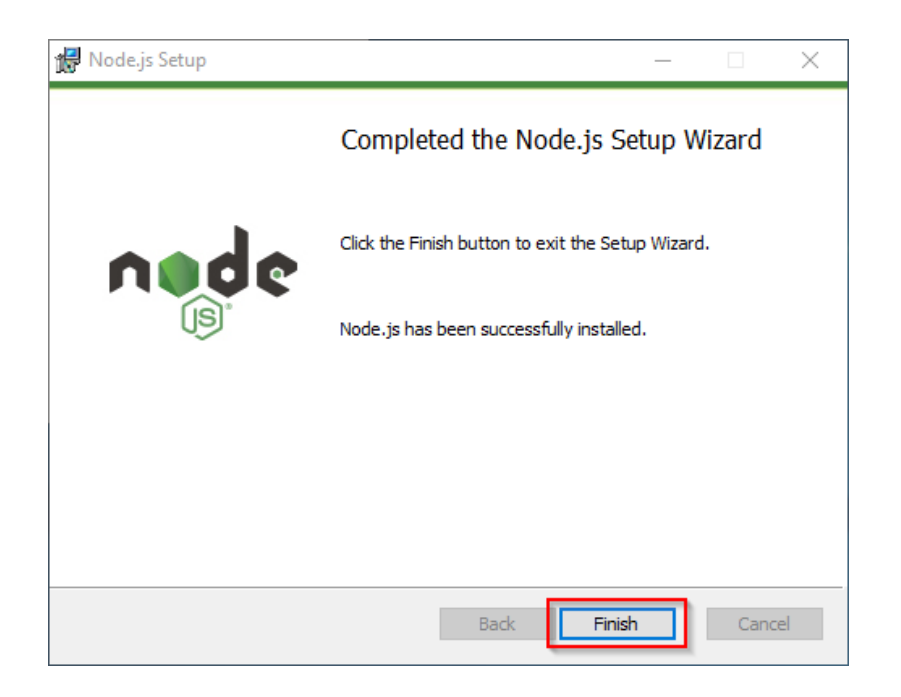

## Adjusting the Installation path of the Node.js packages

By default, Node.js installs its packages in the profile directory of the logged-in user. Since Node. js is intended solely to operate as a user-independent server application under BlueSpice, it is strongly recommended that you change the default path for these packages:

In the Node.js installation folder, open the file node\_modules\npm\npmrcin a text editor:

| 📕 l 📝 🛄 🖛 l npm                                                  |                                      |                               |                    |       |     |            |   | ×   |
|------------------------------------------------------------------|--------------------------------------|-------------------------------|--------------------|-------|-----|------------|---|-----|
| File Home Share                                                  | View                                 |                               |                    |       | 1-1 |            |   | ~ 0 |
| $\leftarrow \rightarrow \uparrow \uparrow \square \rightarrow h$ | is PC > Local Disk (C:) > Program Fi | les > nodejs > node_modules > | npm                |       | ~ Ö | Search npm |   | ρ   |
|                                                                  | Name                                 | Date modified                 | Type               | Size  |     |            |   |     |
| 🖈 Quick access                                                   | bin                                  | 3/12/2019 5:02 AM             | File folder        |       |     |            |   |     |
| 📃 Desktop 🛛 🖈                                                    | changelogs                           | 3/12/2019 5:02 AM             | File folder        |       |     |            |   |     |
| 👆 Downloads 🛛 🖈                                                  | doc                                  | 3/12/2019 5:02 AM             | File folder        |       |     |            |   |     |
| 👔 Documents 🛛 🖈                                                  | html                                 | 3/12/2019 5:02 AM             | File folder        |       |     |            |   |     |
| E Pictures 💉                                                     | lib                                  | 3/12/2019 5:02 AM             | File folder        |       |     |            |   |     |
| _                                                                | man                                  | 3/12/2019 5:02 AM             | File folder        |       |     |            |   |     |
| This PC                                                          | node modules                         | 3/12/2019 5:02 AM             | File folder        |       |     |            |   |     |
| ill 3D Objects                                                   | scripts                              | 3/12/2019 5:02 AM             | File folder        |       |     |            |   |     |
| E Desktop                                                        | test                                 | 3/12/2019 5:02 AM             | File folder        |       |     |            |   |     |
| Documents                                                        | .mailmap                             | 8/2/2018 4:56 PM              | MAILMAP File       | 4 KB  |     |            |   |     |
| Downloads                                                        |                                      | 8/3/2018 6:00 AM              | NPMIGNORE File     | 1 KB  |     |            |   |     |
| h Music                                                          | .travis.yml                          | 3/5/2019 1:14 PM              | YML File           | 2 KB  |     |            |   |     |
| - Distance                                                       | appveyor.yml                         | 8/2/2018 4:56 PM              | YML File           | 1 KB  |     |            |   |     |
| Fictures (                                                       | AUTHORS                              | 3/5/2019 1:14 PM              | File               | 23 KB |     |            |   |     |
| Videos                                                           | CHANGELOG.md                         | 3/5/2019 1:14 PM              | MD File            | 61 KB |     |            |   |     |
| Local Disk (C:)                                                  | Configure                            | 8/2/2018 4:56 PM              | File               | 1 KB  |     |            |   |     |
| ight Network                                                     | CONTRIBUTING.md                      | 11/15/2018 10:29              | MD File            | 5 KB  |     |            |   |     |
| -                                                                | LICENSE                              | 8/2/2018 4:56 PM              | File               | 10 KB |     |            |   |     |
|                                                                  | 💿 make.bat                           | 8/2/2018 4:56 PM              | Windows Batch File | 1 KB  |     |            |   |     |
|                                                                  | Makefile                             | 8/2/2018 4:56 PM              | File               | 6 KB  |     |            |   |     |
|                                                                  | npmrc 2                              | 8/2/2018 4:56 PM              | File               | 1 KB  |     |            |   |     |
|                                                                  | package.json                         | 3/5/2019 1:14 PM              | JSON File          | 8 KB  |     |            |   |     |
|                                                                  | README.md                            | 11/15/2018 10:29              | MD File            | 5 KB  |     |            |   |     |
| 23 items                                                         |                                      |                               |                    |       |     |            | B |     |

Edit this file and enter the new default path for your Node.js packages:

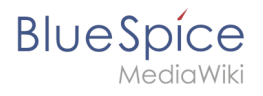

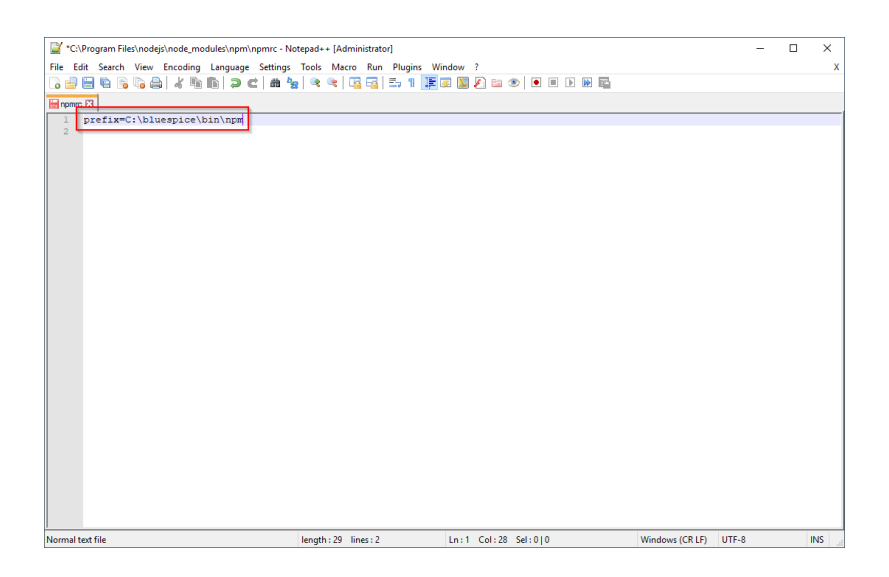

Save the file and close the editor.

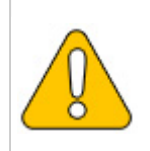

This documentation is based on the folder structure recommended by us. For this reason, the default path for the Node.js packages is set to the folder C:\bluespice\bin\npm. If you have different requirements, you must adapt these paths accordingly.

## Installing the Windows Build Tools

The Node.js package windows-build-tools is required for installing the relevant BlueSpice applications.

To install, first open the Windows command prompt as administrator. To do this, right-click "Start" (1) and select "Command Prompt (Administrator)" (2):

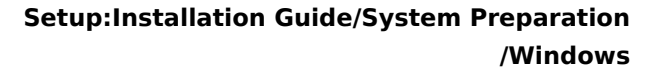

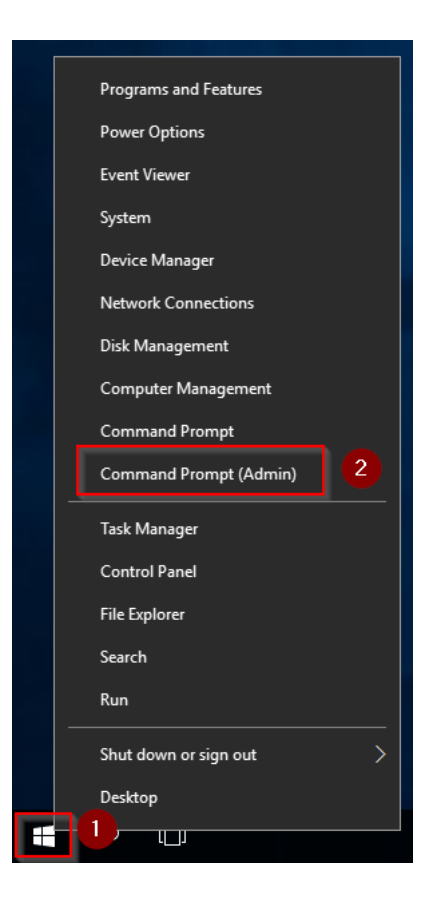

Execute the command "npm install --global --production windows-build-tools":

| ang npm                                                           | -           |        | × |
|-------------------------------------------------------------------|-------------|--------|---|
| icrosoft Windows [Version 10.0.14393]                             |             |        |   |
| .) 2010 Microsoft componation. All rights reserved.               |             |        |   |
| \Windows\system32>npm installglobalproduction windows-build-tools | installable | status |   |
|                                                                   | installable | scacus |   |
|                                                                   |             |        |   |
|                                                                   |             |        |   |
|                                                                   |             |        |   |
|                                                                   |             |        |   |
|                                                                   |             |        |   |
|                                                                   |             |        |   |
|                                                                   |             |        |   |
|                                                                   |             |        |   |
|                                                                   |             |        |   |
|                                                                   |             |        |   |
|                                                                   |             |        |   |
|                                                                   |             |        |   |
|                                                                   |             |        |   |
|                                                                   |             |        |   |
|                                                                   |             |        |   |
|                                                                   |             |        |   |

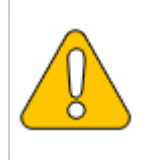

BlueSpice

This command may take a long time and not show any activity for a long time. However, it is still active and must not be canceled! Additionally, Windows Server may restart during the process without warning. In this case, restart the installation as described above.

After successful installation, you can close the command prompt:

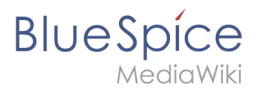

| Es Administrator: Command Prompt                                               | - | < |
|--------------------------------------------------------------------------------|---|---|
| Visual Studio Build Tools<br>Successfully installed Visual Studio Build Tools. |   | ^ |
| Successfully installed Python 2.7                                              |   |   |
| Now configuring the Visual Studio Build Tools and Python                       |   |   |
| All done!                                                                      |   |   |
| + windows-build-tools@5.0.0<br>updated 1 package in 968.779s                   |   |   |
| C:\Windows\system32>                                                           |   |   |
|                                                                                |   |   |
|                                                                                |   |   |
|                                                                                |   |   |
|                                                                                |   |   |
|                                                                                |   |   |
|                                                                                |   |   |
|                                                                                |   |   |
|                                                                                |   |   |
|                                                                                |   |   |
|                                                                                |   | v |

## Next step

If you have completed all steps successfully, you can delete the previously downloaded file "nodev10.13.0-x64.msi" from your hard disk and continue to the next step " Parsoid".

# **OpenJDK on Windows**

A quality version of this page, approved on 25 June 2020, was based off this revision.

| Contents                           |    |
|------------------------------------|----|
| 1 Introduction                     | 44 |
| 2 Download                         | 44 |
| 3 Unpacking the ZIP archive        | 45 |
| 4 Setting the environment variable | 45 |
| 5 Next step                        | 47 |

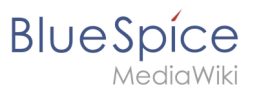

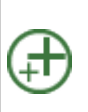

Java is a prerequisite for the operation of Advanced Search, PDF export, VisualDiff (BlueSpice pro only) and the LaTeX renderer (BlueSpice pro only). The steps listed here are optional and only required if you plan to use one or more of these services in your BlueSpice installation.

## Introduction

For licensing reasons, we decided to use the alternative OpenJDK published under the GPL instead of the Java Runtime Environment. Of course, you are free to use the JRE of https://java. com/, but here we only document OpenJDK.

## Download

Open the official download page (1) in your browser and select the version marked "Ready for use" (2).

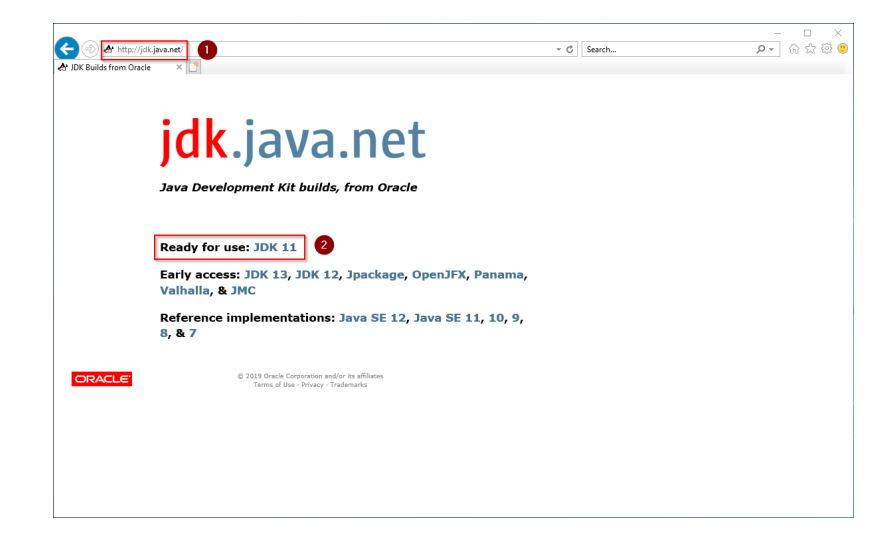

Select the ZIP archive in the 64bit version for Microsoft Windows

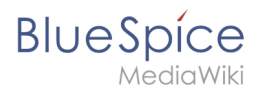

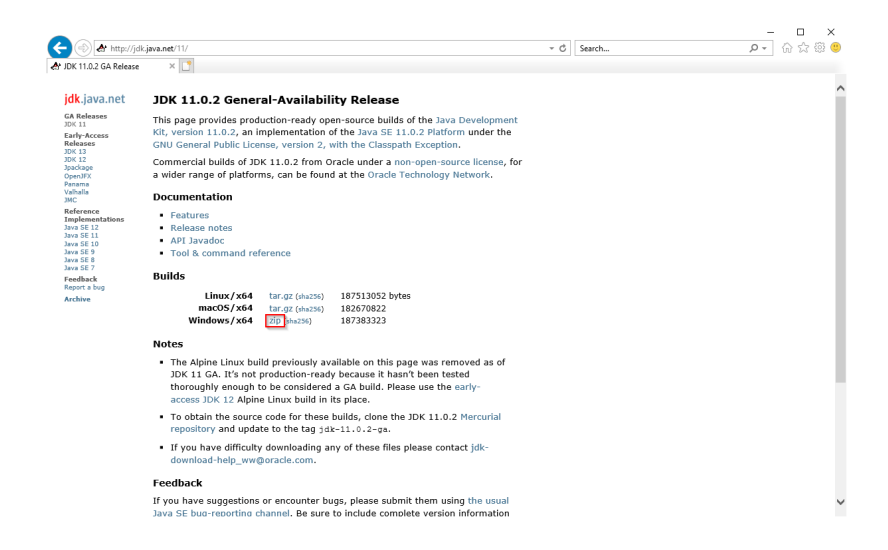

Follow the further download instructions and download the ZIP archive to your hard disk.

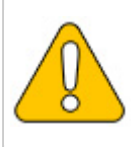

Please note that the download on your Windows Server with Internet Explorer will only work if you have configured the Internet Explorer Advanced Security Settings in the Server Manager. Please refer to the technical documentation from Microsoft.

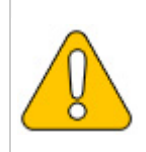

In this guide, version 11.0.2 of OpenJDK is used and serves only as an example for the latest version, which you can download at the time of your installation.

## Unpacking the ZIP archive

Unzip the ZIP archive that you just downloaded into a suitable system path on your hard drive.

{{Template:Hint|text=This documentation is based on the [[Setup: Installation Guide/Advanced /Windows\_Folder\_Sructure | folder structure recommended by us ]. For this reason, OpenJDK is unpacked into the folder C:\bluespice\bin\jdk-11.0.2. If you have different folder requirements, you must adapt these paths accordingly.}}

## Setting the environment variable

Press the key combination Windows+R.

In the following dialog, enter "SystemPropertiesAdvanced.exe" (1) and confirm with OK (2):

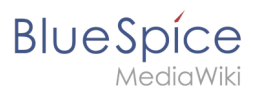

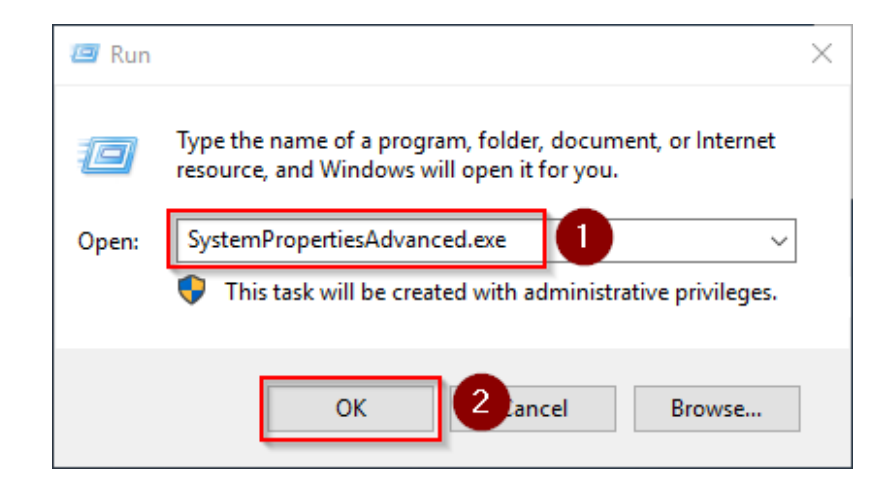

#### Click "environment variables":

| System Properties                                                                      | $\times$ |
|----------------------------------------------------------------------------------------|----------|
| Computer Name Hardware Advanced Remote                                                 |          |
| You must be logged on as an Administrator to make most of these changes<br>Performance | к.       |
| Visual effects, processor scheduling, memory usage, and virtual memory Settings        |          |
| User Profiles                                                                          |          |
| Desktop settings related to your sign-in                                               |          |
| Settings                                                                               |          |
| Startup and Recovery<br>System startup, system failure, and debugging information      |          |
| Settings                                                                               |          |
| Environment Variables                                                                  |          |
| OK Cancel Apply                                                                        |          |

Click "New...":

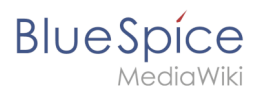

| Path (<br>TEMP (<br>TMP ( | C:\Users\Administrator\AppData\Local\Microsoft\WindowsApps;<br>C:\Users\Administrator\AppData\Local\Temp<br>C:\Users\Administrator\AppData\Local\Temp |
|---------------------------|----------------------------------------------------------------------------------------------------|
| TEMP (                    | C:\Users\Administrator\AppData\Local\Temp<br>C:\Users\Administrator\AppData\Local\Temp                                                                |
| TMP                       | C:\Users\Administrator\AppData\Local\Temp                                                                                                    |
|                           |                                                                                                    |
|                           |                                                                                                    |
|                           |                                                                                                    |
|                           |                                                                                                    |
|                           | New Edit Delete                                                                                                    |
|                           |                                                                                                    |
| stem variables            |                                                                                                    |
| Variable                  | Value                                                                                                    |
| ComSpec                   | C:\Windows\system32\cmd.exe                                                                                                    |
| DriverData (              | C:\Windows\System32\Drivers\DriverData                                                                                                    |
| NUMBER_OF_PROCESSORS      | 1                                                                                                    |
| OS I                      | Windows_NT                                                                                                    |
| Path (                    | C:\Windows\system32;C:\Windows;C:\Windows\System32\Wbem;                                                                                              |
| PATHEXT .                 | .COM;.EXE;.BAT;.CMD;.VBS;.VBE;.JS;.JSE;.WSF;.WSH;.MSC                                                                                                 |
|                           |                                                                                                    |
| PROCESSOR ARCHITECTURE    | AMD64                                                                                                    |
| OS Path (<br>PATHEXT .    | Windows_N1<br>C:\Windows\system32;C:\Windows;C:\Windows\System32\Wbem;<br>.COM;.EXE;.BAT;.CMD;.VBS;.VBE;JS;.JSE;.WSF;.WSH;.MSC                        |

Set the name of the variable "JAVA\_HOME" (1). As the value of the variable, specify the directory of your OpenJDK installation that you have just copied to C:\ bluespice\bin (2). Here you can use the "browse directory" button (3). Then click "OK" (4):

| New System Variable                       | •                                     | $\times$ |
|-------------------------------------------|---------------------------------------|----------|
| Variable <u>n</u> ame:<br>Variable value: | JAVA_HOME C:\bluespice\bin\jdk-11.0.2 |          |
| Browse <u>D</u> irectory                  | 3 Browse <u>File</u> OK 4 ncel        |          |

Close all newly opened windows one after the other by clicking on "OK".

#### Next step

If you have completed all steps successfully, you can delete the previously downloaded "openjdk-11.0.2\_windows-x64\_bin.zip" file from your hard disk and go to the next step "Apache Tomcat".

## **PHP 7.3 on Windows**

A quality version of this page, approved on 2 August 2021, was based off this revision.

# BlueSpice

# Contents

| 1 | Introduction                      | 49 |
|---|-----------------------------------|----|
| 2 | Downloading PHP                   | 49 |
| 3 | Unzipping the ZIP archive         | 50 |
| 4 | Setting the environment variable  | 50 |
| 5 | Checking the environment variable | 53 |
| 6 | Configuring IIS for PHP           | 54 |
| 7 | Next step                         | 62 |

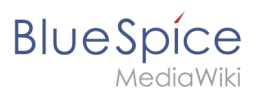

The source code of BlueSpice is based on the scripting language "PHP". It must be installed on your server in order to operate BlueSpice. The steps listed here are required.

## Introduction

PHP is not installed with a "classic installation package", but the sources are downloaded and integrated in IIS via the previously installed PHP Manager.

## **Downloading PHP**

In your browser, open the official download page for Windows on php.net (1). Find the latest version 7.3.x (2) 64-bit (3) Thread-Safe (4) and download it here (5):

| Https://windows.php.net/dow PHP For Windows: Binaries ×                                                                                                    | tilead ● C Search                                                                                                    | -<br>۵۵۵ ( |
|----------------------------------------------------------------------------------------------------|----------------------------------------------------------------------------------------------------|------------|
| РНР: Ну                                                                                                    | pertext Preprocessor                                                                                                    |            |
|                                                                                                    | Home Downloads OA Releases Snapshots Team PHP.net site                                                                         |            |
| PHP For Windows<br>This site is dedicated to supporting<br>PHP on Microsoft Windows. It also<br>supports ports of PHP extensions or<br>fortung a well as providing concil | Binaries and sources Releases<br>Select an option to direct access v                                                           |            |
| builds for the various Windows<br>architectures.<br>If you like to build your own PHP                                                                                     | PHP 7.3 (7.3.3) 2 Deveload ware: cod: (25.60MB)                                                                                |            |
| binaries, instructions can be found<br>on the <u>Wiki</u> .                                                                                                    | VCI5 x64 Non Thread Safe (2019-Mar-07 01:55:06)<br>2(2) (24.246)                                                               |            |
| PECL For Windows PECL extensions for Windows is being worked on. Windows DLL can                                                                                          | sha256: 561bf279dc0b373d9591ddcc55d29bb3d4c48482837cf26e60332618e563066 • [bebug:Pack [22.83M8]]                               |            |
| be downloaded right from the PECL<br>website.                                                                                                    | sha256: 05552b6b339e229c13c6ce63c08a6ecd76d910cf110c8b9944b5f06c231a0f0e 3 4                                                   |            |
| The PECL extension <u>release</u> and<br><u>snapshot</u> build directories are<br>browsable directly.                                                                     | VCIS 064 [hread Safe] 2019-Mar-07 01:55:24)  • 2011 [505] sh256: 94ca88c515sed6836e24afb6443bae21d890912ff19522314524a06cd1080 |            |
|                                                                                                    | Debug Pack [22.91MB]                                                                                                    |            |

Follow the download instructions.

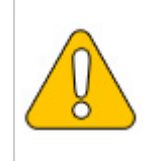

Please note that the download on your Windows Server with Internet Explorer will only work if you have configured the Internet Explorer Advanced Security Settings in the Server Manager. Please refer to the technical documentation from Microsoft.

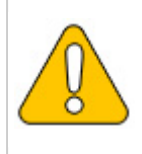

The following is PHP version 7.3.3 and is only an example of the latest version 7.3.x that you can download at the time of your installation.

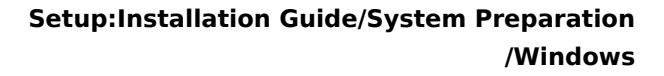

## Unzipping the ZIP archive

Unzip the ZIP archive just downloaded into a useful system path on your hard drive.

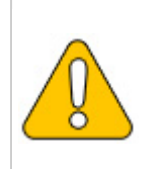

BlueSpice

This documentation assumes the recommended folder structure.

For this reason PHP will be unpacked into the folder C:\bluespice\bin\php-7.3.3. If you have a different folder structure, you must adapt these paths accordingly.

## Setting the environment variable

In order to use PHP easily on the command line of Windows, it is necessary to configure an environment variable in Windows accordingly. To do this, perform the following steps:

Enter the key combination Windows+R.

In the following dialog enter "SystemPropertiesAdvanced.exe" (1) and confirm with OK (2):

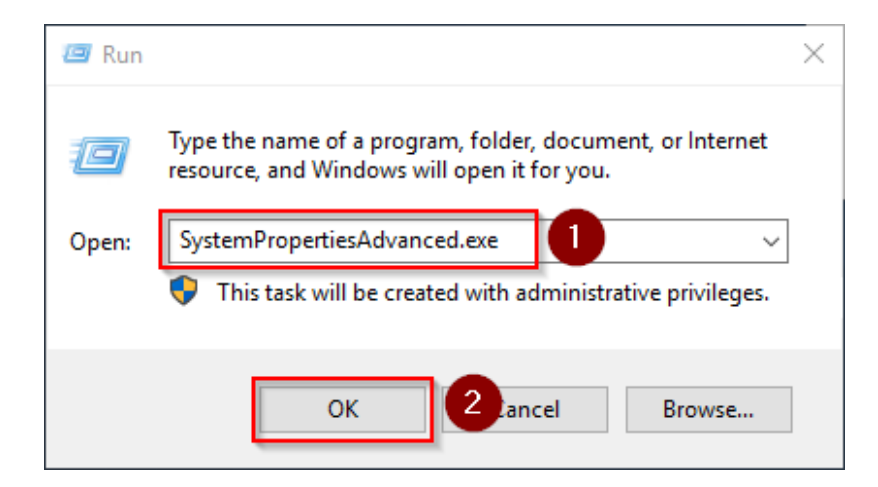

Click "Environment variables":

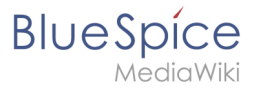

| System Properties                                                                 | $\times$ |
|-----------------------------------------------------------------------------------|----------|
| Computer Name Hardware Advanced Remote                                            |          |
| You must be logged on as an Administrator to make most of these changes.          |          |
| Visual effects, processor scheduling, memory usage, and virtual memory            |          |
| Settings                                                                          |          |
| User Profiles                                                                     | 1        |
| Desktop settings related to your sign-in                                          |          |
| Settings                                                                          |          |
| Startup and Recovery<br>System startup, system failure, and debugging information |          |
| Settings                                                                          |          |
| Environment Variables                                                             |          |
| OK Cancel Apply                                                                   |          |

In the lower part of the now opened window double-click on the line "Path":

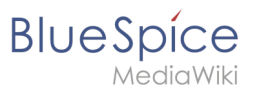

|                                                                                                    | Value                                                                                                    |
|----------------------------------------------------------------------------------------------------|----------------------------------------------------------------------------------------------------|
| Path                                                                                                    | C:\Users\Administrator\AppData\Local\Microsoft\WindowsApps;                                                                                                    |
| TEMP                                                                                                    | C:\Users\Administrator\AppData\Local\Temp                                                                                                    |
| тмр                                                                                                    | C:\Users\Administrator\AppData\Local\Temp                                                                                                    |
|                                                                                                    |                                                                                                    |
|                                                                                                    |                                                                                                    |
|                                                                                                    |                                                                                                    |
|                                                                                                    | <u>N</u> ew <u>E</u> dit <u>D</u> elete                                                                                                    |
|                                                                                                    |                                                                                                    |
|                                                                                                    |                                                                                                    |
| stem variables                                                                                                    |                                                                                                    |
| rstem variables<br>Variable                                                                                                    | Value                                                                                                    |
| stem variables<br>Variable<br>ComSpec                                                                                           | Value<br>C:\Windows\system32\cmd.exe                                                                                                    |
| stem variables<br>Variable<br>ComSpec<br>DriverData                                                                             | Value<br>C:\Windows\system32\cmd.exe<br>C:\Windows\System32\Drivers\DriverData                                                                                                    |
| rstem variables<br>Variable<br>ComSpec<br>DriverData<br>NUMBER_OF_PROCESSORS                                                    | Value<br>C:\Windows\system32\cmd.exe<br>C:\Windows\System32\Drivers\DriverData<br>1                                                                                                    |
| rstem variables<br>Variable<br>ComSpec<br>DriverData<br>NUMBER_OF_PROCESSORS<br>OS                                              | Value<br>C:\Windows\system32\cmd.exe<br>C:\Windows\System32\Drivers\DriverData<br>1<br>Windows_NT                                                                                                    |
| rstem variables<br>Variable<br>ComSpec<br>DriverData<br>NUMBER_OF_PROCESSORS<br>OS<br>Path                                      | Value<br>C:\Windows\system32\cmd.exe<br>C:\Windows\System32\Drivers\DriverData<br>1<br>Windows_NT<br>C:\Windows\system32;C:\Windows;C:\Windows\System32\Wbem;                                                                          |
| rstem variables<br>Variable<br>ComSpec<br>DriverData<br>NUMBER_OF_PROCESSORS<br>OS<br>Path<br>PATHEX1                           | Value<br>C:\Windows\system32\cmd.exe<br>C:\Windows\System32\Drivers\DriverData<br>1<br>Windows_NT<br><u>C:\Windows\system32;C:\Windows;C:\Windows\System32\Wbern;</u><br>.COM;.EXE;.BAT;.CMD;.VBS;.VBE;JS;JSE;.WSF;.WSF;.MSC           |
| rstem variables<br>Variable<br>ComSpec<br>DriverData<br>NUMBER_OF_PROCESSORS<br>OS<br>Path<br>PATHEXT<br>PROCESSOR ARCHITECTURE | Value<br>C:\Windows\system32\cmd.exe<br>C:\Windows\System32\Drivers\DriverData<br>1<br>Windows_NT<br><u>C:\Windows\system32;C:\Windows;C:\Windows\System32\Wbem;</u><br>.COM;.EXE;:BAT;.CMD;.VBS;.VBE;.JS;.JSE;.WSF;:WSH;.MSC<br>AMD64 |
| Istem variables Variable ComSpec DriverData NUMBER_OF_PROCESSORS OS Path PATHEXT PROCESSOR ARCHITECTURE                         | Value<br>C:\Windows\System32\cmd.exe<br>C:\Windows\System32\Drivers\DriverData<br>1<br>Windows_NT<br>C:\Windows\system32;C:\Windows;C:\Windows\System32\Wbem;<br>.COM;.EXE;.BAT;.CMD;.VBS;.VBE;JS;.JSE;.WSF;.WSH;.MSC<br>AMD64         |

#### Click "New":

| Edit environment variable                     | ×                  |
|-----------------------------------------------|--------------------|
|                                               |                    |
| %SystemRoot%\system32                         | New                |
| %SystemRoot%                                  | <b>5</b> (1)       |
| %SystemRoot%\System32\Wbem                    | Edit               |
| %SYSTEMROOT%\System32\WindowsPowerShell\v1.0\ |                    |
| %SYSTEMROOT%\System32\OpenSSH\                | Browse             |
|                                               | <u>D</u> elete     |
|                                               | Move <u>U</u> p    |
|                                               | Move D <u>o</u> wn |
|                                               | Edit <u>t</u> ext  |
|                                               |                    |
|                                               |                    |
| ОК                                            | Cancel             |

Add the path to your unpacked PHP version, which contains the php.exe file:

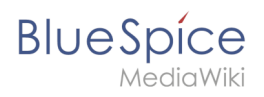

| Edit environment variable                     | ×                  |
|-----------------------------------------------|--------------------|
|                                               |                    |
| %SystemRoot%\system32                         | New                |
| %SystemRoot%                                  |                    |
| %SystemRoot%\System32\Wbem                    | Edit               |
| %SYSTEMROOT%\System32\WindowsPowerShell\v1.0\ |                    |
| %SYSTEMROOT%\System32\<br>OpenSSH\            | <u>B</u> rowse     |
| C:\bitespice\bit\php-7.5.5                    | <u>D</u> elete     |
|                                               | Move <u>U</u> p    |
|                                               | Move D <u>o</u> wn |
|                                               | Edit <u>t</u> ext  |
|                                               |                    |
|                                               |                    |
|                                               |                    |
|                                               |                    |
| ОК                                            | Cancel             |

Close all newly opened windows one after the other by clicking on "OK".

## Checking the environment variable

To make sure the environment variable is set correctly, perform the following steps:

Enter the key combination Windows+R.

In the following dialog, enter "cmd" (1) and confirm with OK (2):

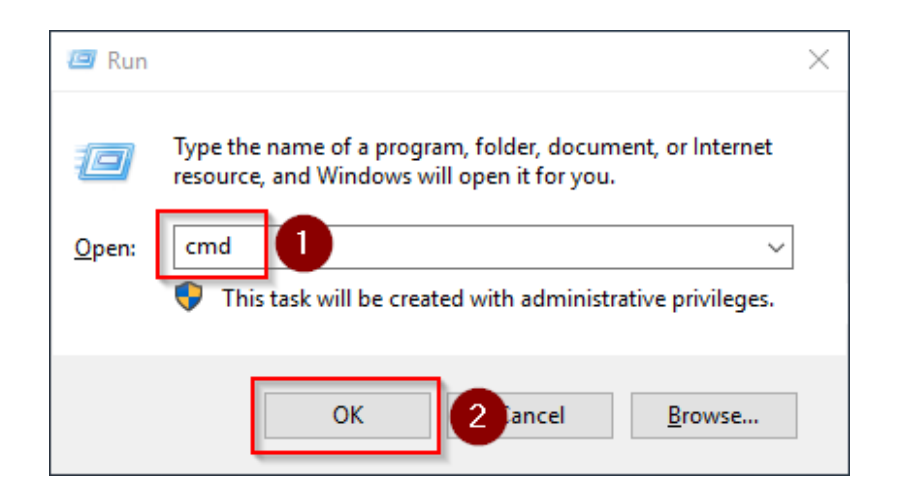

At the command prompt, type "php -v" (1) and press the Enter key. The found PHP version will be displayed (2).

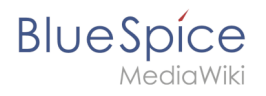

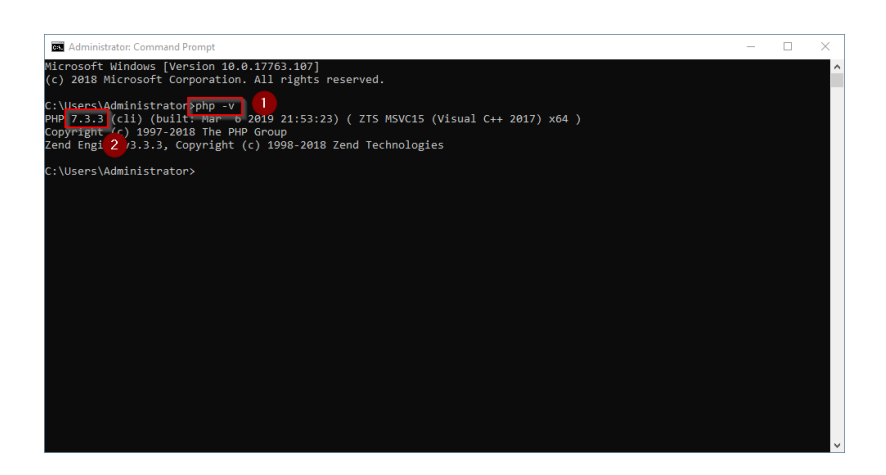

If this is not the case, then the path to the php.exe file in the environment variables was incorrectly specified.

## Configuring IIS for PHP

In the following steps, PHP will be included in IIS and IIS will be configured to provide a working basic setup:

First, call IIS Manager. To do this, enter the key combination Windows+R.

In the following dialog, enter "inetmgr" (1) and confirm with "OK" (2):

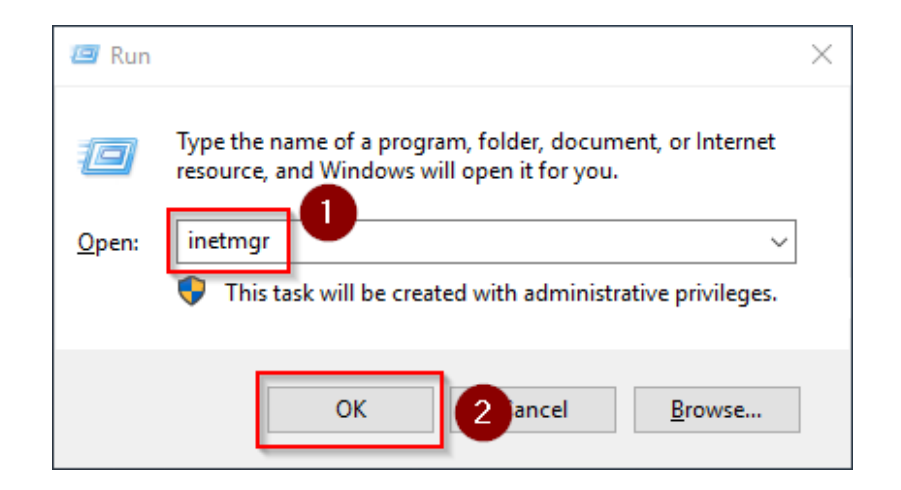

In the left pane, select your server name (1) and then double-click "PHP Manager" (2):

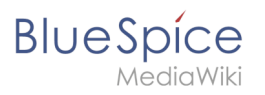

| WIN-DISOSBRE                                                                                                    | SZL >                                                                                                    |                                                                                                    |
|----------------------------------------------------------------------------------------------------|----------------------------------------------------------------------------------------------------|----------------------------------------------------------------------------------------------------|
| File View Help                                                                                                    |                                                                                                    |                                                                                                    |
| Connections                                                                                                    | 0-                                                                                                    | Actions                                                                                                    |
| Connection<br>(0, 1) (0, 1)<br>San Pare<br>San Pare<br>(1) San Pare<br>(1) San Par | WIN-OJQQSBRBSOL Home       Image: The State of the State of the S | Actions<br>Magage Server<br>Statut<br>Statu<br>Statu<br>Statut<br>Statut<br>S |
| < >                                                                                                    | Festures View Content View                                                                                                    |                                                                                                    |

Click "Register new PHP version":

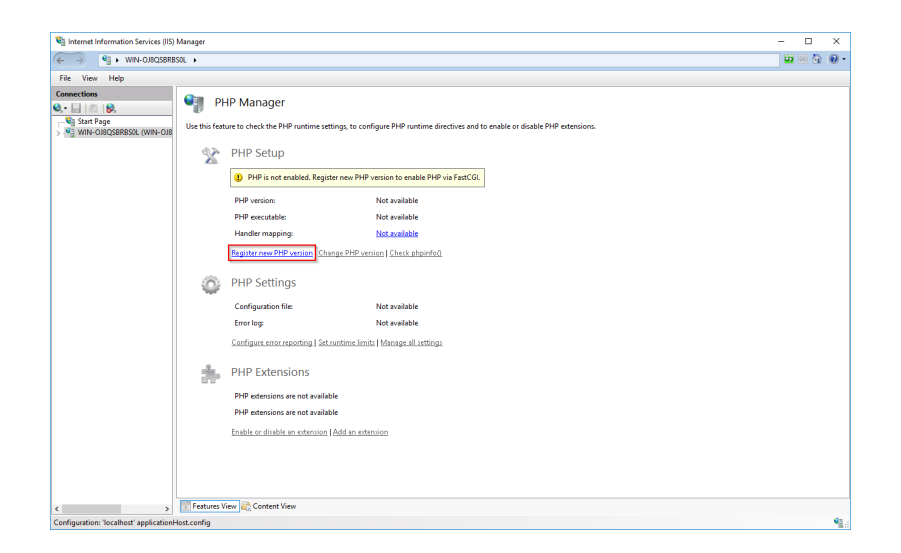

In the following window select the browse "(...)" button:

| Register new PHP version                |                   | ?      | × |
|-----------------------------------------|-------------------|--------|---|
| Provide a path to the php executable fi | le (php-cgi.exe): |        |   |
| Example: C:\PHP\php-cgi.exe             |                   |        |   |
|                                         |                   |        |   |
|                                         | ОК                | Cancel |   |

To manage the PHP settings in the next window:

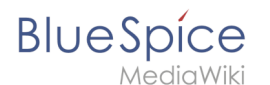

Change to the path to which you previously unzipped PHP (1), mark the "php-cgi.exe" (2) and confirm the dialog with "Open" (3):

| Select PHP executable file |                              |                          |             |               |                      | $\times$ |
|----------------------------|------------------------------|--------------------------|-------------|---------------|----------------------|----------|
| ← → × ↑ 🔒 > Thi            | s PC → Local Disk (C:) → blu | espice > bin > php-7.3.3 |             | 🗸 🖑 Search ph | p-7.3.3              | Q        |
| Organize 👻 New folde       | r                            |                          |             |               | E 🕶 🔲                | ?        |
| 🗄 Documents 🖈 ^            | Name                         | Date modified            | Туре        | Size          |                      |          |
| 📰 Pictures 🛛 🖈             | dev 📃                        | 3/6/2019 2:41 PM         | File folder |               |                      |          |
| This PC                    | ext                          | 3/6/2019 2:41 PM         | File folder |               |                      |          |
| 3D Objects                 | extras                       | 3/6/2019 2:49 PM         | File folder |               |                      |          |
| Desites                    | lib                          | 3/6/2019 2:41 PM         | File folder |               |                      |          |
|                            | sasi2                        | 3/6/2019 2:41 PM         | File folder |               |                      |          |
| Documents                  | php-cgi 2                    | 3/6/2019 2:41 PM         | Application | 72 KB         |                      |          |
| Downloads                  |                              |                          |             |               |                      |          |
| b Music                    |                              |                          |             |               |                      |          |
| Pictures                   |                              |                          |             |               |                      |          |
| Videos                     |                              |                          |             |               |                      |          |
| Local Disk (C:)            |                              |                          |             |               |                      |          |
| 🖆 CD Drive (D:) SSS        |                              |                          |             |               |                      |          |
| ×                          |                              |                          |             |               |                      |          |
| File <u>n</u> a            | me:                          |                          |             | PHP exec      | utable (php-cgi.exe) | $\sim$   |
|                            |                              |                          |             | <u>O</u> pe   | n Cance              |          |

Confirm again with "OK":

| Register new PHP version                                 | ?      | $\times$ |
|----------------------------------------------------------|--------|----------|
|                                                          |        |          |
| Provide a path to the php executable file (php-cgi.exe): |        |          |
| C:\bluespice\bin\pnp-7.5.3\pnp-cgi.exe                   |        |          |
| Example: C:\PHP\php-cgi.exe                              |        |          |
|                                                          |        |          |
| ОК                                                       | Cancel |          |

Click on "Configure error reporting":

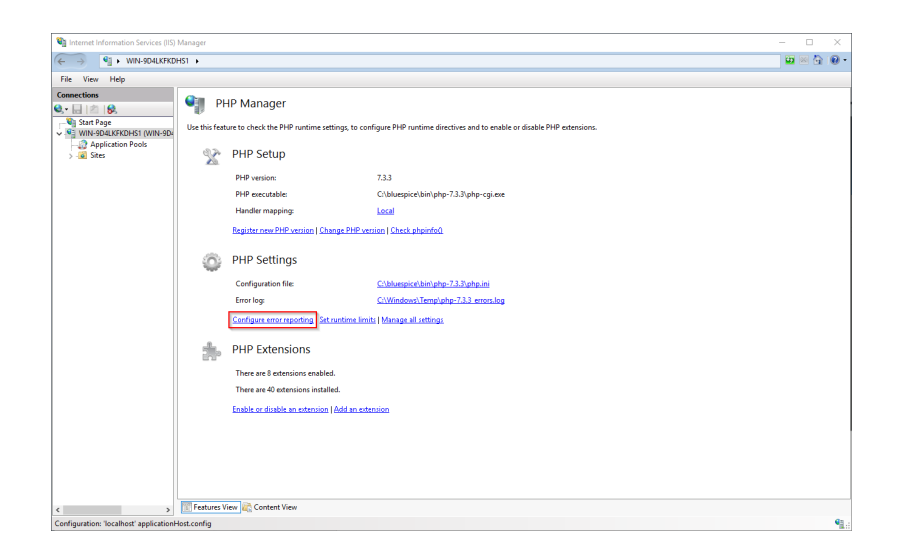

Activate the item "Production machine" (1) and select a path and a file of your choice where PHP should save its log (2). Confirm with "Apply" (3):

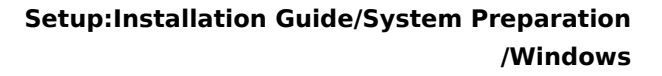

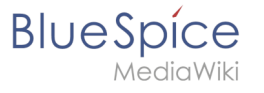

| 🙆 🔘 🛛 😫 🖌 WIN-9D4LKFKI                                                                                                    | DHS1 +                                                                                                    | 🖼 🔟 🚺 🛛                                                                                                    |
|----------------------------------------------------------------------------------------------------|----------------------------------------------------------------------------------------------------|----------------------------------------------------------------------------------------------------|
| File View Help                                                                                                    |                                                                                                    |                                                                                                    |
| Generative<br>a - La - Se<br>- Second Second - Second - Secon | Preventing     Preventing     P | Image: Second second secon |

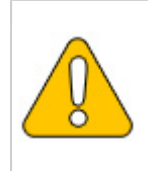

This documentation assumes the recommended folder structure. If the path you specify here does not yet exist, please create it before clicking "Apply".

#### Click "Manage all settings":

| Internet Information Services (II      | S) Manager          |                                               |                                                                                      |         |
|----------------------------------------|---------------------|-----------------------------------------------|--------------------------------------------------------------------------------------|---------|
|                                        | RBSOL +             |                                               |                                                                                      | 🗰 🖂 🔂 ( |
| File View Help                         |                     |                                               |                                                                                      |         |
| Connections<br>🔒 🖄 🔗<br>- 🎱 Start Page | PH<br>Use this feat | IP Manager<br>ure to check the PHP runtime se | ttings, to configure PHP runtime directives and to enable or disable PHP extensions. |         |
|                                        | 2                   | PHP Setup                                     |                                                                                      |         |
|                                        |                     | Not optimal PHP configu<br>0                  | ration detected on this machine. <u>View recommendations.</u>                        |         |
|                                        |                     | PHP version:                                  | 7.2.11                                                                               |         |
|                                        |                     | PHP executable:                               | C:\bluespice\bin\php+7.2.11\php+cgi.exe                                              |         |
|                                        |                     | Handler mapping:                              | Local                                                                                |         |
|                                        |                     | Register new PHP version   Ch                 | ange PHP version   Check phpinfo()                                                   |         |
|                                        | 0                   | PHP Settings                                  |                                                                                      |         |
|                                        |                     | Configuration file:                           | C:\bluespice\bin\php-7.2.11\php.ini                                                  |         |
|                                        |                     | Error log:                                    | Chbluespicehvarhloghphp-7.2.11 errors.log                                            |         |
|                                        |                     | Configure error reporting   Set               | rantime limits. Manage all settings                                                  |         |
|                                        | *                   | PHP Extensions                                |                                                                                      |         |
|                                        |                     | There are 8 extensions enable                 | d.                                                                                   |         |
|                                        |                     | There are 40 extensions instal                | led.                                                                                 |         |
|                                        |                     | Enable or disable an extension                | Add an extension                                                                     |         |
|                                        |                     |                                               |                                                                                      |         |
|                                        |                     |                                               |                                                                                      |         |
|                                        |                     |                                               |                                                                                      |         |
|                                        | Features V          | iew 🚉 Content View                            |                                                                                      |         |
| nfiguration: 'localhost' applicatio    | nHost.config        |                                               |                                                                                      |         |

#### Adjust the following settings:

| Name                | Value            | Section |  |
|---------------------|------------------|---------|--|
| data timozona       | "Europe/Berlin"  | Dato    |  |
| uate.time20ne       | or your timezone | Date    |  |
| max_execution_time  | 600              | PHP     |  |
| post_max_size       | 128M             | PHP     |  |
| upload_max_filesize | 128M             | PHP     |  |

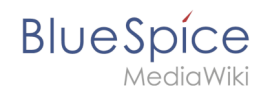

To find these options faster, you can also use the filter (1). Go back afterwards (2):

| 2 Sil NIN-OJBQSBRB       | SOL >                            |                                     |                   |                                                      |                 | 🔛 🖂 (             |
|--------------------------|----------------------------------|-------------------------------------|-------------------|------------------------------------------------------|-----------------|-------------------|
| ⊻iew <u>H</u> elp        |                                  |                                     |                   |                                                      |                 |                   |
| nections                 | Am                               |                                     |                   |                                                      |                 | Actions           |
| . 🖄 😣                    | PHP Settings                     |                                     |                   |                                                      |                 | Add               |
| Start Page               | Configure all also colling a de- | t and stand in the initial Theorema |                   | and of DUD                                           | and and address | Open pho ini      |
| WIN-OJ8QSBRBS0L (WIN-OJ8 | compare on php seconds on        |                                     | ig control an asp | ees of the function, such and reporting, secondy, se | and the output  | Deck to main page |
|                          | Filter                           | Show <u>A</u> II   Group by:        | Section           | •                                                    |                 | 0 100             |
|                          | Name                             | Value                               | Section           |                                                      | ^               | . rop             |
|                          | PHP                              |                                     |                   |                                                      | · · ·           |                   |
|                          | allow_url_fopen                  | On                                  | PHP               |                                                      |                 |                   |
|                          | allow_url_include                | Off                                 | PHP               |                                                      |                 |                   |
|                          | auto_append_file                 |                                     | PHP               |                                                      |                 |                   |
|                          | auto_globals_jit                 | On                                  | PHP               |                                                      |                 |                   |
|                          | auto_prepend_file                |                                     | PHP               |                                                      |                 |                   |
|                          | cgi.fix_pathinfo                 | 1                                   | PHP               |                                                      |                 |                   |
|                          | cgi.force_redirect               | 0                                   | PHP               |                                                      |                 |                   |
|                          | default_charset                  | "UTF-8"                             | PHP               |                                                      |                 |                   |
|                          | default_mimetype                 | "text/html"                         | PHP               |                                                      |                 |                   |
|                          | default_socket_timeout           | 60                                  | PHP               |                                                      |                 |                   |
|                          | disable_classes                  |                                     | PHP               |                                                      |                 |                   |
|                          | disable_functions                |                                     | PHP               |                                                      |                 |                   |
|                          | display_errors                   | Off                                 | PHP               |                                                      |                 |                   |
|                          | display_startup_errors           | Off                                 | PHP               |                                                      |                 |                   |
|                          | doc_root                         |                                     | PHP               |                                                      |                 |                   |
|                          | enable_dl                        | Off                                 | PHP               |                                                      |                 |                   |
|                          | engine                           | On                                  | PHP               |                                                      |                 |                   |
|                          | error_log                        | "C:\bluespice\var\log\php-7         | PHP               |                                                      |                 |                   |
|                          | error_reporting                  | E_ALL & ~E_DEPRECATED               | PHP               |                                                      |                 |                   |
|                          | expose_php                       | On                                  | PHP               |                                                      |                 |                   |
|                          | extension_dir                    | "C:\bluespice\bin\php-7.2.11        | PHP               |                                                      |                 |                   |
|                          | fastcgi.impersonate              | 1                                   | PHP               |                                                      |                 |                   |
|                          | fastcgi.logging                  | 0                                   | PHP               |                                                      |                 |                   |
|                          | file_uploads                     | On                                  | PHP               |                                                      |                 |                   |
|                          | html_errors                      | Off                                 | PHP               |                                                      |                 |                   |
|                          | innore reneated errors           | Off                                 | PHP               |                                                      | Ŷ               |                   |

In the main window, click "Enable or disable an extension":

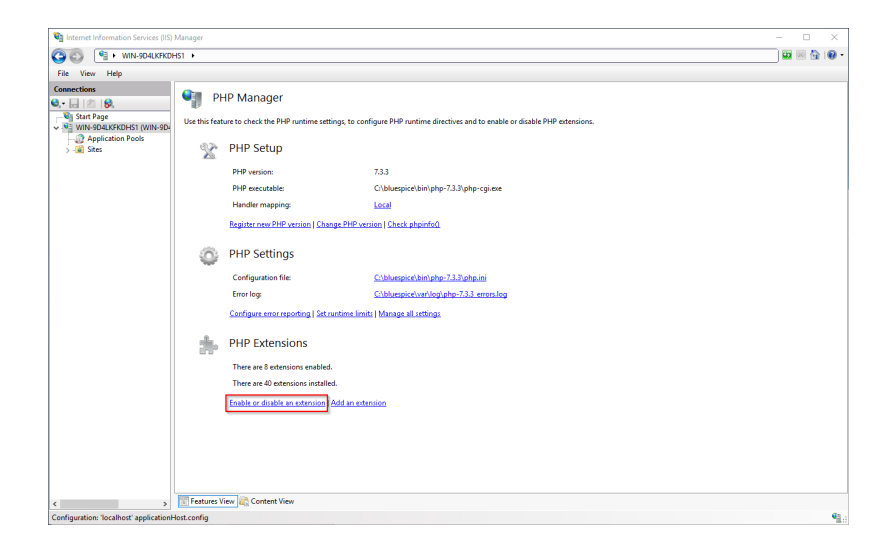

Make sure that the following extensions are enabled:

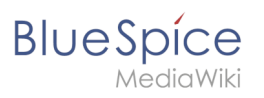

| view Heip                            |                          |                                                                                                    |                     |
|--------------------------------------|--------------------------|----------------------------------------------------------------------------------------------------|---------------------|
| ections                              | DUD Exton                | sions                                                                                                    | Actions             |
| 글 🖄 😽                                | THE LACEN                | 310113                                                                                                    | Add                 |
| Start Page                           | PHP extensions provide a | ditional functionality to PHP runtime, such as database connectivity, caching, debugging and others. Use this feature to enable or disable | Enable              |
| WIN-9D4LKFKDHS1 (WIN-9D4             | PHP extensions and to co | nfigure PHP extensions settings.                                                                                                    | Open php.ini        |
| - 2 Application Pools<br>> - 2 Sites | Filten                   | • The Go - Con Show All   Group by: State •                                                                                                | 🛑 Back to main page |
|                                      | News                     | Casta A                                                                                                    | Help                |
|                                      | Cashied                  | State                                                                                                    |                     |
|                                      | Enabled                  |                                                                                                    |                     |
|                                      | php_cun.dll              | Enabled                                                                                                    |                     |
|                                      | php_memo.on              | Enabled                                                                                                    |                     |
|                                      | php_gdz.dll              | Enabled                                                                                                    |                     |
|                                      | php_genet.com            | Lineorea<br>En oblad                                                                                                    |                     |
|                                      | php_mo.un                | Enabled                                                                                                    |                     |
|                                      | nho murali dil           | Enabled                                                                                                    |                     |
|                                      | php_mysquad              | Foshied                                                                                                    |                     |
|                                      | php_opendil              | Foabled                                                                                                    |                     |
|                                      | php tidy.dll             | Enabled                                                                                                    |                     |
|                                      | php xmlrpc.dll           | Enabled                                                                                                    |                     |
|                                      | Disabled                 |                                                                                                    |                     |
|                                      | php bz2.dll              | Disabled                                                                                                    |                     |
|                                      | php com dotnet.dll       | Disabled                                                                                                    |                     |
|                                      | php dba.dll              | Disabled                                                                                                    |                     |
|                                      | php_enchant.dll          | Disabled                                                                                                    |                     |
|                                      | php_exif.dll             | Disabled                                                                                                    |                     |
|                                      | php_ftp.dll              | Disabled                                                                                                    |                     |
|                                      | php_gmp.dll              | Disabled                                                                                                    |                     |
|                                      | php_imap.dll             | Disabled                                                                                                    |                     |
|                                      | php_interbase.dll        | Disabled                                                                                                    |                     |
|                                      | php_ldap.dll             | Disabled                                                                                                    |                     |
|                                      | php_oci8_12c.dll         | Disabled                                                                                                    |                     |
|                                      | php_odbc.dll             | Disabled                                                                                                    |                     |
|                                      | php opcache.dll          | Disabled                                                                                                    |                     |

To activate an extension, select it in the "Disabled" section (1) and activate it by clicking on "Enable" (2):

| -                     |                          |                                                                                                    | Actions                |
|-----------------------|--------------------------|----------------------------------------------------------------------------------------------------|------------------------|
| onnections            | PHP Exten                | ions                                                                                                    | Actions                |
| • 🗟 🖾 😺               | 10                       |                                                                                                    | Add                    |
| Start Page            | PHP extensions provide a | ditional functionality to PHP runtime, such as database connectivity, caching, debugging and others. Use this featur | e to enable or disable |
| Application Pools     | PHP extensions and to co | hgure PHP extensions settings.                                                                                       | Open php.ini           |
| - I Application Pools | Filten                   | F Go - C Show All   Group by: State                                                                                  | P Back to main page    |
|                       | Name                     | State                                                                                                    | A 😢 Help               |
|                       | Enabled                  |                                                                                                    | · ·                    |
|                       | php_fileinfo.dll         | Enabled                                                                                                    |                        |
|                       | php_gd2.dll              | Enabled                                                                                                    |                        |
|                       | php_gettext.dll          | Enabled                                                                                                    |                        |
|                       | php_intl.dll             | Enabled                                                                                                    |                        |
|                       | php_mbstring.dll         | Enabled                                                                                                    |                        |
|                       | php_mysqli.dll           | Enabled                                                                                                    |                        |
|                       | php_openssl.dll          | Enabled                                                                                                    |                        |
|                       | php_soap.dll             | Enabled                                                                                                    |                        |
|                       | php_xmlrpc.dll           | Enabled                                                                                                    |                        |
|                       | Disabled                 |                                                                                                    | · ·                    |
|                       | php_bz2.dll              | Disabled                                                                                                    |                        |
|                       | php_com_dotnet.dll       | Disabled                                                                                                    |                        |
|                       | php_curl.dll             | Disabled 1                                                                                                    |                        |
|                       | php_dba.dll              | Disabled                                                                                                    |                        |
|                       | php_enchant.dll          | Disabled                                                                                                    |                        |
|                       | php_exif.dll             | Disabled                                                                                                    |                        |
|                       | php_ftp.dll              | Disabled                                                                                                    |                        |
|                       | php_gmp.dll              | Disabled                                                                                                    |                        |
|                       | php_imap.dll             | Disabled U                                                                                                    |                        |
|                       | php_interbase.dll        | Disabled                                                                                                    |                        |
|                       | php_idap.dll             | Disabled                                                                                                    |                        |
|                       | php_oci8_12c.dll         | Disabled                                                                                                    |                        |
|                       | php_odbc.dll             | Disabled                                                                                                    |                        |
|                       | php_opcache.dll          | Disabled                                                                                                    |                        |
|                       | php pdo firebird.dll     | Disabled                                                                                                    | v                      |

In the next step, expand the tree on the left until the "Default Web Site" becomes visible:

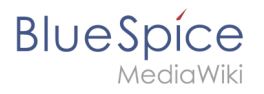

| Internet Information Services (IIS)                                                                                                    | Manager             |                                             |                                                     |                                      | - 0                                                                          | ×            |
|----------------------------------------------------------------------------------------------------|---------------------|---------------------------------------------|-----------------------------------------------------|--------------------------------------|------------------------------------------------------------------------------|--------------|
| ← → I NIN-0J8QSBRI                                                                                                    | ISOL + Sites +      |                                             |                                                     |                                      | 🖬 📧 🕼 ()                                                                     | •            |
| File View Help                                                                                                    |                     |                                             |                                                     |                                      |                                                                              |              |
| (File Vise - House - Hous | 39. ↓ Stes ↓        | - ♥ Go + € Show<br>D Status<br>1 Status (ht | All Greep by No Greeping •<br>Einding<br>•10 (http) | Path<br>VúystenDhietNintpublywwwrsot | kar we Šg i k<br>Anton<br>Se Website.<br>Se Website.<br>Se Website.<br>P Hop | Ð -          |
|                                                                                                    |                     |                                             |                                                     |                                      |                                                                              |              |
| c >                                                                                                    | 🛐 Features View 💦 C | Content View                                |                                                     |                                      |                                                                              | <b>4</b> 3.: |

Right-click (1) and then click "Remove" (2):

| Content Information Services (IIS) Ma                                                                                                    | anager                                                                                                    |        |                                 |                           |                                 | -                                           | o x       |
|----------------------------------------------------------------------------------------------------|----------------------------------------------------------------------------------------------------|--------|---------------------------------|---------------------------|---------------------------------|---------------------------------------------|-----------|
| ← → 👔 ► WIN-0J8Q58RB50                                                                                                    | L + Sites +                                                                                                    |        |                                 |                           |                                 | <b>20</b> 2                                 | 6 🟠 100 - |
| File View Help                                                                                                    |                                                                                                    |        |                                 |                           |                                 |                                             |           |
| Connections                                                                                                    | Sites                                                                                                    | • 🐨 Go | Show A                          | All Group by: No Grouping |                                 | Actions<br>Add Website<br>Set Website Defau | ilts      |
| <ul> <li>The concentration of the concentration of the concentration</li></ul> | Intellion Name  Detrait Web Stee Stations  Information Stations  Content View  Content View  Content View  Content View | D 1    | Status<br>Status<br>Started (ht | Binding<br>*30 (http:     | Pah<br>KöptenDireNietpabluwwrod | Hep                                         |           |
| ready                                                                                                    |                                                                                                    |        |                                 |                           |                                 |                                             | 1         |

Confirm the following dialog with "Yes":

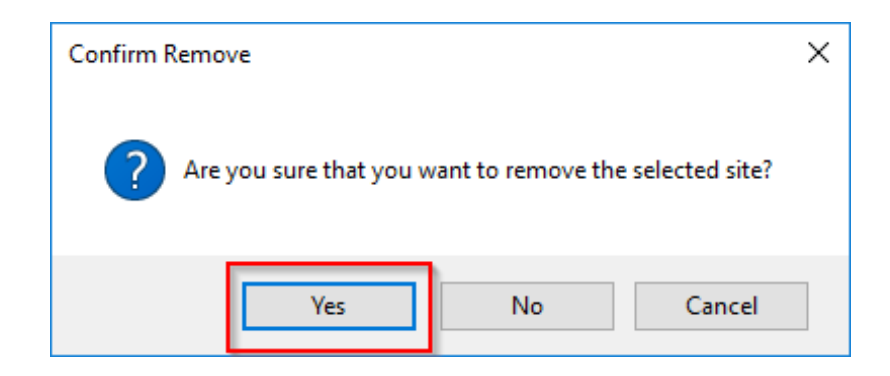

Right-click on "Sites" (1) and click on "Add Website" (2):

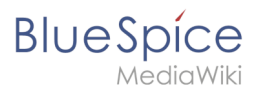

| Internet Information Services (IIS) I | Manager               |                               |                                       |      | >                                                      |
|---------------------------------------|-----------------------|-------------------------------|---------------------------------------|------|--------------------------------------------------------|
| ← →                                   | iOL ► Sites ►         |                               |                                       |      | 🗰 🖂 🕼 🕷                                                |
| File View Help                        |                       |                               |                                       |      |                                                        |
| Connections                           | Sites Filter Name II  | • ♥ Go - ₩ Show A<br>D Status | II Group by: No Grouping •<br>Binding | Path | Actions<br>Add Website<br>Set Website Defaults<br>Help |
| K Switch to Content                   | View                  |                               |                                       |      |                                                        |
|                                       |                       |                               |                                       |      |                                                        |
| >                                     | 💽 Features View 💦 Cor | ntent View                    |                                       |      |                                                        |

Enter the site name "BlueSpice" (1) and select the path on your server where your BlueSpice installation will be located later (2). Confirm with "OK" (3):

| Add Website                                       | ?      | Х |
|---------------------------------------------------|--------|---|
| Site name: Application pool:                      |        |   |
| BlueSpice BlueSpice Select                        |        |   |
| Content Directory                                 |        |   |
| Physical path:                                    |        |   |
| C:\bluespice\var\www                              |        |   |
| Pass-through authentication                       |        |   |
| Connect as Test Settings                          |        |   |
| Rinding                                           |        |   |
| Type: IP address: Port:                           |        |   |
| http V All Unassigned V 80                        |        |   |
| <u>H</u> ost name:                                |        |   |
|                                                   |        |   |
| Example: www.contoso.com or marketing.contoso.com |        |   |
|                                                   |        |   |
|                                                   |        |   |
|                                                   |        |   |
| Start Wahrita immediataly                         |        |   |
|                                                   |        |   |
| ОК                                                | Cancel |   |

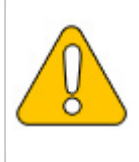

This documentation assumes the recommended folder structure. If the path you specify here does not yet exist, please create it before clicking "OK".

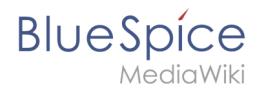

The new page is now listed in the IIS overview page:

| Internet Information Services (IIS) N         | Aanager         |              |             |                            |                      |    | - 🗆 X                                         |
|-----------------------------------------------|-----------------|--------------|-------------|----------------------------|----------------------|----|-----------------------------------------------|
| ← → iii + WIN-0J8QSBRBS                       | OL > Sites >    |              |             |                            |                      |    | 🖬 🖂 🚱 •                                       |
| File View Help                                |                 |              |             |                            |                      |    |                                               |
| Connections                                   | Sites           | • 7 Gr       | - Postan A  | all Group by No Grouping . |                      | A. | ctions<br>Add Website<br>Set Website Defaults |
| VIN-OJ8QSBRBSOL (WIN-OJ8<br>Application Pools | Name            | ID           | Statur      | Binding .                  | Dath                 | 6  | Help                                          |
| v i Sites                                     | BlueSpice       | 1            | Started (ht | *:80 (http)                | C:\bluespice\var\www | 1  |                                               |
|                                               | Testures View 🗞 | Content View |             |                            |                      |    |                                               |
| Ready                                         |                 |              |             |                            |                      |    | N <u>a</u>                                    |

## Next step

If you have successfully completed all these steps, you can proceed to the next step " MariaDB".

# **PHP Manager on Windows**

A quality version of this page, approved on *2 August 2021*, was based off this revision.

## Contents

| 1 | Download               | 63 |
|---|------------------------|----|
| 2 | Installing PHP Manager | 64 |
| 3 | Next step              | 65 |

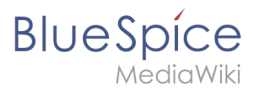

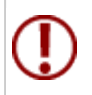

PHP Manager conveniently integrates PHP into your IIS installation. The steps listed here are required.

## Download

In Internet Explorer, open the official download page on iis.com (1). Click "Download this extension" (2).

| (i) This site uses of                                                                                                    | cookies for analytics, p                                                                                  | ersonalized contenand a                                                                                                    | ids. By continuing  | to browse this site, you               | agree to this use.                            |       |        | Learn more | •    |
|----------------------------------------------------------------------------------------------------|----------------------------------------------------------------------------------------------------|----------------------------------------------------------------------------------------------------|---------------------|----------------------------------------|-----------------------------------------------|-------|--------|------------|------|
| Microsoft                                                                                                    |                                                                                                    |                                                                                                    |                     |                                        | Search all of IIS.NET                         |       | ٩      | Sign In    | Join |
| IS Home                                                                                                    | Manage                                                                                                    | Downloads                                                                                                    | Learn               | Reference                              | Solutions                                     | Blogs | Forums |            |      |
| Il Downloads Comn                                                                                                    | nunity Contributed                                                                                        | Downloads Microsof                                                                                                    | t Supported Dov     | wnloads Free Web                       | Platform Installer                            |       |        |            |      |
|                                                                                                    |                                                                                                    |                                                                                                    |                     |                                        |                                               |       |        |            |      |
| me > Downloads > Cor                                                                                                    | mmunity Contributed                                                                                       | Downloads > PHP Manage                                                                                                    | ar 1.5.0 for IIS 10 |                                        |                                               |       |        |            |      |
| ome > Downloads > Cor                                                                                                    | mmunity Contributed                                                                                       | Downloads > PHP Manage                                                                                                    | er 1.5.0 for IIS 10 |                                        |                                               |       |        |            |      |
| ome > Downloads > Cor                                                                                                    | mmunity Contributed I                                                                                     | Downloads > PHP Manage                                                                                                    | er 1.5.0 for IIS 10 |                                        |                                               |       |        |            |      |
| ome > Downloads > Cor                                                                                                    | 150 for US                                                                                                | Downloads > PHP Manage                                                                                                    | er 1.5.0 for IIS 10 |                                        |                                               |       |        |            |      |
| ome > Downloads > Cor<br>'HP Manager                                                                                                    | 1.5.0 for IIS                                                                                             | Downloads > PHP Manage                                                                                                    | er 1.5.0 for IIS 10 | Download t                             | his extension                                 | 2     |        |            |      |
| ome + Downloads + Cor<br>'HP Manager<br>, This is a Community Cont                                                                               | nmunity Contributed                                                                                       | Downloads > PHP Manage                                                                                                    | er 1.5.0 for IIS 10 | Download t<br>Get official downloads w | his extension                                 | 2     |        |            |      |
| ome > Downloads > Cor<br>PHP Manager<br>This is a Community Cont                                                                                 | 1.5.0 for IIS<br>tributed Download                                                                        | Downloads > PHP Manage                                                                                                    | er 1.5.0 for IIS 10 | Download t<br>Get official downloads w | his extension                                 | 2     |        |            |      |
| me > Downloads > Cor<br>HP Manager<br>, This is a Community Cont<br>ategory<br>icense                                                            | 1.5.0 for IIS<br>ributed Download<br>Host App<br>Free                                                     | Downloads > PHP Manage                                                                                                    | er 1.5.0 for IIS 10 | Download t<br>Get official downloads w | his extension                                 | 9     |        |            |      |
| HP Manager<br>This is a Community Cont<br>Category<br>icense                                                                                     | 1.5.0 for IIS<br>Host App<br>Free<br>Knowled                                                              | Downloads > PHP Manage<br>10<br>                                                                                                    | er 1.5.0 for IIS 10 | Download t<br>Get official downloads w | his extension                                 | 2     |        |            |      |
| me + Downloads + Cor<br>HP Manager<br>, This is a Community Cont<br>ategory<br>iccense<br>upported by<br>Vorks With                              | mmunity Contributed I<br>1.5.0 for IIS<br>ributed Download<br>Host App<br>Free<br>Knowled<br>IIS 7, IIS : | Downloads > PHP Manage<br>10<br>lications, Manage<br>ge base, Forums<br>'.5, IIS 8, IIS 85, IIS 10                                         | er 1.5.0 for IIS 10 | Download t                             | his extension<br>de the Web Fordonn Installer | 0     |        |            |      |
| Ame + Downloads + Cor<br>HP Manager<br>This is a community Cent<br>integory<br>icense<br>upported by<br>Vorks With<br>Documentation              | I.5.0 for IIS<br>rituted Dewnload<br>Free<br>Knowled<br>IIS 7, IIS :<br>PHP Mar                           | Downloads > PHP Manage<br>10<br>dications, Manage<br>ge base, Forums<br>'5, IIS &, IIS &, IIS 10<br>ager 1.5.0 for IIS 10 Docc             | umentation          | Download t                             | his extension                                 | 2     |        |            |      |
| ome + Downloads + Cor<br>HP Manager<br>This is a Community Cont<br>Category<br>Category<br>Category<br>Vorks With<br>Documentation<br>Jpdated on | Host App<br>Host App<br>Free<br>Knowled<br>IIS 7, IIS<br>PHP Mar<br>May 31, 2                             | Downloads > PHP Manage<br>10<br>Vilcations, Manage<br>ge base, Forums<br>'5, IIS 8, IIS 8, S, IIS 10<br>ager 1,5,0 for IIS 10 Doct<br>2018 | umentation          | Download t                             | his extension                                 | 2     |        |            |      |

Confirm the following dialog with "OK":

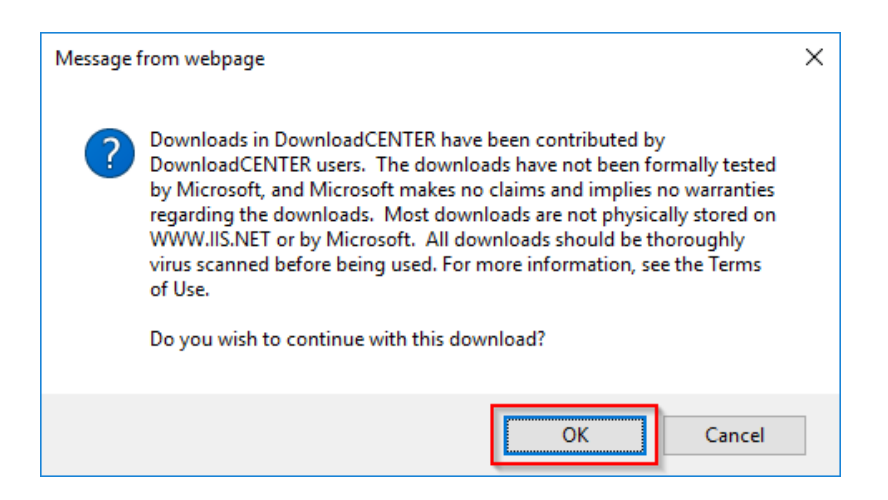

Follow the further download instructions and download the installation package to your hard disk.

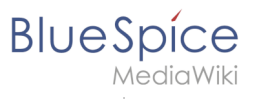

Please note that the download on your Windows server with Internet Explorer only works if you have configured the Internet Explorer Advanced Security Settings in the Server Manager. Please note the technical documentation from Microsoft.

## Installing PHP Manager

Open the downloaded PHPManagerForIIS\_V1.5.0.msi file.

Start the installation by clicking "Next >":

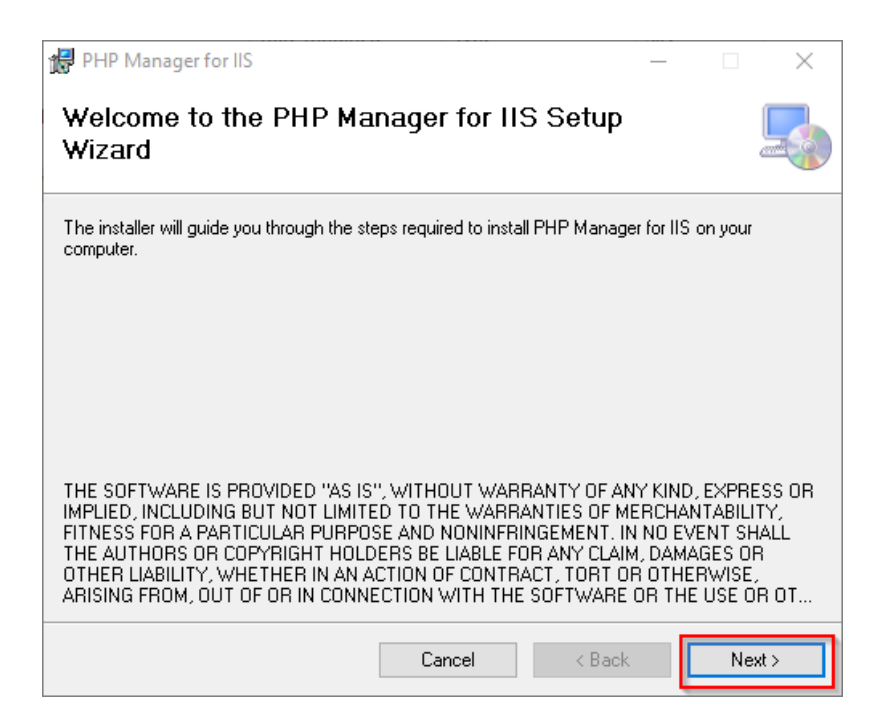

Confirm the license (1) and click on "Next >" (2):

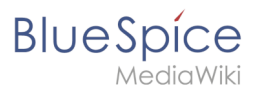

| 🔀 PHP Manager for IIS —                                                                                                    | ×         |
|----------------------------------------------------------------------------------------------------|-----------|
| License Agreement                                                                                                    |           |
| Please take a moment to read the license agreement now. If you accept the terms below, o<br>Agree'', then "Next". Otherwise click "Cancel". | slick ''l |
| The MIT License (MIT)                                                                                                    | ^         |
| Copyright (c) 2016 Ronald Carter                                                                                                    |           |
| Permission is hereby granted, free of charge, to any<br>person obtaining a copy                                                             | ¥         |
| (the "Software"), to deal<br>in the Software without restriction, including with                                                            | out       |
| OI Do Not Agree                                                                                                    |           |
| Cancel < Bac 2                                                                                                    | ext >     |

The installation is now executed and completed without further confirmation. You can close the setup program when finished:

| 🔀 PHP Manager for IIS                                                   | _       |      | $\times$ |
|-------------------------------------------------------------------------|---------|------|----------|
| Installation Complete                                                   |         |      |          |
| PHP Manager for IIS has been successfully installed.                    |         |      |          |
| Click "Close" to exit.                                                  |         |      |          |
|                                                                         |         |      |          |
|                                                                         |         |      |          |
|                                                                         |         |      |          |
|                                                                         |         |      |          |
|                                                                         |         |      |          |
| Please use Windows Update to check for any critical updates to the .NET | Framewo | ork. |          |
|                                                                         |         |      |          |
| Cancel < Back                                                           |         | Cl   | ose      |

## Next step

If you have completed all steps successfully, you can delete the previously downloaded "PHPManagerForIIS\_V1.5.0.msi" file from your hard disk and continue to the next step "PHP 7.3".

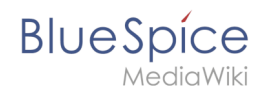

# **Installing Parsoid on Windows**

A quality version of this page, approved on 4 November 2021, was based off this revision.

## Contents

| 1 | Installing Parsoid                           | 67 |
|---|----------------------------------------------|----|
| 2 | Creating the configuration file              | 68 |
| 3 | Parsoid installation and configuration check | 68 |
| 4 | Installation as a service                    | 69 |
| 5 | Next step                                    | 72 |

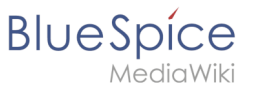

Ð

Parsoid is the rendering service for the Visual Editor. The steps listed here are optional and only required if you want to use Visual Editor in your BlueSpice installation. After your BlueSpice Installation, you still have to activate VisualEditor.

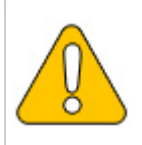

For the installation and operation of Parsoid, Git and Node.js are required. If you have not installed them yet, follow the links that are provided here.

# Installing Parsoid

**Important!** Please make sure to use the correct version of Parsoid during installation. The currently supported version is Parsoid 0.10.0.

1. First, open the Windows Command Prompt as administrator. To do this, right-click "Start" (1) and select "Command Prompt (Administrator)" (2):

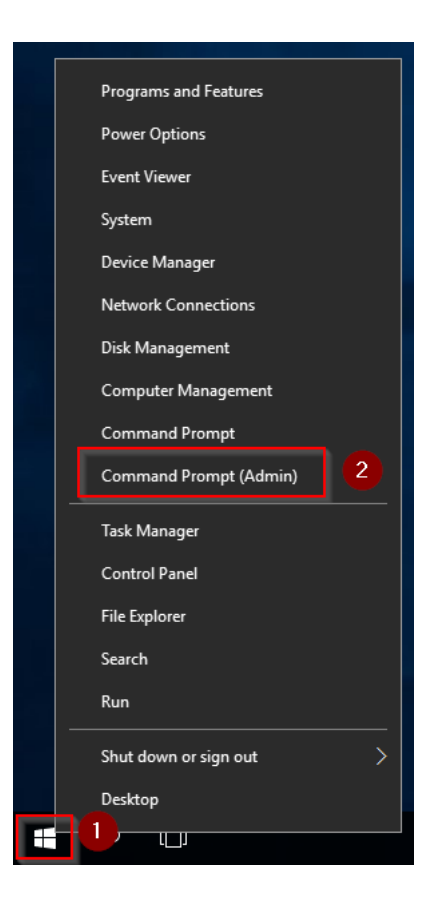

2. Change into the directory C:\bluespice\bin\npm\node\_modules and execute the command:

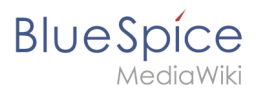

npm install --global parsoid

3. Change into the parsoid directory C:\bluespice\bin\npm\node\_modules\parsoid:

cd parsoid

4. Execute the command:

npm install

Keep the command prompt open and complete the next steps.

## Creating the configuration file

In the BlueSpice codebase you will find two files in the folder extensions /BlueSpiceVisualEditorConnector/docs/parsoid :

- config.yaml
- localsettings.js

Copy them into the folder C:\bluespice\bin\npm\node\_modules\parsoid\.

| 🛃 📙 🖛   parsoid |                                        |                          |                   | -           |        |
|-----------------|----------------------------------------|--------------------------|-------------------|-------------|--------|
| File Home Share | e View                                 |                          |                   |             | $\sim$ |
| > - 1 📙 « La    | ocal Disk (C:) > bluespice > bin > npm | > node_modules > parsoid | 1 ♂ Č Sea         | rch parsoid | م      |
| 1.0.11          | Name                                   | Date modified            | Туре              | Size        |        |
| Cuick access    | .eslintignore                          | 10/26/1985 1:15 AM       | ESLINTIGNORE File | 1 KB        |        |
| Desktop 🖈       | .eslintrc                              | 10/26/1985 1:15 AM       | ESLINTRC File     | 2 KB        |        |
| 👆 Downloads 🖈   | gitreview                              | 10/26/1985 1:15 AM       | GITREVIEW File    | 1 KB        |        |
| 🗎 Documents 🖈   | .nsprc                                 | 10/26/1985 1:15 AM       | NSPRC File        | 1 KB        |        |
| 📰 Pictures 🛛 🖈  | .travis.yml                            | 10/26/1985 1:15 AM       | YML File          | 1 KB        |        |
| This DC         | AUTHORS.txt                            | 10/26/1985 1:15 AM       | Text Document     | 1 KB        |        |
|                 | CODE_OF_CONDUCT.md                     | 10/26/1985 1:15 AM       | MD File           | 1 KB        |        |
| J SD Objects    | config.example.yaml                    | 10/26/1985 1:15 AM       | YAML File         | 5 KB        |        |
| Desktop         | config.yaml 2                          | 3/11/2019 5:06 PM        | YAML File         | 1 KB        |        |
| Documents       | COPYING.txt                            | 10/26/1985 1:15 AM       | Text Document     | 18 KB       |        |
| 🕹 Downloads     | 🌋 core-upgrade.js                      | 10/26/1985 1:15 AM       | JavaScript File   | 1 KB        |        |
| 👌 Music         | HISTORY.md                             | 10/26/1985 1:15 AM       | MD File           | 13 KB       |        |
| Pictures        | jsdoc.json                             | 10/26/1985 1:15 AM       | JSON File         | 3 KB        |        |
| Videos          | S localsettings.example.js             | 10/26/1985 1:15 AM       | JavaScript File   | 1 KB        |        |
| Local Dick (C)  | Iocalsettings.js                       | 3/11/2019 5:06 PM        | JavaScript File   | 1 KB        |        |
| Locar Disk (C:) | npm-shrinkwrap.json                    | 10/26/1985 1:15 AM       | JSON File         | 100 KB      |        |
| 5 items         |                                        |                          |                   |             | BEE    |

This provides an already finished configuration of Parsoid, which should work in the standard setup without further iadjustments.

#### Parsoid installation and configuration check

To test the installation and configuration, go back to the command prompt.

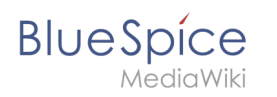

Change into the directory C:\bluespice\bin\npm\node\_modules\parsoid (1) and start the service with the command "node bin\server.js" (2):

| Command Prompt - node bin\server.js                                                                                                    |           | ) X    |
|----------------------------------------------------------------------------------------------------|-----------|--------|
| Microsoft Windows [Version 10.0.14393]                                                                                                    |           | ^      |
| (c) 2016 Microsoft Corporation. All rights reserved.                                                                                                    |           |        |
| C:\Windows\system32>cd \bluespice\bin\npm\node_modules\parsoid                                                                                                    |           |        |
| C:\bluespice\bin\npm\node_modules\parsoid                                                                                                    | - 11 - 11 |        |
| { name : parsold , nostname : wIN-UJ8Q58K650C , pld :4044, lev Z 30, levelPath : info/service-runner , ms<br>4) initializing 2 workers: "time":"2018-11-15119:00:57.8367"."\":0 | g : mast  | er(404 |
| {"name":"lib/index.js","hostname":"WIN-0J8QSBRBS0L","pid":4516,"level":30,"levelPath":"info","msg":"loadin<br>"2019.11_1510:01:01:04.0097" "v":0]                               | g","      | time": |
| <pre>("name":"lib/index.js", "hostname":"WIN-0J8QSBRBS0L","pid":4516,"level":30,"levelPath":"info","msg":"ready<br/>""""""""""""""""""""""""""""""""""""</pre>                  | on :8000  | ","tim |
| <pre>{ "name:"lib/index.js", hostname": "WIN-0J8QSBRBS0L", "pid":520, "level":30, "levelPath": "info", "msg": "loading</pre>                                                    |           | ime":" |
| 2018-11-15(19:01:03.6/32","v":0}<br>{"name":"lib/index.js","hostname":"WIN-OJ8Q5BRB50L","pid":520,"level":30,"levelPath":"info","msg":"ready o                                  | n :8000"  | ,"time |
| ":"2018-11-15T19:01:03.767Z","v":0}                                                                                                    |           |        |
| {"name":"parsoid","hostname":"WIN-OJ8QSBRBS0L","pid":4044,"level":40,"levelPath":"warn/service-runner","ms<br>nished","time":"2018-11-15T19:01:03.806Z","v":0}                  | g":"Star  | tup fi |
|                                                                                                    |           |        |
|                                                                                                    |           |        |
|                                                                                                    |           |        |
|                                                                                                    |           |        |
|                                                                                                    |           |        |
|                                                                                                    |           |        |
|                                                                                                    |           |        |
|                                                                                                    |           |        |

The service should now start without an error message. For further review, call the URL " http://localhost: 8000" in Internet Explorer. You should see the following page:

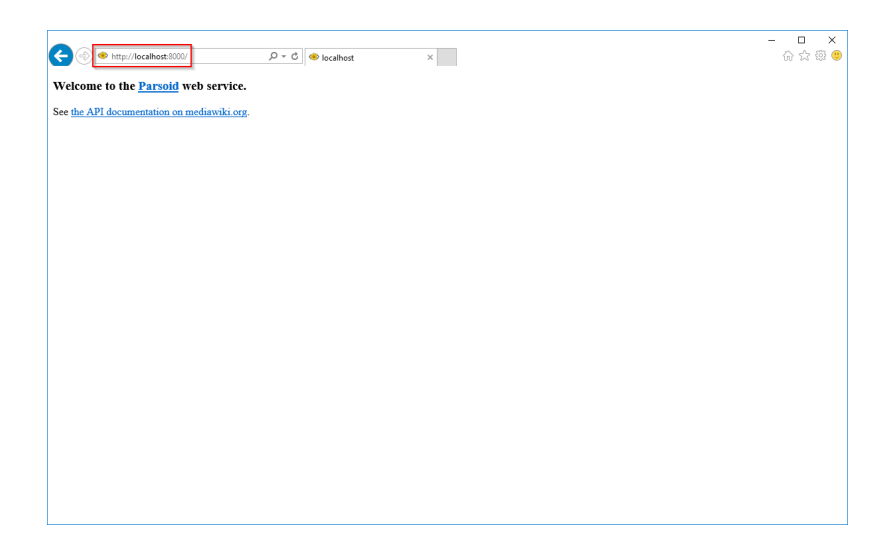

Change back to the command prompt and quit Parsoid by pressing "Ctrl+C". Keep the command prompt open and go to the next step.

#### Installation as a service

To run Parsoid in the background in the future, you need to install Parsoid in a Windows service. To do this, proceed as follows:

In the command prompt, change to the directory "C:\bluespice\bin\npm" (1) and execute the command "npm install node-windows" (2):

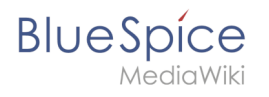

| 🖬 Administrator: Command Prompt — 🗆 🗙                                                                                                    | < |
|----------------------------------------------------------------------------------------------------|---|
| 4) initializing 2 workers", "time": "2018-11-15T19:00:57.836Z", "v":0}<br>("name": "lib/index.js", "hostname": "WIN-038QSBR850L", "pid":4516, "level":30, "levelPath": "info", "msg": "loading", "time":<br>"2018.11.15T10.31.241 App2" " "v"-A                                                                                                    | í |
| <pre>["name":"lib/index.js", "hostname": "WIN-0J8Q5BRBS0L", "pid":4516, "level":30, "levelPath": "info", "msg": "ready on :8000", "tim<br/> "2018.1/35110.01.1/35110.01.1/35110.01.1/35110.01.1/35110.01.1/35110.01.1/35110.01.1/35110.01.1/35110.01.1/35</pre>                                                                                                    |   |
| <pre>("name":"lib/index.js", 'hostname":"WIN-0J8Q5BRB50L","pid":520,"level":30,"levelPath":"info","msg":"loading","time":"<br/>0418.11.15110.41.93.6737" "u"-0)</pre>                                                                                                    |   |
| <pre>["name":"lib/index.js", "hostname": "WIN-OJ8Q58R850L", "pid":520, "level":30, "levelPath": "info", "msg": "ready on :8000", "time<br/>"."2018.11.15T19:01:03.7677". "V":0}</pre>                                                                                                    |   |
| <pre>("name":"parsoid", "hostname": "WIN-038058RBS0L", "pid":4044, "level":40, "levelPath": "warn/service-runner", "msg": "Startup fi<br/>nished", "time": "2018-11-1519:91-03.8067", "V":03</pre>                                                                                                    |   |
| <pre>(fname":"parsoid","hostname":"ult-O30658R561:","pid::4044,"level":30,"levelPath":"info/service-runner/master","msg":"mas<br/>ter shutting down, killing workers","time":"2018 11-15130:07:38.8082","y":40<br/>(rname":"parsoid","hostname": "WIH-008058R561","pid":4044,1evel":30,"levelPath":"info/service-runner/master","msg":"Exi<br/>(rname":"parsoid","hostname": "WIH-008058R561","pid":4044,1evel":30,"levelPath":"info/service-runner/master","msg":"Exi<br/>(rname":"parsoid","hostname": "WIH-018058R561","pid":4044,1evel":30,"levelPath":"info/service-runner/master","msg":"Exi<br/>(rname":"parsoid","hostname": "WIH-018058R561","pid":4044,1evel":30,"levelPath":"info/service-runner/master","msg":"Exi<br/>(rname":"parsoid","hostname": "WIH-018058R561","pid":4044,1evel":30,"levelPath":"info/service-runner/master","msg":"Exi<br/>(rname":"parsoid","hostname": "WIH-018058R561","pid":4044,1evel":30,"levelPath":"info/service-runner/master","msg</pre> |   |
| C:\bluespice\bin\npm\node_modules\parsoid cd C:\bluespice\bin\npm                                                                                                    |   |
| C:\bluespice\bin\npm\npm install node-windows<br>npm MARR, saveFror ENGENT-mo-sock-file-on-dimetory, open 'C:\bluespice\bin\npm\package.json'<br>npm MARR, encent ENGENT: no such file or direct 2, open 'C:\bluespice\bin\npm\package.json'                                                                                                    |   |
| npm MARR, npm No description<br>npm MARR, npm No repository field.<br>npm MARR, npm No READWE data                                                                                                    |   |
| r node-windwsgeling<br>4 node-windwsgeling<br>4 ddal 3 nackangs from 8 contributors in 0 488s                                                                                                    |   |
| C:\bluespice\bin\npm>                                                                                                    | ~ |

Using a text editor, create the file "C:\bluespice\bin\npm\node\_modules\parsoid\ parsoid.service" with the help of this linked content:

| parsoid.service - Notepad                                                                                                    | _     |       | ×   |   |
|----------------------------------------------------------------------------------------------------|-------|-------|-----|---|
| File Edit Format View Help                                                                                                    |       |       |     |   |
| <pre>var Service = require('node-windows').Service;</pre>                                                                                                    |       |       | ,   | ~ |
| <pre>// Create a new service object var svc = new Service({     name:'Parsoid Web Service',     description: 'Parsoid Web Service for MediaWiki',     script: 'C:\\bluespice\\bin\\npm\\node_modules\\parsoid\\bin });</pre> | n/\se | rver. | js' |   |
| <pre>// Listen for the "install" event, which indicates the // process is available as a service. svc.on('install',function(){     svc.start(); });</pre>                                                                    |       |       |     |   |
| <pre>svc.install();</pre>                                                                                                    |       |       |     | 4 |
| <                                                                                                    |       |       | >   |   |

In the command prompt, change into the directory "C:\bluespice\bin\npm\node\_modules\ parsoid" (1) and execute the command "node parsoid.service" (2):

| 🚾 Administrator: Command Prompt                                                                                                    | - 0                                                                                     | $\times$                             |
|----------------------------------------------------------------------------------------------------|-----------------------------------------------------------------------------------------|--------------------------------------|
| <pre>"-"2018-11-5119:01:01.2342","v":0]<br/>("name":11b/index,iz',"hostname": "WIN-D38Q58R850L","pid":520,"level":30,"levelPath":"info","msg":"loc<br/>("name":"llb/index,iz',"v":0]<br/>("name":"llb/index,iz',"v":0]<br/>("name":"parsoid","hostname": "WIN-D38Q58R850L","pid":520,"level":30,"levelPath":"info","msg":"rec<br/>":2018-11-15119:01:03.7672",'v':0]<br/>("name":"parsoid","hostname": WIN-O30Q58R850L","pid":4044,"level":40,"levelPath":"warn/service-runner<br/>"infed","time":"2018-11-15119:01:03.8062","v':0]<br/>("name":"parsoid","hostname": WIN-O30Q58R850L","pid":4044,"level":30,"levelPath":"warn/service-runner<br/>"ter shutting down, killing workers", "time":"2018-11-15119:01:38.8062","v':0]<br/>("name":"parsoid","hostname":"WIN-O30Q58R850L","pid":4044,"level":30,"levelPath":"info/service-runner<br/>"ter shutting down, killing workers", "time":"2018-11-15119:07:38.8062","v:0]</pre> | nding","tim<br>ndy on :8000","<br>","msg":"Startu<br>(master","msg":<br>"master","msg": | e":"<br>time<br>p fi<br>"mas<br>"Exi |
| C:\bluespice\bin\npm\node_modules\parsoid>cd C:\bluespice\bin\npm                                                                                                    |                                                                                         |                                      |
| C:\bluespice\bin\npm>npm install node-windows<br>npm MARW seveFroor ENDENT: no such file or directory, open 'C:\bluespice\bin\npm\package.json'<br>npm MARW enonet ENDENT: no such file or directory, open 'C:\bluespice\bin\npm\package.json'<br>npm MARW, npm No description<br>npm MARW, npm No repository field.<br>npm MARW, npm No license Field.                                                                                                    |                                                                                         |                                      |
| + node-windows@0.1.14<br>added 3 packages from 8 contributors in 9.488s                                                                                                    |                                                                                         |                                      |
| C:\bluespice\bin\npm\cd C:\bluespice\bin\npm\node_modules\parsoid                                                                                                    |                                                                                         |                                      |
| C:\bluespice\bin\npm\node_modules\parsoid.mode parsoid.service 2                                                                                                    |                                                                                         |                                      |

You can now close the command prompt.

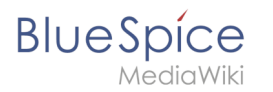

Then enter the key combination Windows+R.

In the following dialog box, enter "services.msc" (1) and confirm with "OK" (2):

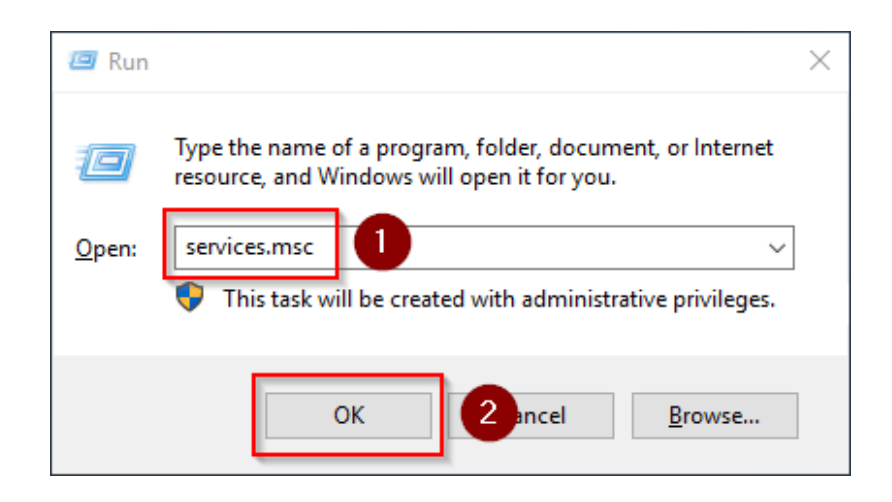

Find the service "Parsoid Web Service" and open it with a double-click:

| ervices        |                                         |                               |               |         |                  | -             | × |
|----------------|-----------------------------------------|-------------------------------|---------------|---------|------------------|---------------|---|
| Action View    | / Help                                  |                               |               |         |                  |               |   |
| ) 🖬 🍳          | 🛓 🛛 📷 🛛 Þ 🕨 🖬 🕪 👘                       |                               |               |         |                  |               |   |
| rvices (Local) | Services (Local)                        |                               |               |         |                  |               |   |
|                | Select an item to view its description. | Name                          | Description   | Status  | Startup Type     | Log On As     |   |
|                |                                         | KtmRm for Distributed Tran    | Coordinates   |         | Manual (Trig     | Network S     |   |
|                |                                         | A Link-Laver Topology Discov  | Creates a N   |         | Manual<br>Manual | Local Service |   |
|                |                                         | Child Local Service Manager   | Core Windo    | Running | Automatic        | Local Surte   |   |
|                |                                         | Microsoft (R) Diagnostics H   | Diagnostics   | Running | Manual           | Local System  |   |
|                |                                         | Microsoft Account Signain     | Enables use   |         | Manual (Trig     | Local System  |   |
|                |                                         | Microsoft App-V Client        | Manager A     |         | Dicabled         | Local System  |   |
|                |                                         | Microsoft iSCSI Initiator Ser | Manages In    |         | Manual           | Local System  |   |
|                |                                         | Microsoft Passnort            | Provides pr   |         | Manual (Trig     | Local System  |   |
|                |                                         | Microsoft Passport Container  | Manages Io    |         | Manual (Trig     | Local Service |   |
|                |                                         | Microsoft Software Shadow     | Manages so    |         | Manual           | Local Syste   |   |
|                |                                         | Microsoft Storage Spaces S    | Host service  |         | Manual           | Network S     |   |
|                |                                         | Mozilla Maintenance Service   | Der Mozilla   |         | Manual           | Local Syste   |   |
|                |                                         | Net.Tcp Port Sharing Service  | Provides abi  |         | Disabled         | Local Service |   |
|                |                                         | A Netlogon                    | Maintains a   |         | Manual           | Local Syste   |   |
|                |                                         | Network Connection Broker     | Brokers con   | Running | Manual (Trig     | Local Syste   |   |
|                |                                         | Network Connections           | Manages o     |         | Manual           | Local Syste   |   |
|                |                                         | Network Connectivity Assis    | Provides Dir  |         | Manual (Trig     | Local Syste   |   |
|                |                                         | Artwork List Service          | Identifies th | Running | Manual           | Local Service |   |
|                |                                         | Network Location Awareness    | Collects an   | Running | Automatic        | Network S     |   |
|                |                                         | Network Setup Service         | The Networ    |         | Manual (Trig     | Local Syste   |   |
|                |                                         | Network Store Interface Ser   | This service  | Running | Automatic        | Local Service |   |
|                |                                         | Offline Files                 | The Offline   | -       | Disabled         | Local Syste   |   |
|                |                                         | Optimize drives               | Helps the c   |         | Manual           | Local Syste   |   |
|                |                                         | Arsoid Web Service            | Parsoid We    |         | Automatic        | Local Syste   |   |
|                |                                         | Seriormance Counter DLL       | Enables rem   |         | Manual           | Local Service |   |
|                |                                         | 🐘 Performance Logs & Alerts   | Performanc    |         | Manual           | Local Service |   |
|                |                                         | A Phone Service               | Manages th    |         | Manual (Trig     | Local Service |   |
|                |                                         | 🤹 Plug and Play               | Enables a c   | Running | Manual           | Local Syste   |   |
|                |                                         | Rortable Device Enumerator    | Enforces gr   |         | Manual (Trig     | Local Syste   |   |
|                |                                         | Q Power                       | Manages p     | Running | Automatic        | Local Syste   |   |
|                |                                         | Rrint Spooler                 | This service  | Running | Automatic        | Local Syste   |   |
|                | Extended Standard                       | Spoler                        | This service  | Running | Automatic        | Local Syste   |   |

Select the startup type "Automatic" (1) and start the service (2). After the service is started, close the window with "OK" (3):

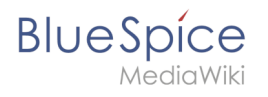

| Parsoid W           | /eb Servio               | e Propertie       | s (Local Comp     | uter)        |                 | × |
|---------------------|--------------------------|-------------------|-------------------|--------------|-----------------|---|
| General             | Log On                   | Recovery          | Dependencies      |              |                 |   |
| Service             | name:                    | parsoidwebs       | service.exe       |              |                 |   |
| Display             | name:                    | Parsoid Wel       | b Service         |              |                 |   |
| Descript            | tion:                    | Parsoid We        | b Service for Me  | ediaWiki     | $\sim$          |   |
| Path to<br>"C:\blue | executable<br>espice\bin | e:<br>\npm\node_r | modules\parsoid   | l\bin\daemon | \parsoidwebser  |   |
| Startup             | Startup ty,              |                   |                   |              |                 |   |
|                     |                          |                   |                   |              |                 |   |
| Service             | status:                  | Stopped           |                   |              |                 |   |
| S                   | itart                    | <b>2</b> op       | Pa                | use          | Resume          |   |
| You car<br>from her | n specify tł<br>re.      | ne start param    | neters that apply | when you st  | art the service |   |
| Start pa            | rameters:                |                   |                   |              |                 |   |
|                     |                          |                   |                   | -            |                 |   |
|                     |                          | [                 | ОК                | 3 Icel       | Apply           |   |

In Internet Explorer, check the URL "http://localhost:8000", as already explained in the previous step, whether the Parsoid service started successfully.

## Next step

If you have completed all steps successfully, you can proceed to the next step " Python".

# Installing and configuring PhantomJS on Windows

A quality version of this page, approved on *12 October 2020*, was based off this revision.

## Contents

| 1 | DownloadS                        | 73 |
|---|----------------------------------|----|
| 2 | Installing PhantomJS             | 74 |
| 3 | Configuring BlueSpice            | 74 |
| 4 | Finishing the system preparation | 74 |
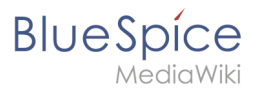

PhantomJS is a so-called headless browser that can render screenshots of web pages. This is required for the web page preview in Advanced Search and the Recent Changes Overview in your BlueSpice installation. These are functionalities of BlueSpice pro. For this purpose, the steps listed here are reqired for BlueSpice pro.

### DownloadS

In Internet Explorer, open the official website of the project (1). Click "Install" (2).

| 🕒 🛞 🔝 Https://plantang.corg                                                                                                    | - ロ ×<br>合合感 (1) |
|----------------------------------------------------------------------------------------------------|------------------|
| PhantomJS - Scriptable Headless Browser                                                                                                    |                  |
| Important: PhantomJS development is suspended until further notice (more details).                                                                                                    |                  |
| PhantomJS is a headless web browser scriptable with JavaScript. It runs on Windows, macOS, Linux, and FreeBSD.                                                                                                    |                  |
| Using QtWebKit as the back-end, it offers fast and native support for various web standards: DOM handling, CSS selector, JSON, Canvas, and SVG.                                                                                                    |                  |
| The following simple script for Phantom/S loads Google homepage, waits a bit, and then captures it to an image.                                                                                                    |                  |
| <pre>var apg - require("apga - vi).creat();<br/>pag-quer("th/"(v)/mangqlc.uck"), rection() (<br/>requer-var("the state() (<br/>requer-var("paglc-equ());<br/>requer-var(t);<br/>/);<br/>/);</pre>                                                                                                    |                  |
| PhantomJS is an optimal solution for:                                                                                                    |                  |
| Boge automation           Access webspaces and extract information using the standard DOM APL or with usual libraries like jQuery.           Screen capture           Programmatically capture web contents, including SVG and Canvas. Create web site screenshots with thumbnail preview.           Headloss awhite testing           Run functional tests with frameworks such as Jamine, QUrit, Mocha, WebDriver, etc.           Hetwork monitoring           Monitor page leading and export as standard HAR files. Automate performance analysis using VSlow and Jenkins. |                  |
| Ready to play with PhantomJS [Install] 1 2 llow the Quick Start guide.                                                                                                    |                  |
| Want to learn more? Read the FAQ, explore more examples, and study the complete API documentation.                                                                                                    |                  |
| For the source code, issue tracker, and other development information, visit github.com/aniya/phantomijs.                                                                                                    |                  |
| e 2010-2018 Phantamitik contributors. Distributed under the BDD locese (SPDIX <u>BDD-1, Clausel</u> .                                                                                                    |                  |
|                                                                                                    |                  |
|                                                                                                    |                  |
|                                                                                                    |                  |

Download the appropriate ZIP archive for Windows.

| C 🛞 🗎 http://phatanic.org/download.html D = 🛱 d 📄 Quanticad Postnered. 🛛 🛛                                                                                                    | ×           |
|----------------------------------------------------------------------------------------------------|-------------|
| Download PhantomJS                                                                                                    | ^           |
| New to PhantomJS? Read and study the Quick Start guide.                                                                                                    |             |
| Windows                                                                                                    |             |
| Download phantomjs-2.1.1-windowszip ( <sup>7</sup> /4 MB) and extract (unzip) the content.                                                                                                    |             |
| The executable [phantonjs.exe] is ready to use.                                                                                                    |             |
| Note: For this static build, the binary is self-contained with no external dependency. It will run on a fresh install of Windows Vista or later versions. There is no requirement to install Qt, WebKit, or any other lib                                                                                  | iraries.    |
| Mac OS X                                                                                                    |             |
| Download phantomis-2.1.1-macosx.rip (16.4 M8) and extract (unzip) the content.                                                                                                    |             |
| Note: For this static build, the binary is self-contained with no external dependency. It will run on a fresh install of OS X 10.7 (Lion) or later versions. There is no requirement to install Qt or any other libraries.                                                                                 |             |
| Linux 64-bit                                                                                                    |             |
| Download phantomjs-21.1-linux-x86.64.tar.bz2 (22.3 MB) and extract the content.                                                                                                    |             |
| Note: For this static build, the binary is self-contained. There is no requirement to install QL WebKit, or any other libraries. It however still relies on Fontconfig the package [restconfig] or libfontconfig. dependistribution]. The system must have GUBCX0.3.4.9 and GUBC_2.7.                      | ding on the |
| Linux 32-bit                                                                                                    |             |
| Download phantomic-21.1-linux-i686.tar.bz2 (23.0 M8) and extract the content.                                                                                                    |             |
| Note: For this static build, the binary is self-contained. There is no requirement to install QL WebKit, or any other libraries. It however still relies on <u>Fontconfig</u> the package <u>Tentconfig</u> or <u>Tantenconfig</u> , depute distribution]. The system must have GUBCOX.3.4.9 and GUBC_2.7. | ending on   |
| FreeBSD                                                                                                    |             |
| Binary packages are available via pkg:                                                                                                    |             |
| \$ sudo phg install phentomjs                                                                                                    |             |
| Source Code                                                                                                    |             |
| To get the source code, check the official git repository: github.com/ariya/phantomjs.                                                                                                    |             |
| To compiled Phantom/5 from source (not recommended, unless it is absolutely necessary), follow the build instructions,                                                                                                    | ~           |

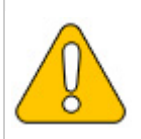

Please note that the download on your Windows Server with Internet Explorer will only work if you have configured the Internet Explorer Advanced Security Settings in the Server Manager. Please refer to the technical documentation from Microsoft.

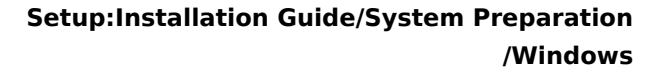

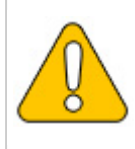

BlueSpice

In this guide, we use PhantomJS version 2.1.1 as an example. You can download the latest version at the time of installation.

### Installing PhantomJS

PhantomJS does not need to go through a setup process. Unpack the downloaded ZIP archive. In the folder phantomjs-3.1.1-windows\bin you will find the executable file phantomjs.exe.

```
Simply move tit to C:\bluespice\bin .
```

{{Template:Hint|text=This guide is based on the folder structure recommended by us [[Setup: Installation Guide/Advanced/Windows Folder Structure|recommended by us]. For this reason, the default path to the folder C:\bluespice\bin is set here. If you have other requirements, you must adapt these paths accordingly.}}

#### **Configuring BlueSpice**

BlueSpice must have knowledge of the location of phantomjs.exe. After the BlueSpice installation, proceed as follows:

- 1. Open the folder of your BlueSpice installation
- 2. Switch to the subfolder settings.d
- 3. In this subfolder, create a new file named 090-PhantomJS.php
- 4. Fill this file with the following content:

#### <?php

Contents

\$bsgArticlePreviewCapturePhantomJSExecutable = "C:\\bluespice\\bin\\phantomjs.exe";

#### Finishing the system preparation

If you have completed all steps successfully, you can now continue with installing BlueSpice.

# **Installing Python on Windows**

A quality version of this page, approved on 25 October 2021, was based off this revision.

# 

# Blue Spice MediaWiki

#### Setup:Installation Guide/System Preparation /Windows

| 10010 |                       |    |
|-------|-----------------------|----|
| 2     | Installing Python     | 77 |
| 3     | Installing Pygmentize | 78 |
| 4     | Next step             | 79 |

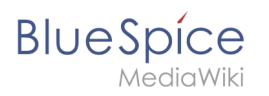

Python with the extension Pygmentize is needed for the rendering of the MediaWiki extension "SyntaxHighlight", which is part of BlueSpice. The steps listed here are required.

#### **Downloading Python**

In Internet Explorer, open the official download page (1). Switch to the download page for Windows (2).

| - pgu                                                                                      | non                                                                                                    |                                                                                                    | Donate Search                                                                                  | 60 Sociali                                                                 |
|--------------------------------------------------------------------------------------------|----------------------------------------------------------------------------------------------------|----------------------------------------------------------------------------------------------------|------------------------------------------------------------------------------------------------|----------------------------------------------------------------------------|
|                                                                                            |                                                                                                    |                                                                                                    |                                                                                                |                                                                            |
| Dov<br>Dow<br>Lookir<br>Linux/<br>Want<br>Docke<br>Lookir                                  | vnload the latest<br>nload Python 3.10.0<br>ig for Python with a different G<br>UNIX, macOS, Other<br>to help test development versie<br>rimages<br>ig for Python 2.7? See below fo | Star Python for Windows  Star Python for Windows  Python 7 <u>Windows</u> Python 7 <u>Windows</u> starting the starting the start                                                                                                    |                                                                                                |                                                                            |
| Active Python                                                                              | Releases                                                                                                    |                                                                                                    |                                                                                                |                                                                            |
| Active Python<br>For more information                                                      | Releases<br>on visit the Python Developer's                                                                                                    | : Guide.                                                                                                    |                                                                                                |                                                                            |
| Active Python<br>For more information                                                      | Releases<br>on visit the Python Developer's<br>Maintenance status                                                                                                    | : Guide.<br>First released                                                                                                    | End of support                                                                                 | Release schedule                                                           |
| Active Python<br>For more information<br>Python version<br>3.10                            | Releases<br>on visit the Python Developer's<br>Maintenance status<br>bugfix                                                                                                    | : Guide.<br>First released<br>2021-10-04                                                                                                    | End of support<br>2026-10                                                                      | Release schedule<br>PEP 019                                                |
| Active Python<br>For more information<br>Python version<br>3.10<br>3.9                     | Releases<br>on visit the Python Developer's<br>Maintenance status<br>bugfix<br>bugfix                                                                                               | : Guide.<br>First released<br>2022: 10-04<br>2020: 10-03                                                                                                    | End of support<br>2020-10<br>2025-10                                                           | Retease schedule<br>PEP 019<br>PEP 536                                     |
| Active Python<br>For more information<br>Python version<br>3.10<br>3.9<br>3.8              | Releases<br>on visit the Python Developer's<br>Maintenance status<br>bugits<br>bugits<br>security                                                                                   | Guide,<br>First released<br>2022-10-04<br>2020-10-05<br>2015-10-14                                                                                                    | End of support<br>2025-10<br>2025-10<br>2025-10<br>2025-10                                     | Release schedule<br>PEP 619<br>PEP 506<br>PEP 509                          |
| Active Python<br>For more information<br>Python version<br>3.10<br>3.9<br>3.8<br>3.7       | Releases<br>n visit the Python Developer's<br>bugfix<br>bugfix<br>security<br>security                                                                                              | Guide,<br>Fret released<br>2022-10-04<br>2020-10-05<br>2013-10-14<br>2013-10-14<br>2013-10-27                                                                                                    | End of support<br>2020-10<br>2020-10<br>2020-10<br>2020-10<br>2020-00<br>2020-00<br>2020-00-27 | Rease schedule<br>PEP 619<br>PEP 596<br>PEP 597<br>PEP 597                 |
| Active Python<br>For more informatis<br>Python version<br>3.10<br>3.9<br>3.8<br>3.7<br>3.6 | Releases<br>n visit the Python Developer's<br>bugfix<br>bugfix<br>bugfix<br>security<br>security                                                                                    | Guide:<br>Filt relatesed<br>2021-10-04<br>2020-10-04<br>2020-10-04<br>2020-0-07<br>2020-0-07<br>2020-0 | End of wageer<br>2026-10<br>2025-10<br>2023-60<br>2023-60<br>2023-627<br>2023-10-223           | Вили конон<br>1929 (15<br>1929 (15)<br>1929 (15)<br>1929 (15)<br>1929 (15) |

Select the "executable installer" (64-bit):

| _                                                                  |                                                                  |
|--------------------------------------------------------------------|------------------------------------------------------------------|
| C      Python.org/downloads/windows/                               |                                                                  |
| <ul> <li>Download Windows help file</li> </ul>                     | <ul> <li>Download Windows x86 web-based installer</li> </ul>     |
| <ul> <li>Download Windows Installer (32-bit)</li> </ul>            | <ul> <li>Python 3.9.0rc2 - Sept. 17, 2020</li> </ul>             |
| <ul> <li>Download Windows installer (64-bit)</li> </ul>            | Download Windows help file                                       |
| <ul> <li>Python 3.9.1 - Dec. 7, 2020</li> </ul>                    | <ul> <li>Download Windows x86-64 embeddable zip file</li> </ul>  |
| Note that Python 3.9.1 cannot be used on Windows 7 or earlier.     | <ul> <li>Download Windows x86-64 executable installer</li> </ul> |
| <ul> <li>Download Windows ambed able participe (22 bit)</li> </ul> | <ul> <li>Download Windows x86-64 web-based installer</li> </ul>  |
| Download Windows embeddable package (32-01)                        | <ul> <li>Download Windows x86 embeddable zip file</li> </ul>     |
| Download Windows halo file                                         | <ul> <li>Download Windows x86 executable installer</li> </ul>    |
| Download Windows installer (32-bit)                                | <ul> <li>Download Windows x86 web-based installer</li> </ul>     |
| Download Windows Installer (64-bit)                                | <ul> <li>Python 3.5.10rc1 - Aug. 22, 2020</li> </ul>             |
| <ul> <li>Python 33.0, Oct 5, 2020.</li> </ul>                      | <ul> <li>No files for this release.</li> </ul>                   |
| Note that Python 3.9.0 cannot be used on Windows 7 or earlier.     | <ul> <li>Python 3.9.0rc1 - Aug. 11, 2020</li> </ul>              |
|                                                                    | <ul> <li>Download Windows help file</li> </ul>                   |
| <ul> <li>Download Windows help file</li> </ul>                     | <ul> <li>Download Windows x86-64 embeddable zip file</li> </ul>  |
| <ul> <li>Download Windows x86-64 embeddable zip file</li> </ul>    | <ul> <li>Download Windows x86-64 executable Installer</li> </ul> |
| Download Windows x86-64 executable installer     2                 | <ul> <li>Download Windows x86-64 web-based installer</li> </ul>  |
| <ul> <li>Download Windows x86-64 web-based installer</li> </ul>    | <ul> <li>Download Windows x86 embeddable zip file</li> </ul>     |
| <ul> <li>Download Windows x86 embeddable zip file</li> </ul>       | <ul> <li>Download Windows x86 executable installer</li> </ul>    |
| <ul> <li>Download Windows x86 executable installer</li> </ul>      | <ul> <li>Download Windows x86 web-based installer</li> </ul>     |
| <ul> <li>Download Windows x86 web-based installer</li> </ul>       | <ul> <li>Python 3.9.0b5 - July 20, 2020</li> </ul>               |
| <ul> <li>Python 3.8.6 - Sept. 24, 2020</li> </ul>                  | Download Windows help file                                       |
| Note that Python 3.8.6 connot be used on Windows XP or earlier.    | <ul> <li>Download Windows x86-64 embeddable zip file</li> </ul>  |
|                                                                    |                                                                  |

Follow the further download instructions and download the installation package to your hard drive.

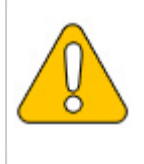

Please note that the download on your Windows Server with Internet Explorer will only work if you have configured the Internet Explorer Advanced Security Settings in the Server Manager. Please refer to the technical documentation from Microsoft.

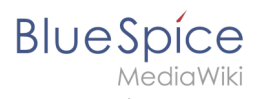

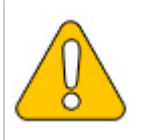

In this guide, Python is used in version 3.10.0 as an example. You can download the latest version at the time of installation.

## **Installing Python**

Open the just-downloaded python-3.10.0-amd64.exe file.

Start the installation by clicking "Next".

Confirm both checkboxes (1) and then click "Customize installation" (2):

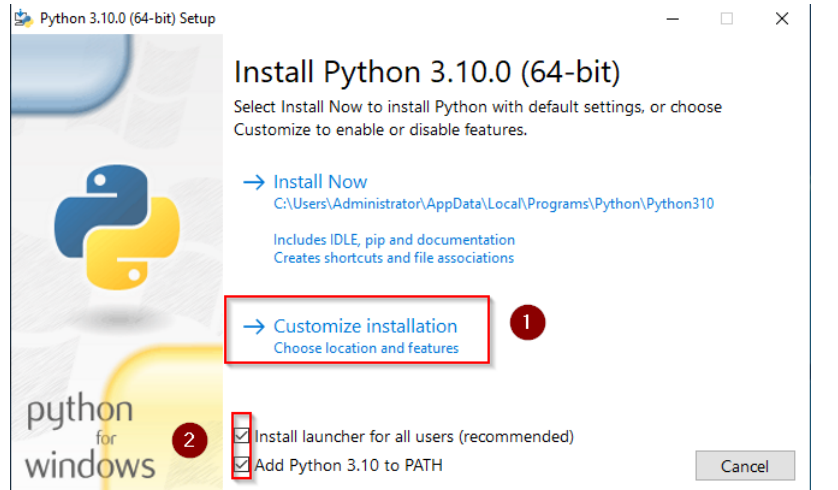

#### Confirm the next step with "Next":

| 🄄 Python 3.10.0 (64-bit) Setup | – 🗆 X                                                               |
|--------------------------------|---------------------------------------------------------------------|
|                                | Optional Features                                                   |
|                                | ☑ Documentation                                                     |
|                                | Installs the Python documentation file.                             |
|                                | 🗹 pip                                                               |
|                                | Installs pip, which can download and install other Python packages. |
|                                | ☑ tcl/tk and IDLE                                                   |
|                                | Installs tkinter and the IDLE development environment.              |
|                                | ✓ Python test suite                                                 |
|                                | Installs the standard library test suite.                           |
|                                | 🗹 py launcher 🛛 for all users (requires elevation)                  |
|                                | Upgrades the global 'py' launcher from the previous version.        |
| python                         |                                                                     |
| for                            |                                                                     |
| WINDOWS                        | Back Next Cancel                                                    |

Make sure to install Python for all users (1). Choose an appropriate path, if possible without spaces and special characters (2), and start the installation by clicking "Install" (3).

| BlueSpice<br>MediaWiki         |                                                                                                    |   | Se   | tup:Ir |
|--------------------------------|----------------------------------------------------------------------------------------------------|---|------|--------|
| 嬦 Python 3.10.0 (64-bit) Setup |                                                                                                    | _ |      | ×      |
|                                | Advanced Options <ul> <li>Install for all users</li> <li>Associate files with Python (requires the py launcher)</li> <li>Create shortcuts for installed applications</li> <li>Add Python to environment variables</li> <li>Precompile standard library</li> <li>Download debugging symbols</li> <li>Download debug binaries (requires VS 2017 or later)</li> </ul> |   |      |        |
| python<br>windows              | Customize install location<br>C:\bluespice\bin\python3.10.0<br>Back                                                                                                    |   | Brow | se     |

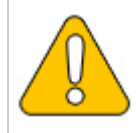

This documentation is based on the folder structure recommended by us. For this reason, the default path for Python installation is set to the folder C:\bluespice\bin\python-3.10.0. If you have different requirements, you must adapt these paths accordingly.

#### Finish the installation by clicking "Close":

| 🄄 Python 3.10.0 (64-bit) Setup | — D >                                                                                                    | < |
|--------------------------------|----------------------------------------------------------------------------------------------------|---|
|                                | Setup was successful                                                                                                    |   |
| -                              | New to Python? Start with the <u>online tutorial</u> and<br><u>documentation</u> . At your terminal, type "py" to launch Python,<br>or search for Python in your Start menu. |   |
| C                              | See <u>what's new</u> in this release, or find more info about <u>using</u><br><u>Python on Windows</u> .                                                                    |   |
| python                         |                                                                                                    | _ |
| windows                        |                                                                                                    | ) |

### **Installing Pygmentize**

Open the command prompt with admin permissions. To do this, right-click "Start" (1) and select "Command Prompt (Administrator)" (2):

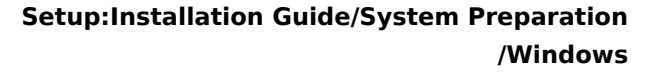

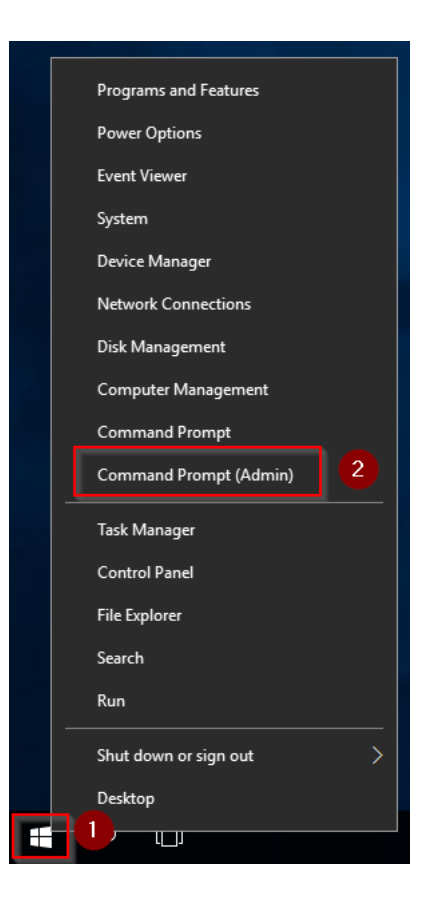

Enter the command "*pip install pygments*" and wait for the process to finish:

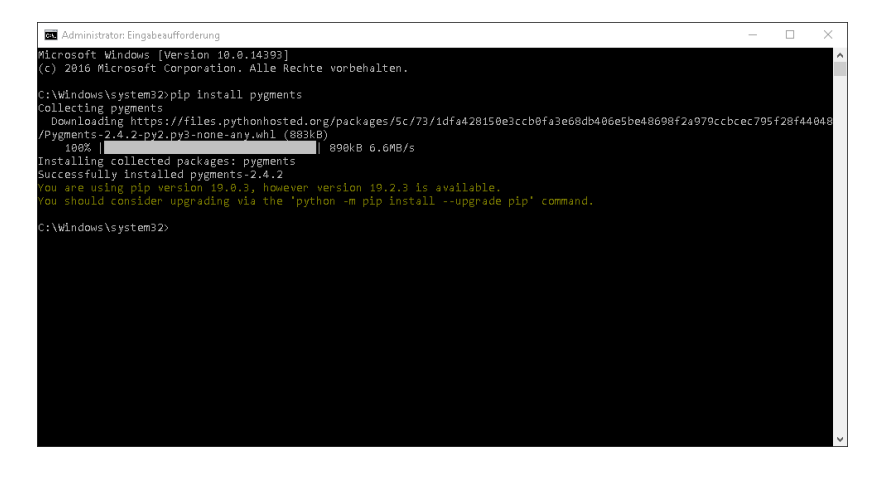

**Important!** The pygmentize binary needs to be executable by the webserver user (see installation instructions for SyntaxHighlight).

#### Next step

BlueSpíce

If you have completed all steps successfully, you can delete the previously downloaded file "python-3.10.0-amd64.exe" from your hard drive. If you install BlueSpice pro, go to the next step "PhantomJS". If you install BlueSpice free, you can now continue with Installing BlueSpice.

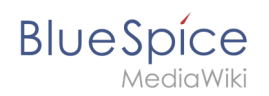

# Setup:Installation Guide/System Preparation/Windows/Visual C++ Redistributable for Visual Studio 2015

A quality version of this page, approved on *25 June 2020*, was based off this revision.

### Contents

| 1 | Download at Microsoft                                        | 81 |
|---|--------------------------------------------------------------|----|
| 2 | Installing Visual C++ Redistributable for Visual Studio 2015 | 82 |
| 3 | Next step                                                    | 83 |

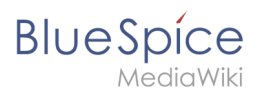

The installation of Visual C ++ Redistributable for Visual Studio 2015 is required to run PHP in version 7.x on Windows. The steps listed here are required.

#### Download at Microsoft

In Internet Explorer open the Microsoft download page (1). Select your language (2) and click "Download" (3).

| C                                                                                                    | - ロ ×<br>6. ☆ <sup>@</sup> ●                                              |
|----------------------------------------------------------------------------------------------------|---------------------------------------------------------------------------|
| A fast and secure browser that's designed for Windows 10                                                             | No thanks Get started                                                     |
| Microsoft Download Center Windows Office Web browsers                                                                | Developer tools Xbox More $\lor$ All Microsoft $\lor$ , $ ho$ $>$ Sign in |
| New Surface Pro 6<br>Stand out from the ordinary<br>SHOP NOW >                                                       |                                                                           |
| Visual C++ Redistributable for Visual Studio 2015                                                                    |                                                                           |
| Important! Selecting a language below will dynamically change the complete page content to Select Language for glich | o that language.                                                          |

On the following page, select the 64-bit version (1) and click "Next" (2):

| 🗲 🛞 👫 https://www.microso | ft.com/en-us/dowr 🔎 👻 🚆 Download | l Visual C++ Redis | L×                      |                     | - □ ×<br>分分缀 <sup>(1)</sup> |
|---------------------------|----------------------------------|--------------------|-------------------------|---------------------|-----------------------------|
|                           |                                  |                    |                         |                     |                             |
| Choose the do             | wnload you want                  |                    |                         |                     | Sign in 🛞                   |
| File Name                 |                                  |                    | Size                    | Developed Common    |                             |
| vc_redist.x64.exe         |                                  |                    | 13.9 MB                 | KBMBGB              |                             |
| vc_redist.x86.exe         |                                  |                    | 13.1 MB                 | 1. vc_redistx64.exe |                             |
|                           |                                  |                    |                         |                     |                             |
|                           |                                  |                    |                         | Total Size: 13.9 MB |                             |
|                           |                                  |                    |                         |                     | 2 Next                      |
| Important/Selecting a la  |                                  |                    | ntent to that language. |                     |                             |
|                           |                                  |                    |                         |                     |                             |

Follow the additional download instructions and download the installation package to your hard drive.

Please note that the download on your Windows Server with Internet Explorer will only work if

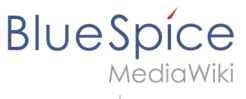

you have configured the Internet Explorer Advanced Security Settings in the Server Manager. Please refer to the technical documentation from Microsoft.

# Installing Visual C++ Redistributable for Visual Studio 2015

Open the downloaded file "vc\_redist.x64.exe".

Start the installation by confirming the license (1) and by clicking on "Install" (2):

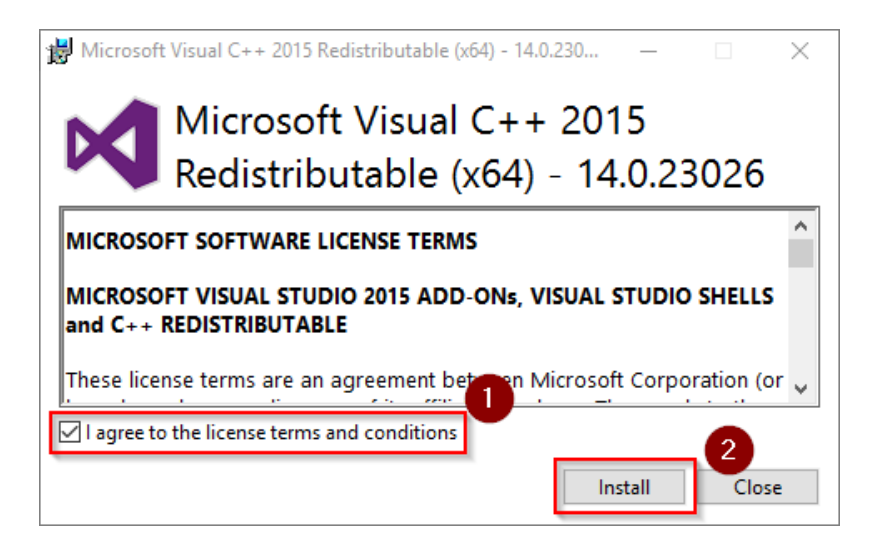

The installation is now executed and completed without further confirmation. You can close the setup program when finished:

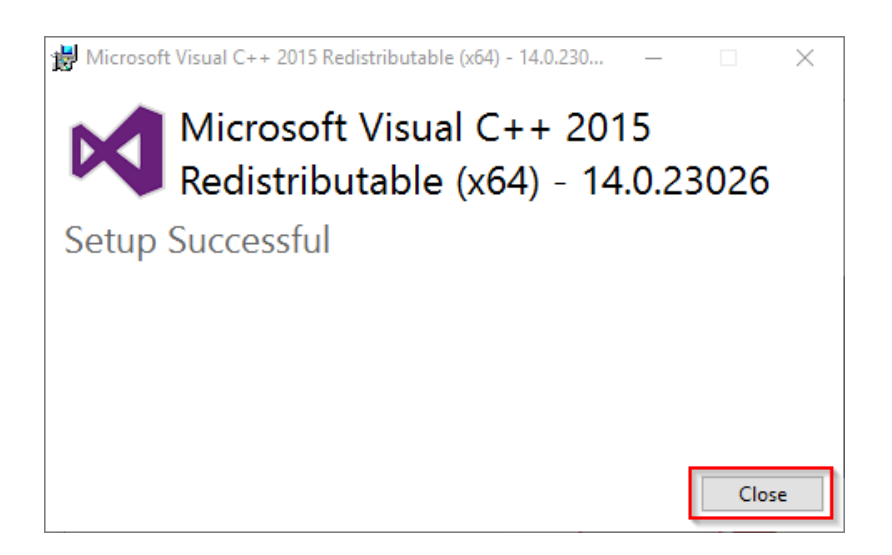

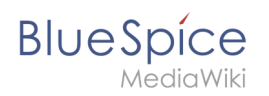

### Next step

If you have completed all steps successfully, you can delete the previously downloaded file "vc\_redist.x64.exe" from your hard drive and proceed to the next step "PHP Manager".